# **KFH Online (Consumer & Business)**

# Online Fund Transfer via Shared ATM Network (SAN)

# **Business Requirement Specification (BRS)**

29 October 2010

**Prepared By:** 

penril datability

Penril Datability (M) Sdn Bhd (816792-X) Suite A-07-07 Plaza Mon't Kiara No. 2, Jalan Kiara, Mon't Kiara 50480 Kuala Lumpur, Malaysia Tel: (603) 6201 2622 Fax: (603) 6201 7622

### **Document Administration**

### **Document Amendment Log**

| Version<br>No | Date<br>Updated | Description of<br>Change                                    | Updated By<br><name, dept=""></name,> | Reviewed By<br><name, dept=""></name,> | Approved<br>By <name,<br>Dept&gt;</name,<br> |
|---------------|-----------------|-------------------------------------------------------------|---------------------------------------|----------------------------------------|----------------------------------------------|
| 1.0           | 29/010/2010     | Initial Release                                             | Vincent Devethas                      |                                        |                                              |
| 1.1           | 19/11/2010      | Amended changes to<br>add SMS function for<br>IBFT transfer | Latipah bt Abdul<br>Rashid            |                                        |                                              |

# **Table of Contents**

| 1.1 Objective                      | -  |
|------------------------------------|----|
|                                    | 5  |
| 1.2 Solution Overview              | 6  |
| 1.3 Process flow                   | 7  |
| 1.4 Scope of Deliverables          | 8  |
| 2 Process Flow                     | 9  |
| 2.1 IBFT Transfer                  | 9  |
| 2.1.1 Open IBFT Transfer           | 9  |
| 2.1.1.1 Process Flow               | 9  |
| 2.1.1.2 Page Flow                  | 11 |
| 2.1.1.3 Screen flow                | 12 |
| 2.1.2 Registered IBFT Transfer     | 16 |
| 2.1.2.1 Process flow               | 16 |
| 2.1.2.2 Page Flow                  | 18 |
| 2.1.2.3 Screen flow                | 19 |
| 2.2 Beneficiary Maintenance        | 23 |
| 2.2.1 Register Beneficiary Account | 23 |
| 2.2.1.1 Process Flow               | 23 |
| 2.2.1.2 Page Flow                  | 24 |
| 2.2.1.3 Screen Flow                | 25 |
| 2.2.2 Edit Beneficiary Account     | 29 |
| 2.2.2.1 Process Flow               | 29 |
| 2.2.2.2 Page Flow                  | 30 |
| 2.2.2.3 Screen Flow                | 31 |
| 2.2.3 Delete Beneficiary Account   | 35 |
| 2.2.3.1 Process Flow               | 35 |
| 2.2.3.2 Page Flow                  | 36 |
| 2.2.3.3 Screen Flow                | 37 |
| 2.3 Transfer Limit                 | 40 |
| 2.3.1. Process Flow                | 40 |
| 2.3.2 Page Flow                    | 41 |
| 2.3.3 Screen Flow                  | 42 |
| 3 Integration                      | 44 |

| 44 |
|----|
| 44 |
| 45 |
| 45 |
| 46 |
| 46 |
| 48 |
| 49 |
| 50 |
| 51 |
| 51 |
| 51 |
| 52 |
| 53 |
| 53 |
| 54 |
| 55 |
| 55 |
| 56 |
| 57 |
| 57 |
| 58 |
| 59 |
| 59 |
| 60 |
|    |

### **1** Introduction

This document describes the features, process flow and screen design of Interbank Fund Transfer (IBFT). IBFT is an Online Fund Transfer via Shared ATM Network (SAN).

Following transactional features of IBFT will be captured in IBFT BRS document.

- > IBFT Transfer: Make IBFT Transfer: Open & Registered
- > IBFT Favorite Beneficiary Maintenance: Register, Edit and Delete Favorite Account.
- > Limit Maintenance: Set transfer limit for transaction.

There are two (2) IBFT integration functions available:

- Account Enquiry To Retrieve **Beneficiary Name** to verify by the **Sender**.
- Confirm Transfer Transfer **Fund** to Beneficiary Account.

### 1.1 **Objective**

The objective of this document is to capture user requirements of IBFT. This document will facilitate development and implementation of the mentioned modules of Internet Banking System for Kuwait Finance House (KFH).

The base line features description, process flows and screen designs will become a reference blueprint for the development team to develop the IBFT module. Hence, it is crucial that all stakeholders need to ensure the correctness and adequacy of the requirements captured in this document.

All stakeholders involved are expected to review and sign off this document before the development start. By signing off the document, the stakeholder has endorsed the correctness and accuracy and adequacy of the requirements documented in this document.

### **1.2 Solution Overview**

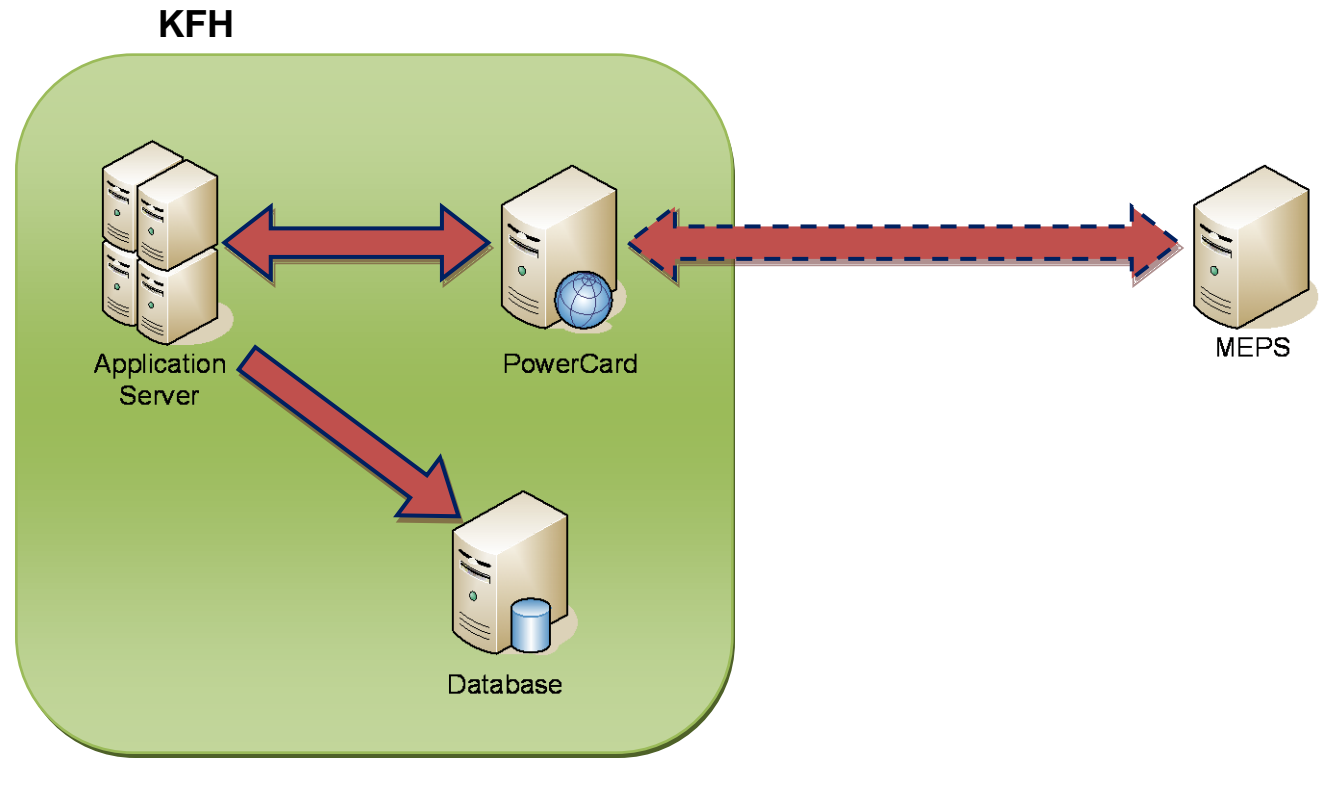

Figure 1.1: IBFT Process Flow

| No | Component                                     | Description                                                                                                    |  |
|----|-----------------------------------------------|----------------------------------------------------------------------------------------------------|--|
| 1  | Application Server – Internet<br>Banking (IB) | Initiate IBFT Transaction and send to MEPS via PowerCard.                                                                                  |  |
| 2  | PowerCard                                     | It is a communication channel between IB and MEP<br>where it has to carry the request from IB to MEPS an<br>return result from MEPS to IB. |  |
| 3  | Database                                      | Warehousing of the IBFT Transaction result                                                                                                 |  |
| 4  | MEPS                                          | Communicate with other Financial Institutions (FIs).                                                                                       |  |

| Figure | 1.1 | illustrates | the | components | in | IBFT | • |
|--------|-----|-------------|-----|------------|----|------|---|
|        |     |             |     | 00p 00to   |    |      |   |

Table 1.1: Components of IBFT

### 1.3 Process flow

Describe the process flow of IBFT Transfer.

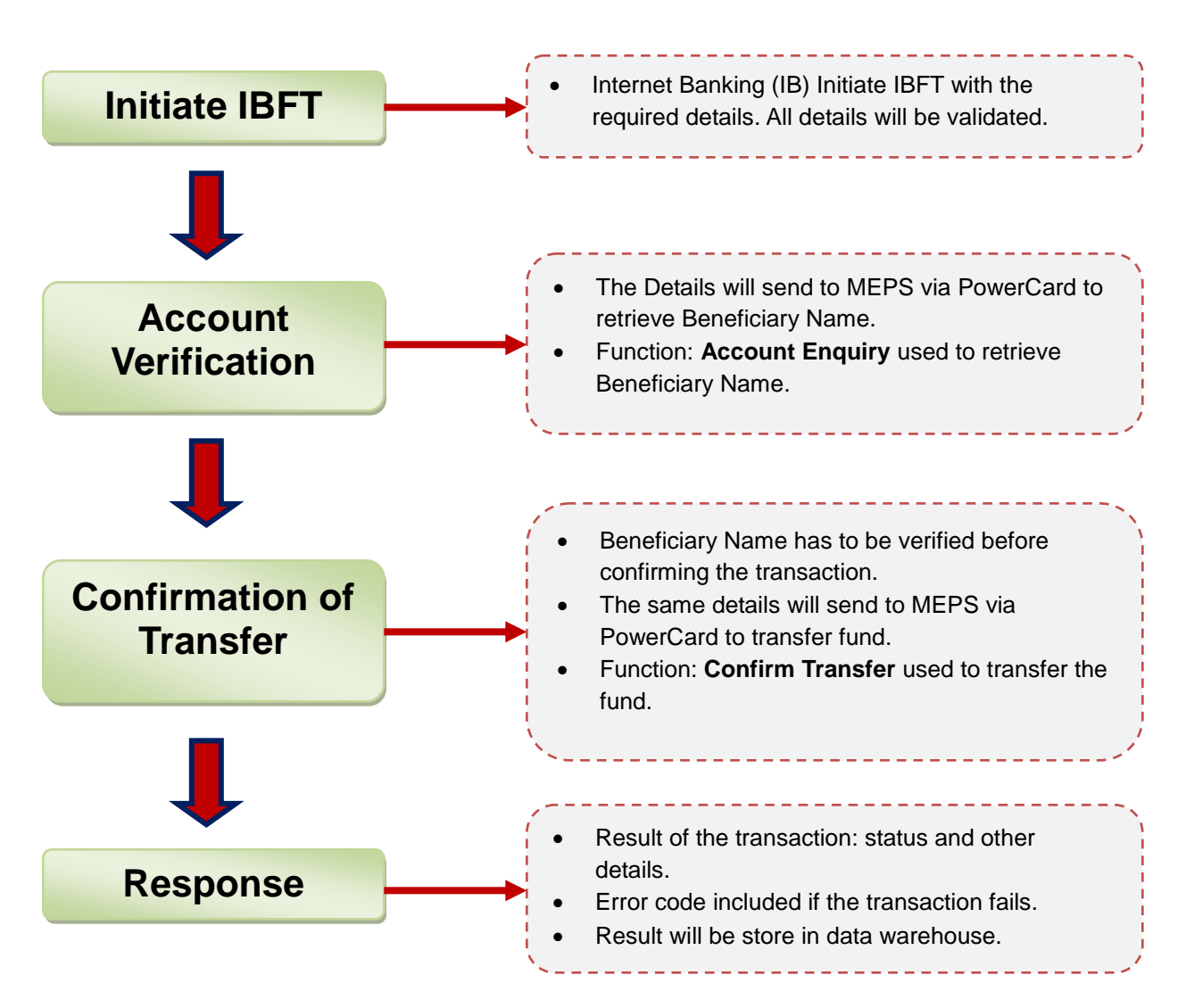

Figure 1.2: IBFT Process Flow

# 1.4 Scope of Deliverables

|                                          |         | Modules                     | Description                                                              |  |
|------------------------------------------|---------|-----------------------------|--------------------------------------------------------------------------|--|
| Internet                                 | Banking | IBFT Transfer               | One time / Registered Transfer                                           |  |
| (Consumer                                | &       | Favorite Maintenance        | Add, Edit or Delete Favorite Transfer.                                   |  |
| Business)                                |         | Transfer Limit Maintenance  | Set maximum and Minimum Amount.                                          |  |
|                                          |         | SMS Notification            | Send alert to the Users Upon transaction complete.                       |  |
| Integration                              |         | OC4J                        | An integration layer between IB and PowerCar to Send / Receive messages. |  |
| BVMC Service configuration Service Notes |         | Service Notes               |                                                                          |  |
|                                          |         | Fee / Charges configuration | Fee / Charges to be set an amount.                                       |  |
|                                          |         | IBFT member bank's details  | To maintain all IBFT member Bank.                                        |  |
|                                          |         | maintenance                 |                                                                          |  |
|                                          |         | Limit Maintenance           | Set maximum Amount.                                                      |  |
|                                          |         | Reports                     | Generate report for completed transactions                               |  |

Table 1.2: IBFT scope

### 2 Process Flow

#### 2.1 IBFT Transfer

There are two (2) types of IBFT transfer in IB:

- Open IBFT Transfer
- Registered IBFT Transfer

### 2.1.1 Open IBFT Transfer

It's a Onetime transfer that can make to any Beneficiary Account. All the details required to place in order to initiate transaction.

#### 2.1.1.1 Process Flow

Open IBFT Transfer contains three (3) steps: **Step1**: Details page **Step2**: Confirmation page **Step3**: Result page.

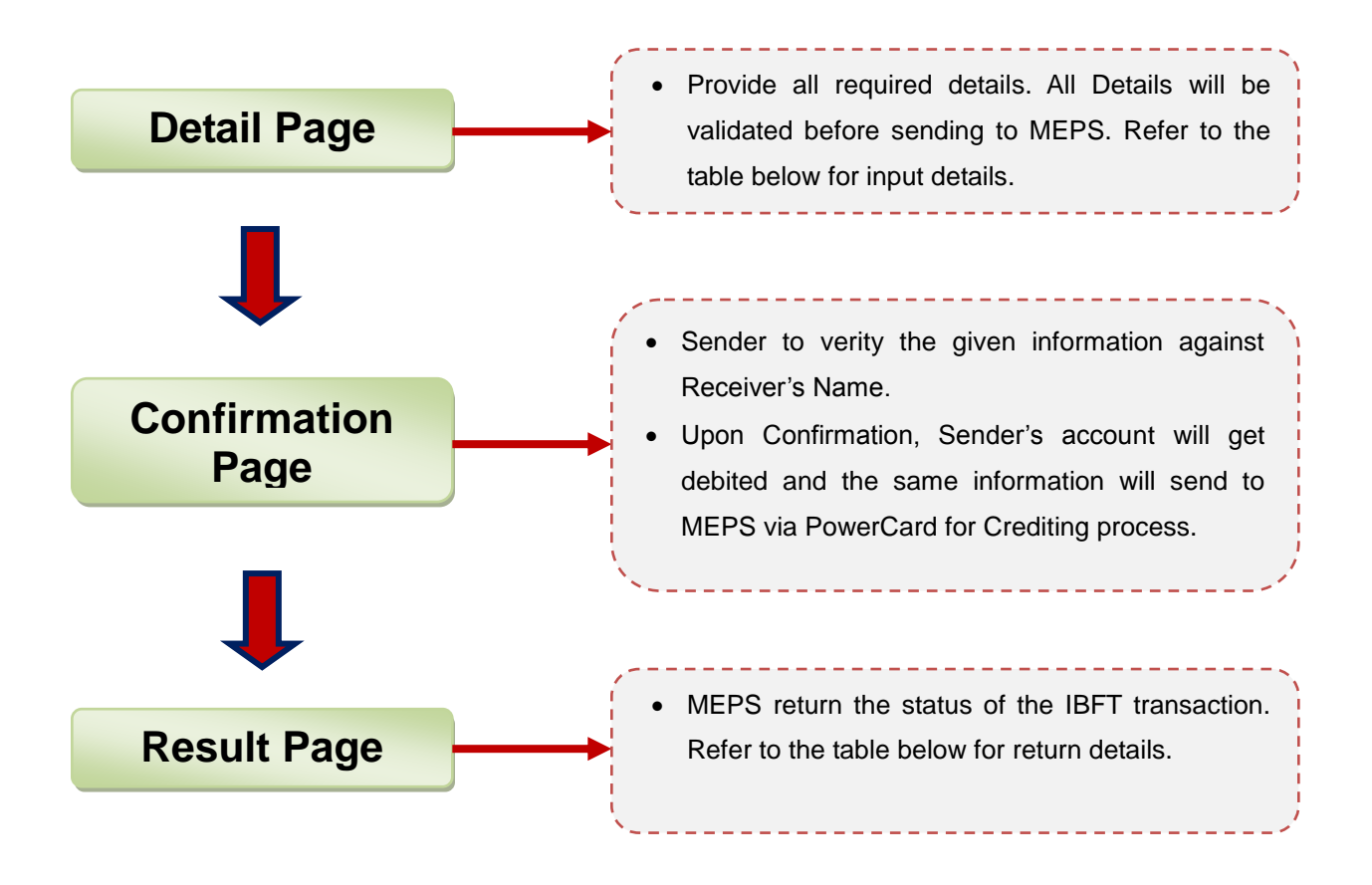

Figure 2.1: Open IBFT Transfer Process Flow

Input Details:

| No | Field           | Description                         | Data Type |
|----|-----------------|-------------------------------------|-----------|
| 1  | Rim No          | Rim No of the Sender Account Holder | String    |
| 2  | From Account No | Sender Account No                   | String    |
| 3  | To Account No   | Receiver Account No                 | String    |
| 4  | Amount          | Amount to be transferred            | String    |
| 5  | Bank Code       | IBFT member bank code               | String    |

### Table 2.1: Input details of Open IBFT Transfer

**Return Details:** 

| No | Field         | Description                           | Data Type |
|----|---------------|---------------------------------------|-----------|
| 1  | Response Code | Status code of the IBFT Transaction.  | String    |
| 2  | Reference No  | Reference No of the IBFT Transaction. | String    |
| 3  | Audit No      | Audit No of the IBFT<br>Transaction   | String    |
| 4  | Return Status | Status of the IBFT Transaction.       | String    |

Table 2.2: Return details of Open IBFT Transfer

### 2.1.1.2 Page Flow

Below is the Open IBFT Transfer page flow.

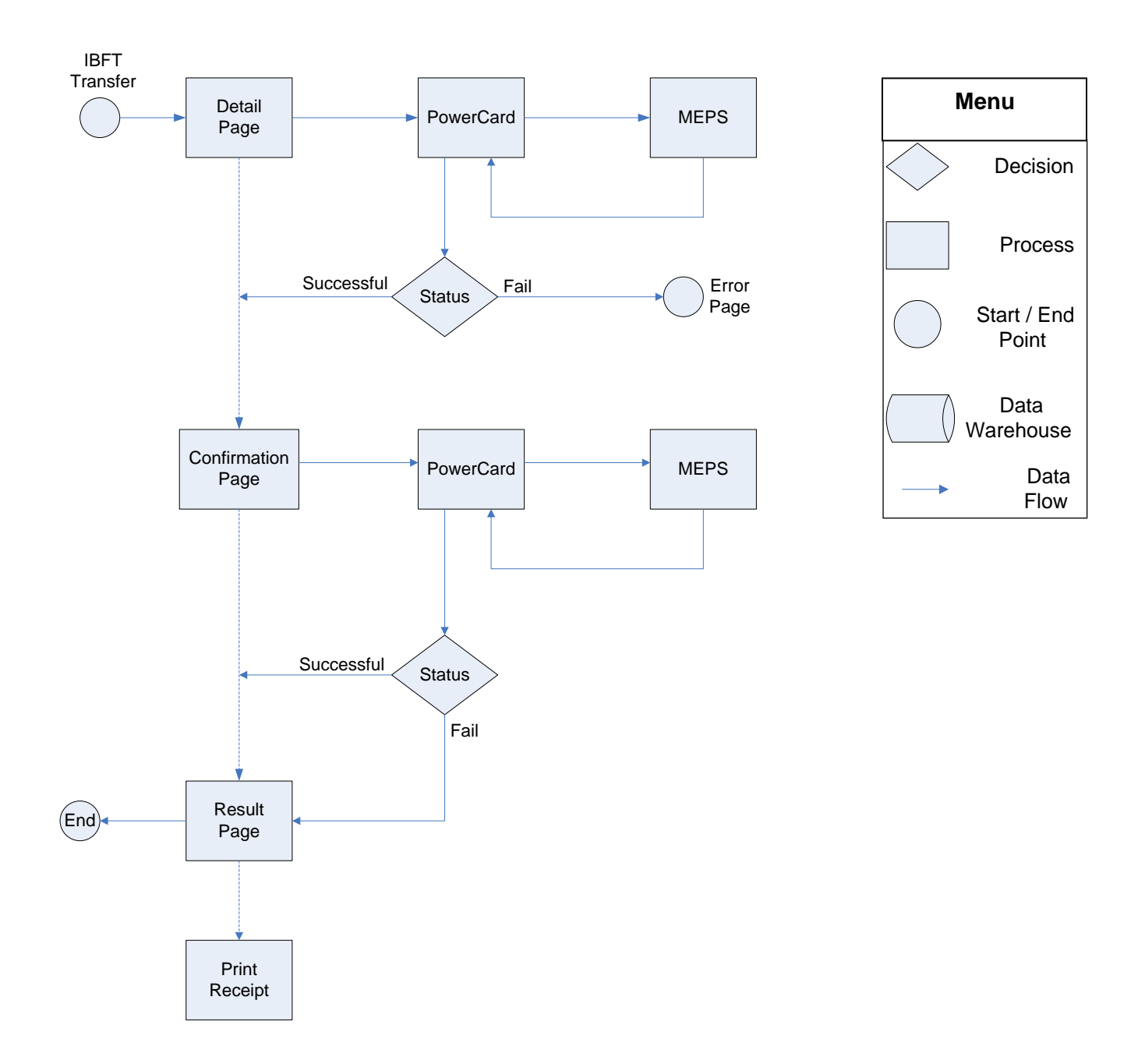

Figure 2.2: Open IBFT Transfer Page Flow

### 2.1.1.3 Screen flow

#### Step 1: Detail page

- Click on Open IBFT Transfer from the side navigation to view Details page.
- Fill in all the required details
- Click Next to proceed to next page.

| Thursday, 4 November 2010 16:                                                 |                                     | Log Out You are curr                                               |                            |
|-------------------------------------------------------------------------------|-------------------------------------|--------------------------------------------------------------------|----------------------------|
| Kuwait Finance House<br>بیت التھویں الکویتی                                   |                                     | Consum                                                             | er Banking                 |
| Home                                                                          | Open IBFT Transfe                   | r                                                                  |                            |
| Account Enquiry                                                               | Enter transaction datail            |                                                                    |                            |
| Funds Transfer                                                                | Enter transaction detail            | 5                                                                  |                            |
| Own Account Transfer  Own Account Transfer                                    | Notes<br>IBFTOPEN 1                 |                                                                    |                            |
| 3rd Party Account Transfer                                                    |                                     | Γ                                                                  |                            |
| Registered Transfer     One-time Transfer                                     | -                                   |                                                                    | Step 1/3                   |
| Beneficiary Account<br>Maintenance                                            | From account*:                      | 001105005475 KFH CURRENT ACCOUNT - i (NON-P (RM288,708,995,447.    | 74) 💌                      |
| Interbank Account Transfer                                                    | Amount*:                            | 250                                                                |                            |
| Registered Interbank<br>Transfer                                              | Remarks:                            | Fund Transfer E.g. Invoice No., Voucher No (Max 20 Characters)     |                            |
| One-time Interbank Transfer     Beneficiary Interbank     Account Maintenance | Beneficiary bank*:                  | EON BANK BERHAD                                                    |                            |
| IBET Trapefor                                                                 | Beneficiary account number*:        | 2028201004318                                                      |                            |
| Registered IBFT Transfer                                                      | Transaction reference               |                                                                    |                            |
| Open IBFT Transfer                                                            | number:                             | 1234567890 (Max 20 Characters)                                     |                            |
| Beneficiary IBFT Account<br>Maintenance                                       | Email:                              | abc@yahoo.com                                                      |                            |
| Foreign Telegraphic Transfer<br>(FTT)                                         | Send SMS to beneficiary?:           | O No O Yes                                                         |                            |
| Open Ftt                                                                      |                                     | ♥ Local 012 ▲ 2348899<br>(Example: 012-2348899)                    |                            |
| Beneficiary FTT Account<br>Maintenance                                        |                                     | International     Community (201990323)                            |                            |
| Others                                                                        |                                     | Note : Each Beneficiary SMS alert cost RM0.22                      |                            |
| Bill Payment                                                                  | Note ("): All fields with asterisks | (') are required.                                                  |                            |
| Investment Account                                                            |                                     |                                                                    |                            |
| Utility Services                                                              |                                     | Cear                                                               | Next                       |
| Profile Maintenance                                                           |                                     |                                                                    |                            |
| Standing Instructions                                                         |                                     |                                                                    |                            |
| Secure Mailbox                                                                |                                     |                                                                    |                            |
| Remittance Application                                                        |                                     |                                                                    |                            |
|                                                                               |                                     |                                                                    |                            |
| Client Charter Privacy & Secu                                                 | rity Terms & Conditions Of Access D | isclaimer Copyright © Kuwait Finance House (Malaysia) Berhad 2009- | 2010. All rights reserved. |

Figure 2.3: Open IBFT Transfer Detail Screen

#### Step 2: Confirmation page

- In confirmation page, the Beneficiary Name displays.
- Sender to verify Beneficiary Name and click Next to confirm the transaction.

| Kuwait Finance House<br>بيت التمويل الكويتي               | Consu                                                                                                    | mer Banking                   |
|-----------------------------------------------------------|----------------------------------------------------------------------------------------------------|-------------------------------|
| Home                                                      | Open IBFT Transfer                                                                                                    |                               |
| Account Enquiry                                           | Confirm the details or go back to make changes                                                                                                    |                               |
| Funds Transfer                                            | Construction of the second second s |                               |
| Own Account Transfer  Own Account Transfer                | Notes<br>IBFTOPEN 2                                                                                                    |                               |
| 3rd Party Account Transfer                                |                                                                                                    |                               |
| Registered Transfer                                       |                                                                                                    | Step 2/3                      |
| One-time Transfer     Beneficiary Account     Maintenance | From account: 001105005475 KFH CURRENT ACCOUNT - i (NON-P<br>Amount: RM250.00                                                                                                    |                               |
| Interbank Account Transfer                                |                                                                                                    |                               |
| Registered Interbank<br>Transfer                          | Remarks: Fund Transfer                                                                                                    |                               |
| One-time Interbank Transfer                               | Beneficiary bank: EON BANK BERHAD                                                                                                    |                               |
| Account Maintenance                                       | Beneficiary account number: 2028201004318                                                                                                    |                               |
| IBFT Transfer                                             | Beneficiary holder name: AH KOW @ YAP AH KOW                                                                                                    |                               |
| Registered IBFT Transfer                                  | Transaction reference number: 1234567890                                                                                                    |                               |
| Open IBFT Transfer                                        |                                                                                                    |                               |
| Maintenance                                               | Email: abc@yahoo.com                                                                                                    |                               |
| Foreign Telegraphic Transfer<br>(FTT)                     | Beneficiary Mobile No: 60122348899                                                                                                    |                               |
| <ul> <li>Open Ftt</li> </ul>                              | Do you have a TAC ready? Enter TAC number: •••••• Request TAC 0 What's TAC?                                                                                                    |                               |
| <ul> <li>Registered Ftt</li> </ul>                        |                                                                                                    |                               |
| Beneficiary FTT Account<br>Maintenance                    | Back                                                                                                    | Confirm                       |
| Others Transfer Limit                                     |                                                                                                    |                               |
| Bill Payment                                              |                                                                                                    |                               |
| investment Account                                        |                                                                                                    |                               |
| Utility Services                                          |                                                                                                    |                               |
| Profile Maintenance                                       |                                                                                                    |                               |
| Standing Instructions                                     |                                                                                                    |                               |
| Secure Mailbox                                            |                                                                                                    |                               |
| Remittance Application                                    |                                                                                                    |                               |
| Client Charter Privacy & Secur                            | itv Terms & Conditions Of Access Disclaimer Copyright ® Kuwait Finance House (Malaysia) Berhad 20                                                                                                    | 09-2010. All rights reserved. |

Figure 2.4: Open IBFT Transfer Confirmation Screen

#### Step 3: Result page

• The status of the transaction with other details displays upon completion of the transaction.

| Kuwait Finance House<br>بيت التمويل الكويتي                         |                                             | Consumer Banking                                                                 |
|---------------------------------------------------------------------|---------------------------------------------|----------------------------------------------------------------------------------|
| Home                                                                | Open IBFT Transfer                          |                                                                                  |
| Account Enquiry                                                     | View transaction results                    |                                                                                  |
| Funds Transfer                                                      | View transaction results                    |                                                                                  |
| Own Account Transfer                                                |                                             |                                                                                  |
| Own Account Transfer                                                | Notes<br>IBFTOPEN 3                         |                                                                                  |
| 3rd Party Account Transfer                                          |                                             |                                                                                  |
| Registered Transfer                                                 |                                             |                                                                                  |
| One-time Transfer                                                   |                                             | Step 3/3                                                                         |
| Beneficiary Account<br>Maintenance                                  | From account:                               | 001105005475 KFH CURRENT ACCOUNT - i (NON-P                                      |
| Interbank Account Transfer                                          | New balance:                                | RM288,708,995,446.12                                                             |
| Registered Interbank                                                | Amount                                      | RM250.00                                                                         |
| One-time Interbank Transfer                                         | Remarks:                                    | Fund Transfer                                                                    |
| Beneficiary Interbank<br>Account Maintenance                        |                                             |                                                                                  |
| IBFT Transfer                                                       | Beneficiary bank:                           | EON BANK BERHAD                                                                  |
| Registered IBFT Transfer                                            | Beneficiary account number:                 | 2028201004318                                                                    |
| Open IBFT Transfer                                                  | Beneficiary holder name:                    | AH KOW @ YAP AH KOW                                                              |
| Beneficiary IBFT Account<br>Maintenance                             | Transaction reference number:               | 1234567890                                                                       |
| Foreign Telegraphic Transfer<br>(FTT)                               | Email:                                      | abc@yahoo.com                                                                    |
| Open Ftt                                                            | Beneficiary Mobile No:                      | 60122348899                                                                      |
| <ul> <li>Registered Ftt</li> <li>Beneficiary FTT Account</li> </ul> | Beneficiary SMS Status:                     | Successful                                                                       |
| Maintenance                                                         | Status:                                     | Successful                                                                       |
| Others                                                              | IB Reference No:                            | 0000034378                                                                       |
| <ul> <li>Transfer Limit</li> </ul>                                  | Reference No:                               | 444040000423                                                                     |
| Bill Payment                                                        | Transaction date:                           | 04 Nov 2010                                                                      |
| Investment Account                                                  | Transaction time:                           | 48-58-48                                                                         |
| Utility Services                                                    |                                             | 10.00.40                                                                         |
| Profile Maintenance                                                 |                                             | Make another transfer Print receipt                                              |
| Standing Instructions                                               |                                             |                                                                                  |
| Secure Mailbox                                                      |                                             |                                                                                  |
| Remittance Application                                              |                                             |                                                                                  |
| Client Charter Privacy & Secur                                      | ity Terms & Conditions Of Access Disclaimer | Convrict @ Kuwait Finance House (Malavsia) Berhad 2009-2010. All richts reserved |

Figure 2.5: Open IBFT Transfer Result Screen

#### **Receipt of the IBFT Transaction**

• Receipt can be printed once the transaction completed.

| his is an online Open IBFT Tr<br>nline. The details of paymer | ransfer receipt made by ABLEACE (M) SDN BHD via KFH<br>it are as follows: |
|---------------------------------------------------------------|---------------------------------------------------------------------------|
|                                                               |                                                                           |
| Beneficiary holder<br>name:                                   | AH KOW @ YAP AH KOW                                                       |
| Status:                                                       | Successful                                                                |
| Amount:                                                       | RM250.00                                                                  |
| Remarks:                                                      | Fund Transfer                                                             |
| Beneficiary bank:                                             | EON BANK BERHAD                                                           |
| Beneficiary account<br>number:                                | 2028201004318                                                             |
| Transaction reference<br>number:                              | 1234567890                                                                |
| Email:                                                        | abc@yahoo.com                                                             |
| IB Reference No:                                              | 0000034378                                                                |
| Reference No:                                                 | 141010000423                                                              |
| Transaction date:                                             | 04 Nov 2010                                                               |
| Transaction time:                                             | 18:58:46                                                                  |
|                                                               | Close Print                                                               |
| claimer. This is a computer ge                                | nerated receipt. No signature is required                                 |

Figure 2.6: Open IBFT Transfer Receipt

### 2.1.2 Registered IBFT Transfer

### 2.1.2.1 Process flow

Registered IBFT Transfer contains three (3) steps: Step1: Details page, Step2: Confirmation page Step3: Result page.

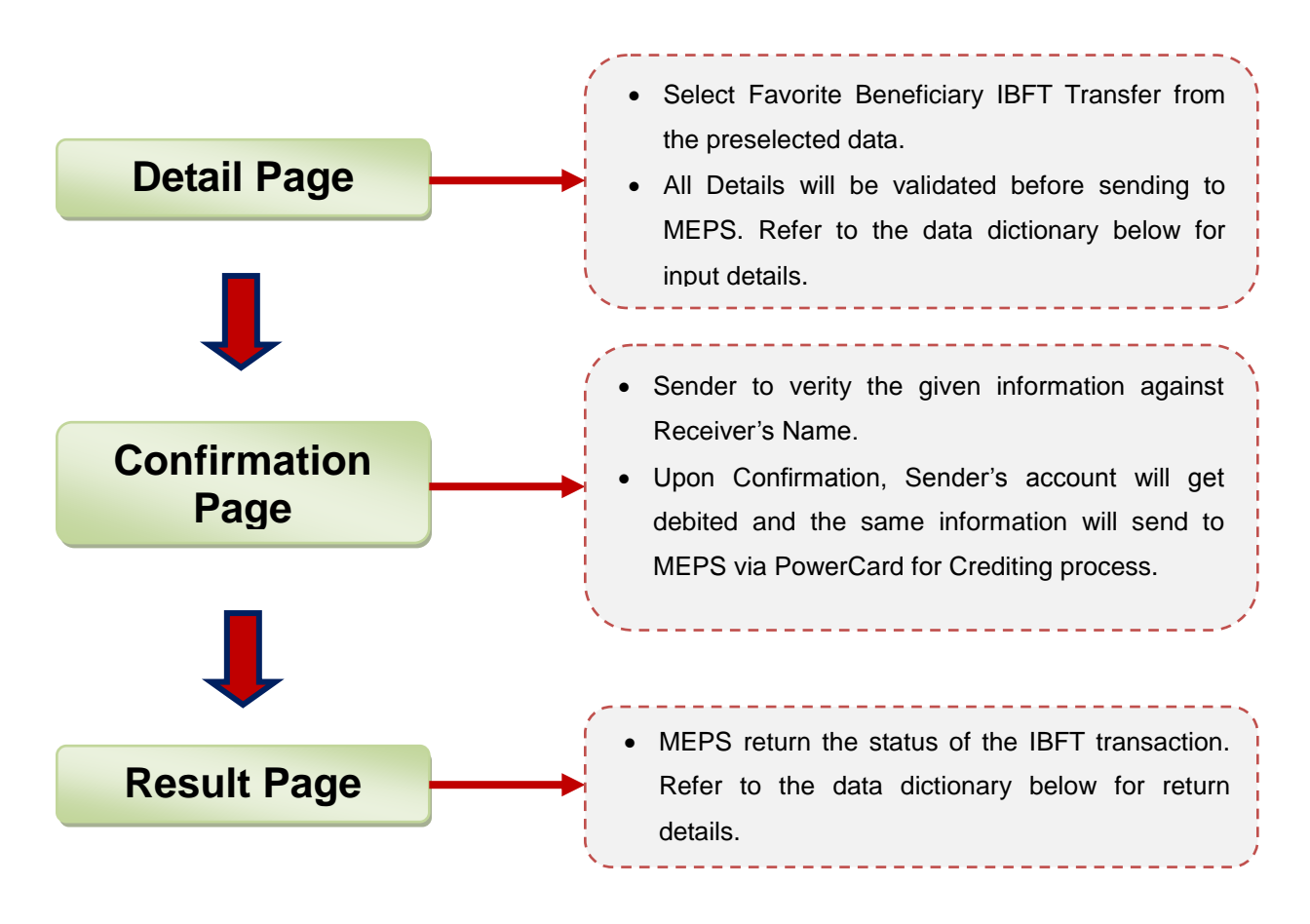

Figure 2.7: Registered IBFT Transfer Process Flow

Input Details:

| No | Field           | Description                         | Data Type |
|----|-----------------|-------------------------------------|-----------|
| 1  | Rim No          | Rim No of the Sender Account Holder | String    |
| 2  | From Account No | Sender Account No                   | String    |
| 3  | To Account No   | Receiver Account No                 | String    |
| 4  | Amount          | Amount to be transferred            | String    |
| 5  | Bank Code       | IBFT member bank code               | String    |

### Table 2.3: Input details of Registered IBFT Transfer

Return Details:

| No | Field         | Description                           | Data Type |
|----|---------------|---------------------------------------|-----------|
| 1  | Response Code | Status code of the IBFT Transaction.  | String    |
| 2  | Reference No  | Reference No of the IBFT Transaction. | String    |
| 3  | Audit No      | Audit No of the IBFT<br>Transaction   | String    |
| 4  | Return Status | Status of the IBFT Transaction.       | String    |

Table 2.4: Return details of Registered IBFT Transfer

### 2.1.2.2 Page Flow

Below is the process flow of Registered IBFT Transfer.

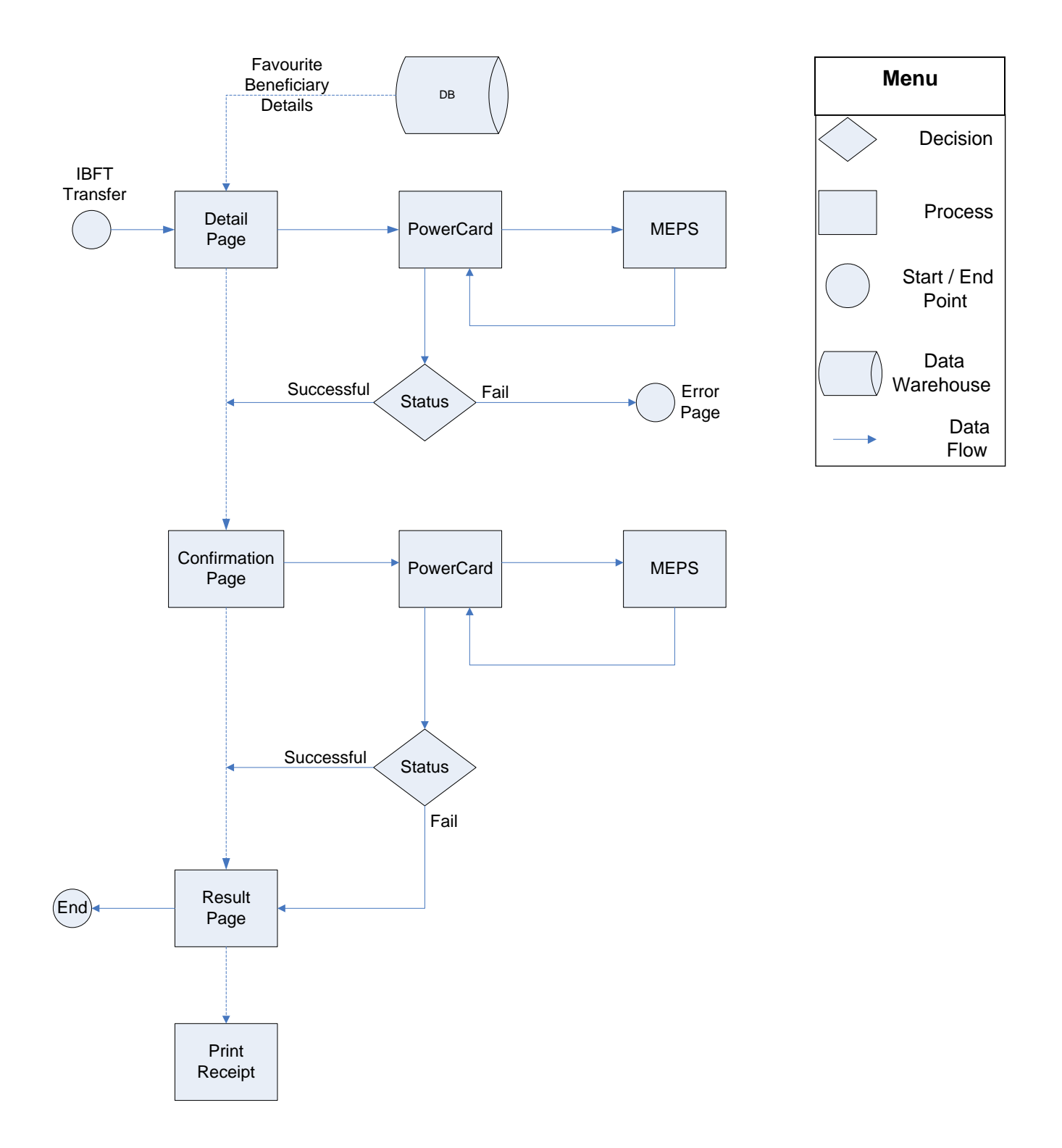

Figure 2.8: Registered IBFT Transfer Page Flow

### 2.1.2.3 Screen flow

#### Step1: Detail page

- Click on Registered IBFT Transfer from the side navigation to view Details page.
- Favorite Beneficiary Details prefilled with data. Eg. Beneficiary Account No, Beneficiary email.
- Fill in required details
- Click Next to proceed to next page.

| Monday, 15 November 2010 12:0                                                                                                    | 07:38                               | Log Out You are currently in a secured site.                                                      |
|----------------------------------------------------------------------------------------------------|-------------------------------------|---------------------------------------------------------------------------------------------------|
| Kuwait Finance House<br>بيت التمويل الكويتي                                                                                                    |                                     | Consumer Banking                                                                                  |
| Home                                                                                                    | Registered IBFT Tr                  | ansfer                                                                                            |
| Account Enquiry                                                                                                    | Enter transaction detail            | S                                                                                                 |
| Funds Transfer                                                                                                    |                                     |                                                                                                   |
| Own Account Transfer  Own Account Transfer                                                                                                    | Notes<br>IBFTFAV 1                  |                                                                                                   |
| 3rd Party Account Transfer                                                                                                    |                                     |                                                                                                   |
| <ul> <li>Registered Transfer</li> <li>One time Transfer</li> </ul>                                                                                                    |                                     | Step 1/3                                                                                          |
| Beneficiary Account<br>Maintenance                                                                                                    | From account*:                      | 001105005444 KFH CURRENT ACCOUNT - i (NON-P (RM4,137.08)                                          |
| Interbank Account Transfer                                                                                                    | Amount*:                            | 200                                                                                               |
| Registered Interbank<br>Transfer                                                                                                    | Remarks:                            | Fund Transfer E.g. Invoice No., Voucher No. (Max 20 Characters)                                   |
| One-time Interbank Transfer                                                                                                    | 12000 (2000) (2000) (2000)          |                                                                                                   |
| Account Maintenance                                                                                                    | Account number*:                    | 20282010 John Doe                                                                                 |
| IBFT Transfer                                                                                                    | Transaction reference               | 2028201004318 (Max 20 Characters)                                                                 |
| Registered IBFT Transfer                                                                                                    | number.                             |                                                                                                   |
| Open IBFT Transfer                                                                                                    | Email:                              | abc@yahoo.com                                                                                     |
| Beneficiary IBFT Account<br>Maintenance                                                                                                    | Send SMS to beneficiary?:           | O No⊙ Yes                                                                                         |
| Foreign Telegraphic Transfer<br>(FTT)                                                                                                    |                                     | ● Local         012         ≥ 2348899           (Example : 012-2348899)         ≥         2348899 |
| Open Ftt                                                                                                    |                                     | O International                                                                                   |
| <ul> <li>Registered Ftt</li> <li>Beneficiary FTT Account</li> </ul>                                                                                                    |                                     | (Example : 431289333)                                                                             |
| Maintenance                                                                                                    |                                     | Note : Each Beneficiary SMS alert cost RM0.23                                                     |
| Others  Transfer Limit                                                                                                    | Note (*): All fields with asterisk: | : (') are required.                                                                               |
| Bill Payment                                                                                                    |                                     |                                                                                                   |
| Investment Account                                                                                                    |                                     |                                                                                                   |
| Utility Services                                                                                                    |                                     |                                                                                                   |
| Profile Maintenance                                                                                                    |                                     |                                                                                                   |
| Standing Instructions                                                                                                    |                                     |                                                                                                   |
| Secure Mailbox                                                                                                    |                                     |                                                                                                   |
| Remittance Application                                                                                                    |                                     |                                                                                                   |
| and the second second se |                                     |                                                                                                   |
| Client Charter Privacy & Secu                                                                                                    | rity Terms & Conditions Of Access D | isclaimer Copyright © Kuwait Finance House (Malaysia) Berhad 2009-2010. All rights reserved.      |

Figure 2.9: Registered IBFT Transfer Detail Screen

#### Step2: Confirmation page

- In confirmation page, the Beneficiary Name displays.
- Sender to verify Beneficiary Name and click Next to confirm the transaction

| Kuwait Finance House<br>بیت التھویل الکویتی                    |                                                                                                    | Consun                                                  | her Banking                             |
|----------------------------------------------------------------|----------------------------------------------------------------------------------------------------|---------------------------------------------------------|-----------------------------------------|
| Home                                                           | Registered IBFT Transfer                                                                                                    |                                                         |                                         |
| Account Enquiry                                                | Confirm the details or go back to                                                                                                    | make changes                                            |                                         |
| Funds Transfer                                                 | 2.7 C 17 Strateging Control of Strategy and the Strategy Strategy and the Strategy Strategy Strateg |                                                         |                                         |
| Own Account Transfer  Own Account Transfer                     | Notes<br>IBFTFAV 2                                                                                                    |                                                         | anna ann ann ann ann ann ann ann ann an |
| 3rd Party Account Transfer                                     |                                                                                                    |                                                         |                                         |
| Registered Transfer                                            |                                                                                                    |                                                         | Step 2/3                                |
| One-time Transfer     Beneficiary Account     Maintenance      | From account: C                                                                                                    | 001105005444 KFH CURRENT ACCOUNT - i (NON-P<br>RM200.00 |                                         |
| Interbank Account Transfer                                     | Demarker                                                                                                    |                                                         |                                         |
| Registered Interbank<br>Transfer                               | Kennanka. T                                                                                                    | rund Transter                                           |                                         |
| One-time Interbank Transfer                                    | Beneficiary bank: F                                                                                                    | EON BANK BERHAD                                         |                                         |
| Account Maintenance                                            | Account number: 2                                                                                                    | 20282010                                                |                                         |
| IBFT Transfer                                                  | Beneficiary holder name:                                                                                                    | АН КОШ @ ҮАР АН КОШ                                     |                                         |
| Registered IBFT Transfer                                       | Transaction reference number:                                                                                                    | 2028201004318                                           |                                         |
| Open IBFT Transfer     Beneficiary IBET Account                |                                                                                                    |                                                         |                                         |
| Maintenance                                                    | Efficia, a                                                                                                    | abc@yahoo.com                                           |                                         |
| Foreign Telegraphic Transfer<br>(FTT)                          | Beneficiary Mobile No: 6                                                                                                    | 50122348899                                             |                                         |
| <ul> <li>Open Ftt</li> </ul>                                   | Do you have a TAC ready? Enter                                                                                                    | r TAC number: •••••• 🕨 Request TAC 🛛 🧐 What's TAC?      |                                         |
| <ul> <li>Registered Ftt<br/>Beneficiary FTT Account</li> </ul> |                                                                                                    | Back                                                    | `ootim                                  |
| Maintenance                                                    |                                                                                                    |                                                         |                                         |
| Others Transfer Limit                                          |                                                                                                    |                                                         |                                         |
| Bill Payment                                                   |                                                                                                    |                                                         |                                         |
| Investment Account                                             |                                                                                                    |                                                         |                                         |
| Utility Services                                               |                                                                                                    |                                                         |                                         |
| Profile Maintenance                                            |                                                                                                    |                                                         |                                         |
| Standing Instructions                                          |                                                                                                    |                                                         |                                         |
| Secure Mailbox                                                 |                                                                                                    |                                                         |                                         |
| Remittance Application                                         |                                                                                                    |                                                         |                                         |
| Client Charter Privacy & Secu                                  | rity Terms & Conditions Of Access Disclaimer                                                                                                    | Copyright ® Kuwait Finance House (Malaysia) Berhad 2005 | 9-2010. All rights reserved.            |

Figure 2.10: Registered IBFT Transfer Confirmation Screen

#### Step3: Result page

• The status of the transaction with other details displays upon completion of the transaction.

| Home                                                                                                    |                               |                                             |               |
|----------------------------------------------------------------------------------------------------|-------------------------------|---------------------------------------------|---------------|
|                                                                                                    | Registered IBFT Transfer      | pa.                                         |               |
| Account Enquiry                                                                                              | View transaction results      |                                             |               |
| Funds Transfer                                                                                               |                               |                                             |               |
| Own Account Transfer                                                                                         |                               |                                             |               |
| Own Account Transfer                                                                                         | Notes                         |                                             |               |
| 3rd Party Account Transfer                                                                                   | BETTAV 3                      |                                             |               |
| Registered Transfer                                                                                          |                               |                                             |               |
| One-time Transfer                                                                                            |                               |                                             | Step 3/3      |
| Beneficiary Account                                                                                          | From account:                 | 001105005444 KFH CURRENT ACCOUNT - I (NON-P |               |
| maintenance                                                                                                  |                               |                                             |               |
| Interbank Account Transfer                                                                                   | New balance:                  | RM4,137.08                                  |               |
| Registered Interbank<br>Transfer                                                                             | Amount:                       | RM200.00                                    |               |
| One-time interbank Transfer                                                                                  | Remarks:                      | Fund Transfer                               |               |
| Beneficiary Interbank                                                                                        |                               |                                             |               |
| Account Maintenance                                                                                          | Renefician: back              |                                             |               |
| IBFT Transfer                                                                                                | benenciary bank.              | EON DANK DEKNAD                             |               |
| Registered IBFT Transfer                                                                                     | Account number:               | 20282010                                    |               |
| Open IBFT Transfer                                                                                           | Beneficiary holder name:      | AH KOW @ YAP AH KOW                         |               |
| Maintenance                                                                                                  | Transaction reference number: | 2028201004318                               |               |
| Foreign Telegraphic Transfer<br>(FTT)                                                                        | Email:                        | abc@yahoo.com                               |               |
| Open Ftt                                                                                                    | Beneficiary Mobile No:        | 60122348899                                 |               |
| <ul> <li>Registered Ftt</li> <li>Repeticient FTT Account.</li> </ul>                                         | Beneficiary SMS Status:       | Unsuccessful                                |               |
| Maintenance                                                                                                  | Status                        | Successful                                  |               |
| Others                                                                                                    |                               |                                             |               |
| Transfer Limit                                                                                               | IB Reference No:              | 0000034714                                  |               |
|                                                                                                    | Reference No:                 | 141010000423                                |               |
| Bill Payment                                                                                                 | Transaction date:             | 15 Nov 2010                                 |               |
| Investment Account                                                                                           | Transaction time              | 12:09:57                                    |               |
| Utility Services                                                                                             | Thansaction time.             | 12.00.01                                    |               |
| Profile Maintenance                                                                                          |                               | Make another transfer                       | Print receipt |
| Standing Instructions                                                                                        |                               |                                             |               |
| Secure Mailbox                                                                                               |                               |                                             |               |
| Remittance Application                                                                                       |                               |                                             |               |
| Utility Services<br>Profile Maintenance<br>Standing Instructions<br>Secure Mailbox<br>Remittance Application | Transaction time:             | 12:09:57                                    | Print receipt |

Figure 2.11: Registered IBFT Transfer Result Screen

#### **Receipt of the IBFT Transaction**

• Receipt can be printed once the transaction completed.

| hursday, 18 November 2010, 19:                                   | 05:13                                                  |                     |
|------------------------------------------------------------------|--------------------------------------------------------|---------------------|
| his is an online Registered IB<br>Inline. The details of payment | FT Transfer receipt made by ABLEACE<br>are as follows: | (M) SDN BHD via KFF |
| Beneficiary holder<br>name:                                      | AH KOW @ YAP AH KOW                                    |                     |
| Status:                                                          | Successful                                             |                     |
| Amount:                                                          | RM200.00                                               |                     |
| Remarks:                                                         | Fund Transfer                                          |                     |
| Beneficiary bank:                                                | EON BANK BERHAD                                        |                     |
| Account number:                                                  | 20282010                                               |                     |
| Transaction reference<br>number:                                 | 2028201004318                                          |                     |
| Email:                                                           | abc@yahoo.com                                          |                     |
| IB Reference No:                                                 | 0000034714                                             |                     |
| Reference No:                                                    | 141010000423                                           |                     |
| Transaction date:                                                | 15 Nov 2010                                            |                     |
| Transaction time:                                                | 12:09:57                                               |                     |
|                                                                  |                                                        | Close Print         |
| isclaimer: This is a computer ger                                | nerated receipt. No signature is required.             |                     |

Figure 2.12: Registered IBFT Transfer Receipt

### 2.2 Beneficiary Maintenance

Three (3) functions in Beneficiary maintenance:

- Register Beneficiary Account
- Edit Beneficiary Account
- Delete Beneficiary Account

### 2.2.1 Register Beneficiary Account

#### 2.2.1.1 Process Flow

Register Beneficiary Account contains three (3) steps: **Step1**: Registration page **Step2**: Confirmation page **Step3**: Result page

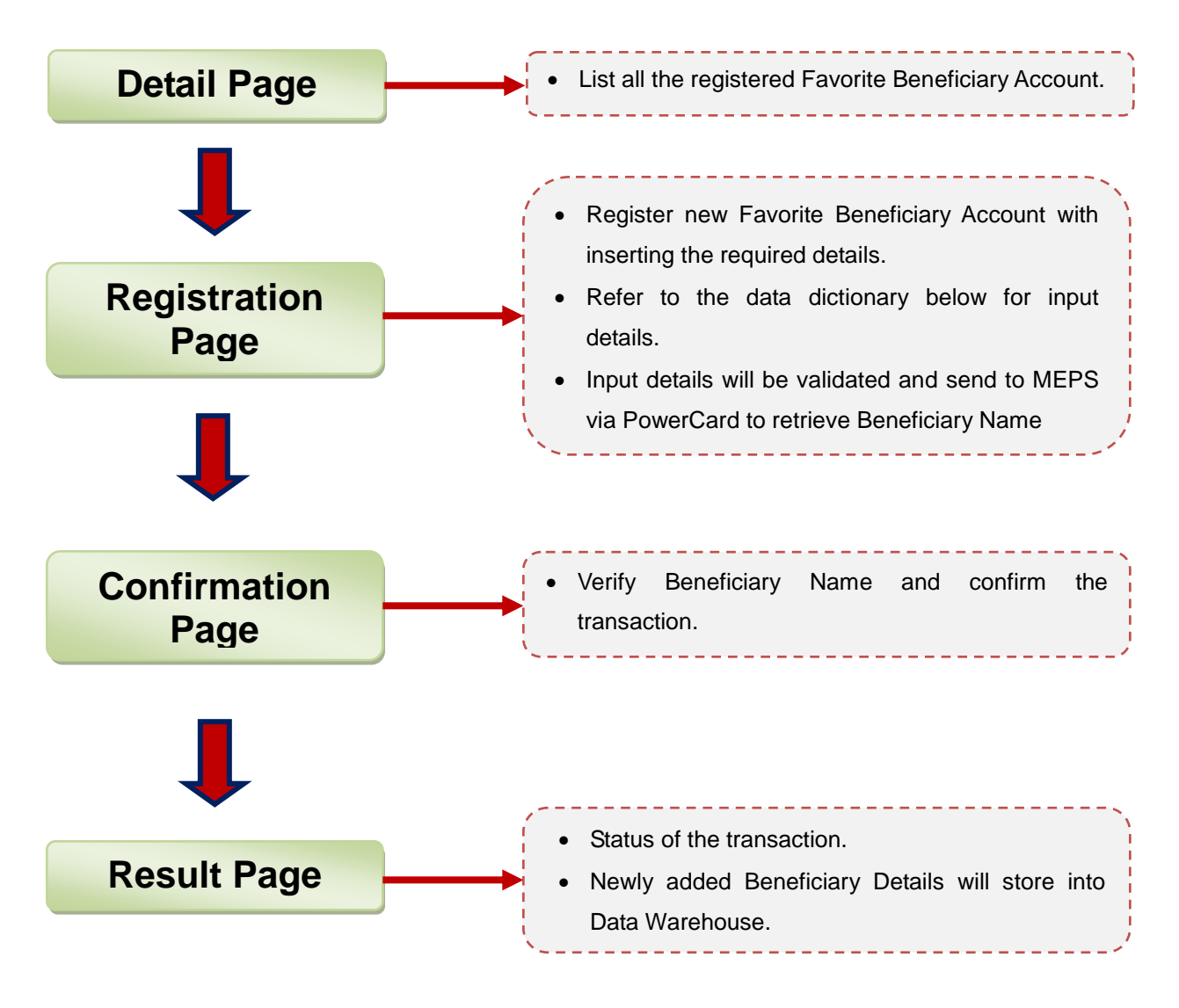

Figure 2.13: Register Beneficiary Account Process Flow

Input details:

| No | Field                  | Description                                               | Data Type |  |
|----|------------------------|-----------------------------------------------------------|-----------|--|
| 1  | Beneficiary Account No | Sender Account No                                         | String    |  |
| 2  | Beneficiary Bank       | IBFT member bank                                          | String    |  |
| 3  | Beneficiary Name       | Sender name as a reference                                | String    |  |
| 4  | Beneficiary Email      | Used to send notification after<br>performing transaction | String    |  |

| Table 2.5: In  | put details | of Register | Beneficiary  | Account |
|----------------|-------------|-------------|--------------|---------|
| Table 2.0. III | put uctans  | of Register | Deficitional |         |

### 2.2.1.2 Page Flow

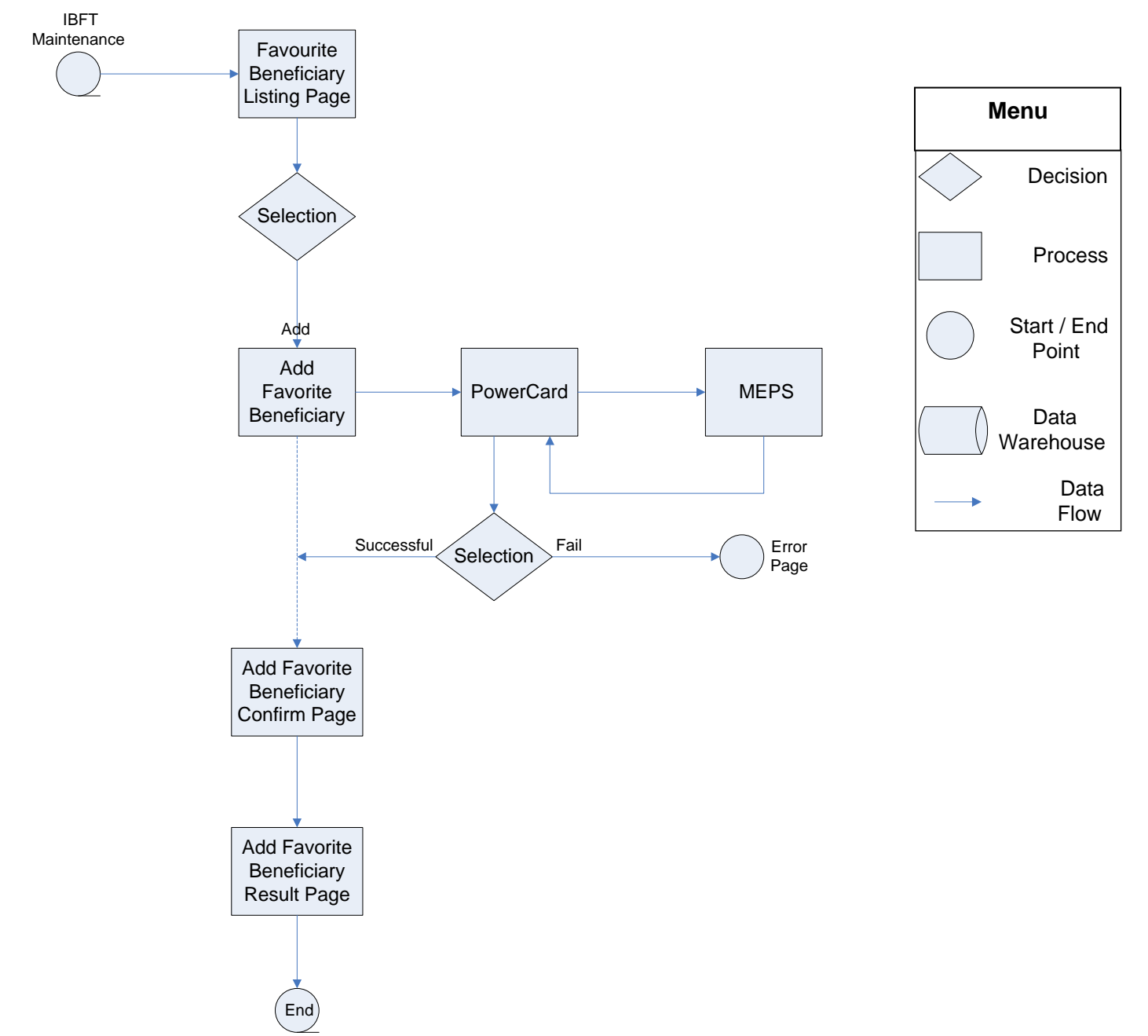

Figure 2.14: Register Beneficiary Account Page Flow

### 2.2.1.3 Screen Flow

#### **Detail page**

- Click on Beneficiary IBFT Maintenance from the side navigation to view Favorite Beneficiary Detail page.
- A list of Favorite Beneficiary (if any) shows with details.
- Click on the button Add to register new Beneficiary Account.

| Kuwait Finance House<br>بیت التھویل الکویڈی                                                                                                    |            |                       |                          |                                                   | Consumer Banking                            |  |
|----------------------------------------------------------------------------------------------------|------------|-----------------------|--------------------------|---------------------------------------------------|---------------------------------------------|--|
| Home                                                                                                    | Bene       | eficiary IBFT         | Account Maintena         | nce                                               |                                             |  |
| Account Enquiry                                                                                                    |            |                       |                          |                                                   |                                             |  |
| Funds Transfer                                                                                                    | Regis      | ter or unregist       | er IBF i beneficiary acc | ount                                              |                                             |  |
| Own Account Transfer Own Account Transfer                                                                                                    | Notes      |                       |                          |                                                   |                                             |  |
| 3rd Party Account Transfer  Registered Transfer  One-time Transfer                                                                                                    |            | Account<br>number     | Beneficiary bank         | Beneficiary holder name<br>(Beneficiary nickname) | Beneficiary email                           |  |
| Beneficiary Account<br>Maintenance                                                                                                    |            | 01102002086           | AFFIN BANK BERHAD        | AH KOW @ YAP AH KOW<br>(donald dude)              | donalddude@yahoo.com                        |  |
| Interbank Account Transfer<br>Registered Interbank                                                                                                    |            | 1111111111111111      | AFFIN BANK BERHAD        | AH KOW @ YAP AH KOW<br>(William Lee)              | 2.51                                        |  |
| <ul> <li>Transfer</li> <li>One-time Interbank Transfer</li> </ul>                                                                                                    |            | 20282010              | EON BANK BERHAD          | AH KOW @ YAP AH KOW<br>(John Doe)                 | abc@yahoo.com                               |  |
| <ul> <li>Beneficiary Interbank</li> <li>Account Maintenance</li> </ul>                                                                                                    |            | 23423432432424        | AFFIN BANK BERHAD        | BENE NAME<br>(sdfs234:@#\$%)                      | .john@host.net                              |  |
| <ul> <li>Registered IBFT Transfer</li> <li>Open IBFT Transfer</li> <li>Beneficiary IBFT Account<br/>Maintenance</li> <li>Foreign Telegraphic Transfer<br/>(FTT)</li> <li>Open Ftt</li> <li>Registered Ftt</li> <li>Beneficiary FTT Account<br/>Maintenance</li> <li>Others</li> <li>Transfer Limt</li> <li>Bill Payment</li> <li>Investment Account</li> <li>Utility Services</li> <li>Profile Maintenance</li> <li>Standing Instructions</li> <li>Secure Mailbox</li> <li>Remittance Application</li> </ul> |            |                       |                          |                                                   |                                             |  |
|                                                                                                    |            |                       |                          |                                                   |                                             |  |
| Client Charter Privacy & Secu                                                                                                    | rity Terms | & Conditions Of Acces | ss Disclaimer            | Copyright © Kuwait Finance House (Mal             | aysia) Berhad 2009-2010. All rights reserve |  |

Figure 2.15: Registered Beneficiary Account List Screen

#### Step 1: Registration page

- Register new Beneficiary Account with the required Details
- Click Next to proceed to next page.

| Kuwait Finance House<br>بيت التمويل الكويتي  |                                                 |                 | Consu | Imer Banking  |
|----------------------------------------------|-------------------------------------------------|-----------------|-------|---------------|
| Home                                         | Beneficiary IBFT Accoun                         | t Maintenance   |       |               |
| Account Enquiry                              | Persister IBST beneficiary acco                 |                 |       |               |
| Funds Transfer                               | Register ibr i belieficiary accor               | ant             |       |               |
| Own Account Transfer                         |                                                 |                 |       |               |
| Own Account Transfer                         | Notes                                           |                 |       |               |
| 3rd Party Account Transfer                   |                                                 |                 |       |               |
| Registered Transfer                          |                                                 |                 |       | Step 1/3      |
| One-time Transfer                            |                                                 |                 |       | 10775. Carrow |
| Beneficiary Account<br>Maintenance           | Account number*:                                | 20282010        |       |               |
|                                              | Beneficiary bank*:                              | EON BANK BERHAD | ~     |               |
| Registered Interbank                         | Beneficiary nickname*:                          | John Dou        |       |               |
| Transfer                                     | Beneficiary email:                              | aho@vahoo.com   |       |               |
| Beneficiary Interbank<br>Account Maintenance | Note (*): All fields with asterisks (*) are rec | quired.         |       |               |
| IPET Tranefor                                |                                                 |                 |       |               |
| Registered IBET Transfer                     |                                                 |                 | Clear | Next          |
| <ul> <li>Open IBFT Transfer</li> </ul>       |                                                 |                 |       |               |
| Beneficiary IBFT Account<br>Maintenance      |                                                 |                 |       |               |
| Foreign Telegraphic Transfer<br>(FTT)        |                                                 |                 |       |               |
| Open Ftt                                     |                                                 |                 |       |               |
| <ul> <li>Registered Ftt</li> </ul>           |                                                 |                 |       |               |
| Beneficiary FTT Account     Maintenance      |                                                 |                 |       |               |
| Others                                       |                                                 |                 |       |               |
| <ul> <li>Transfer Limit</li> </ul>           |                                                 |                 |       |               |
| Bill Pavment                                 |                                                 |                 |       |               |
| Investment Account                           |                                                 |                 |       |               |
| Utility Services                             |                                                 |                 |       |               |
| Profile Maintenance                          |                                                 |                 |       |               |
| Standing Instructions                        |                                                 |                 |       |               |
|                                              |                                                 |                 |       |               |
| Secure Mailbox                               |                                                 |                 |       |               |
| Secure Mailbox<br>Remittance Application     |                                                 |                 |       |               |
| Secure Mailbox<br>Remittance Application     |                                                 |                 |       |               |

Figure 2.16: Register Beneficiary Account Registration Screen

#### Step 2: Confirmation page

- Account holder name displays for Sender to verify.
- Click Confirm to confirm the transaction

| Kuwait Finance House                                  |                                             | N N N N N N N N N N N N N N N N N N N                                            |
|-------------------------------------------------------|---------------------------------------------|----------------------------------------------------------------------------------|
| بيت التشويل التصويان                                  |                                             | Consumer Banking                                                                 |
| Home                                                  | Beneficiary IBFT Account Maintenanc         | e                                                                                |
| Account Enquiry                                       | Register IBFT beneficiary account           |                                                                                  |
| Funds Transfer                                        |                                             |                                                                                  |
| Own Account Transfer  Own Account Transfer            | Notes                                       |                                                                                  |
| 3rd Party Account Transfer                            |                                             |                                                                                  |
| Registered Transfer                                   | TAC expired.                                |                                                                                  |
| One-time Transfer                                     |                                             | Step 2/3                                                                         |
| Beneficiary Account     Maintenance                   | Account number: 20282010                    |                                                                                  |
| Interbank Account Transfer                            | Beneficiary bank: EON BANK BERHAD           |                                                                                  |
| Registered Interbank<br>Transfer                      | Beneficiary holder name: AH KOW @ YAP AH    | KOW                                                                              |
| One-time Interbank Transfer     Resoficient Interbank | Beneficiary nickname: John Dou              |                                                                                  |
| Account Maintenance                                   | Beneficiary email: abc@yahoo.com            |                                                                                  |
| IBFT Transfer                                         |                                             |                                                                                  |
| Registered IBFT Transfer                              | Do you have a TAC Yeady? Enter TAC number:  | •••• Request TAC What's TAC?                                                     |
| Open IBFT Transfer                                    |                                             |                                                                                  |
| Maintenance                                           |                                             | Back Continn                                                                     |
| Foreign Telegraphic Transfer<br>(FTT)                 |                                             |                                                                                  |
| ▶ Open Ftt                                            |                                             |                                                                                  |
| <ul> <li>Registered Ftt</li> </ul>                    |                                             |                                                                                  |
| Beneficiary FTT Account<br>Maintenance                |                                             |                                                                                  |
| Others                                                |                                             |                                                                                  |
| <ul> <li>Transfer Limit</li> </ul>                    |                                             |                                                                                  |
| Bill Payment                                          |                                             |                                                                                  |
| Investment Account                                    |                                             |                                                                                  |
| Utility Services                                      |                                             |                                                                                  |
| Profile Maintenance                                   |                                             |                                                                                  |
| Standing Instructions                                 |                                             |                                                                                  |
| Secure Mailbox                                        |                                             |                                                                                  |
| Remittance Application                                |                                             |                                                                                  |
| Client Charter Privacy & Service                      | ity Terms & Conditions Of Access Disclaimer | novight © Kuwait Finance House (Malaysis) Barbari 2009-2010. All rights researed |
| chent chanter in hvady a decar                        | ing Terris & donations of Addess Discisline | opyngin e Ronan i mance noose (maraysia) bernad 2000-2010. An rights reserved.   |

Figure 2.17: Register Beneficiary Account Confirmation Screen

#### Step 3: Result page

• The status of the transaction with other details displays upon completion of the transaction.

| Kuwait Finance House 🕼                                                                                                    |                                                   |                                                                                   |
|----------------------------------------------------------------------------------------------------|---------------------------------------------------|-----------------------------------------------------------------------------------|
|                                                                                                    | <u></u>                                           |                                                                                   |
| لًا بيت التمويل الكويةي                                                                                                    |                                                   | Consumer Banking                                                                  |
|                                                                                                    |                                                   |                                                                                   |
| Home                                                                                                    | Beneficiary IBFT Account                          | t Maintenance                                                                     |
| Account Enquiry                                                                                                    | Register IBFT beneficiary accou                   | unt                                                                               |
| <ul> <li>Funds Transfer</li> </ul>                                                                                                    |                                                   |                                                                                   |
| Own Account Transfer  Own Account Transfer                                                                                                    | Notes                                             |                                                                                   |
| 3rd Party Account Transfer                                                                                                    | IBFTADD 3                                         |                                                                                   |
| <ul> <li>Registered Transfer</li> </ul>                                                                                                    |                                                   |                                                                                   |
| One-time Transfer                                                                                                    |                                                   | Step 3/3                                                                          |
| Beneficiary Account<br>Maintenance                                                                                                    | Account number:                                   | 20282010                                                                          |
| Interbank Account Transfer                                                                                                    | Beneficiary bank:                                 | EON BANK BERHAD                                                                   |
| Registered Interbank<br>Transfer                                                                                                    | Beneficiary holder name:                          | AH KOW @ YAP AH KOW                                                               |
| One-time Interbank Transfer                                                                                                    | Beneficiary nickname:                             | John Dou                                                                          |
| Beneficiary Interbank     Account Maintenance                                                                                                    | Beneficiary email:                                | abc@yahoo.com                                                                     |
| IBFT Transfer                                                                                                    | Status:                                           | Successful                                                                        |
| Registered IBFT Transfer                                                                                                    | IB Reference No:                                  | 0000034706                                                                        |
| <ul> <li>Open IBFT Transfer</li> <li>Beneficiary IBFT Account</li> </ul>                                                                                                    | Transaction date:                                 | 15 Nov 2010                                                                       |
| Maintenance                                                                                                    | Transaction time:                                 | 12:06:13                                                                          |
| Foreign Telegraphic Transfer<br>(FTT)                                                                                                    |                                                   | Back to IBET Account Maintenance                                                  |
| <ul> <li>Open Ftt.</li> </ul>                                                                                                    |                                                   |                                                                                   |
| Registered Fit     Beneficiary FTT Account     Maintenance                                                                                                    |                                                   |                                                                                   |
| Others                                                                                                    |                                                   |                                                                                   |
| <ul> <li>Transfer Limit</li> </ul>                                                                                                    |                                                   |                                                                                   |
| Bill Payment                                                                                                    |                                                   |                                                                                   |
| Investment Account                                                                                                    |                                                   |                                                                                   |
| Utility Services                                                                                                    |                                                   |                                                                                   |
| Profile Maintenance                                                                                                    |                                                   |                                                                                   |
| Standing Instructions                                                                                                    |                                                   |                                                                                   |
| Secure Mailbox                                                                                                    |                                                   |                                                                                   |
| Remittance Application                                                                                                    |                                                   |                                                                                   |
| Client Charter Privacy & Security                                                                                                    | / Terms & Conditions Of Access Disclaimer         | Copyright @ Kuwait Finance House (Malaysia) Berhad 2009-2010. All rinhts reserved |
| The second second | is wahelts is hast vieward with Internet Evelower | 7.0 or higher Mozilla Einfow 8.3.0 or higher or equivalent howare software        |

Figure 2.18: Register Beneficiary Account Result Screen

### 2.2.2 Edit Beneficiary Account

### 2.2.2.1 Process Flow

Edit Beneficiary Account contains three (3) steps: **Step1**: Edit page **Step2**: Confirmation page **Step3**: Result page

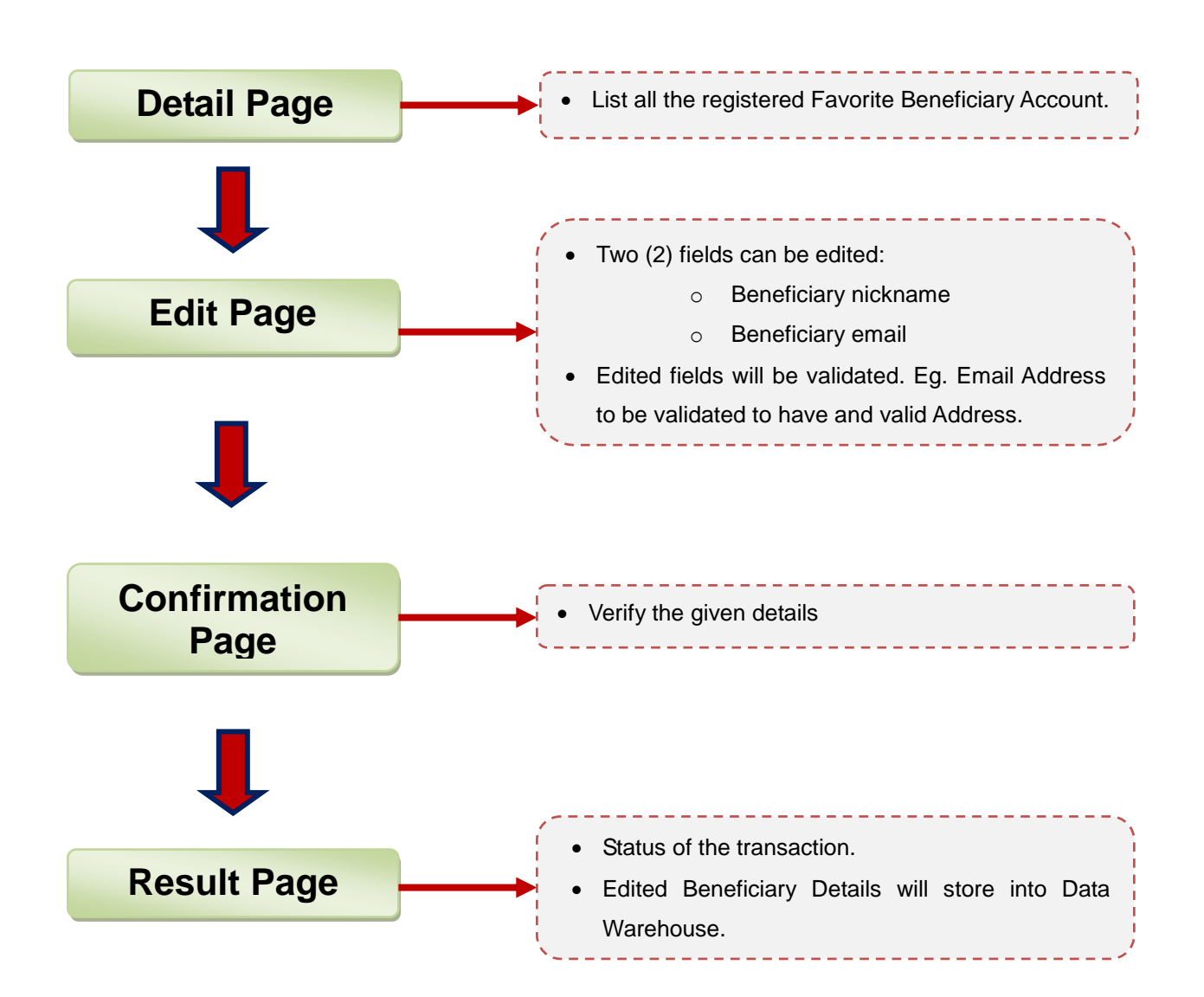

Figure 2.19: Edit Beneficiary Account Process Flow

# 2.2.2.2 Page Flow

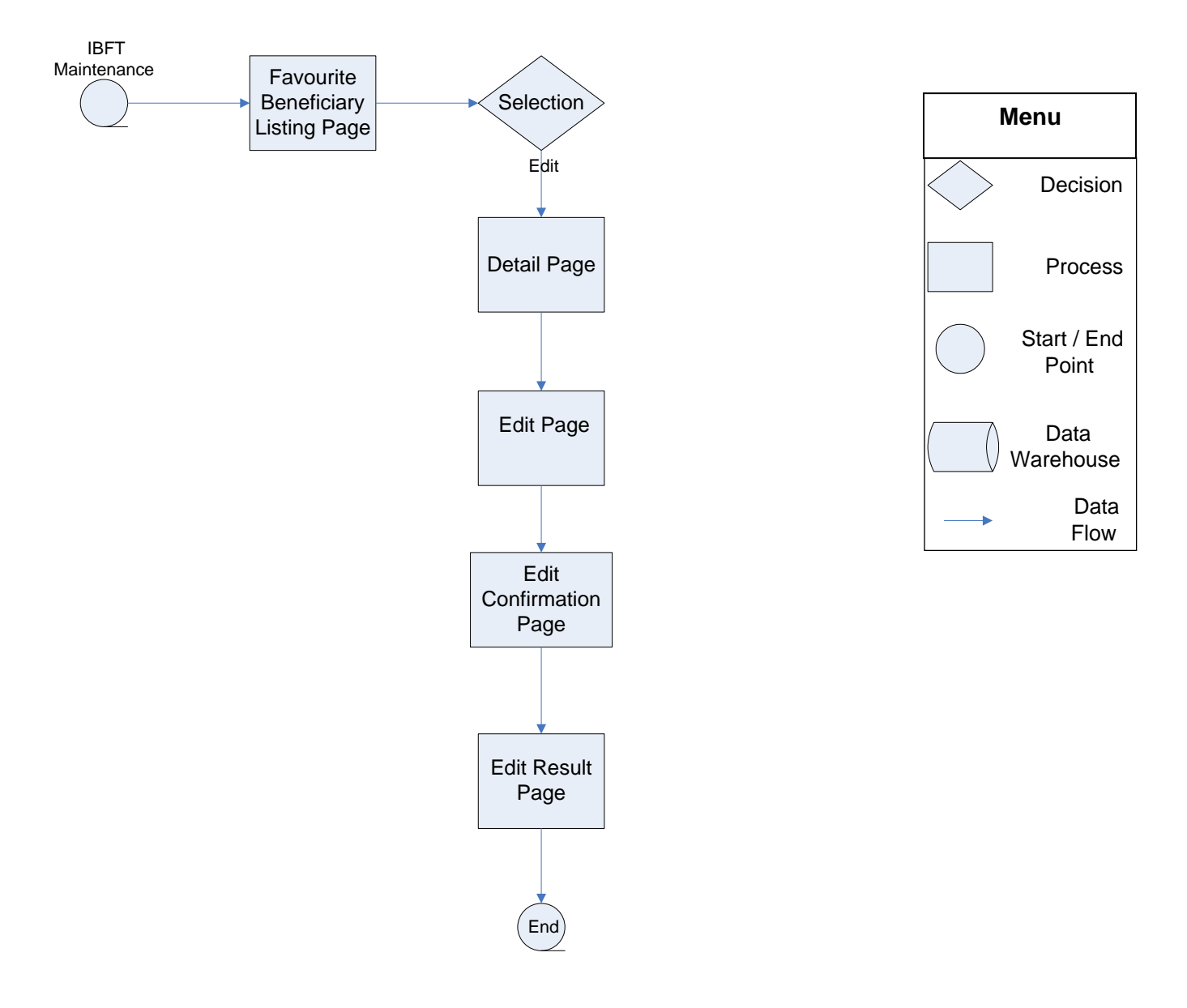

Figure 2.20: Edit Beneficiary Account Page Flow

### 2.2.2.3 Screen Flow

### Details page

- Click on Beneficiary IBFT Maintenance from the side navigation to view Favorite Beneficiary Detail page.
- A list of Favorite Beneficiary (if any) shows with details.
- Click on the hyperlinked Account number to go to Edit page.

| Account<br>number           01102002086           1111111111111           20282010           23423432432424 | CACCOUNT Maintena<br>Per IBFT beneficiary acco<br>Beneficiary bank<br>AFFIN BANK BERHAD<br>AFFIN BANK BERHAD<br>EON BANK BERHAD<br>AFFIN BANK BERHAD | NCE<br>Sount<br>Beneficiary holder name<br>(Beneficiary nickname)<br>AH KOW @ YAP AH KOW<br>(Villiam Lee)<br>AH KOW @ YAP AH KOW<br>(Villiam Lee)<br>AH KOW @ YAP AH KOW<br>(John Dee)<br>BENE NAME<br>(sdfs234/@#\$%) | Beneficiary email<br>donalddude@yahoo.com<br>-<br>abc@yahoo.com<br>.john@host.net<br>Delete Add |
|----------------------------------------------------------------------------------------------------|----------------------------------------------------------------------------------------------------|----------------------------------------------------------------------------------------------------|-------------------------------------------------------------------------------------------------|
| Account<br>number           01102002086           1111111111111           20282010           23423432432424 | Beneficiary bank<br>AFFIN BANK BERHAD<br>AFFIN BANK BERHAD<br>EON BANK BERHAD<br>AFFIN BANK BERHAD                                                   | Beneficiary holder name<br>(Beneficiary nickname)<br>AH KOW @ YAP AH KOW<br>(donald dude)<br>AH KOW @ YAP AH KOW<br>(William Lee)<br>AH KOW @ YAP AH KOW<br>(John Doe)<br>BENE NAME<br>(sdfs234/@#\$%)                 | Beneficiary email<br>donalddude@yahoo.com<br>-<br>abc@yahoo.com<br>.john@host.net<br>Delete Add |
| Account<br>number           01102002086           111111111111           20282010           23423432432424  | Beneficiary bank<br>AFFIN BANK BERHAD<br>AFFIN BANK BERHAD<br>EON BANK BERHAD<br>AFFIN BANK BERHAD                                                   | Beneficiary holder name<br>(Beneficiary nickname)<br>AH KOW @ YAP AH KOW<br>(donald dude)<br>AH KOW @ YAP AH KOW<br>(Willam Lee)<br>AH KOW @ YAP AH KOW<br>(John Doe)<br>BENE NAINE<br>(sdfs234/@#\$%)                 | Beneficiary email<br>donalddude@yahoo.com<br>-<br>abc@yahoo.com<br>.john@host.net<br>Delete Add |
| ES<br>DEL 1<br>Account<br>number<br>01102002086<br>1111111111111<br>20282010<br>23423432432424              | Beneficiary bank<br>AFFIN BANK BERHAD<br>AFFIN BANK BERHAD<br>EON BANK BERHAD<br>AFFIN BANK BERHAD                                                   | Beneficiary holder name<br>(Beneficiary nickname)<br>AH KOW @ YAP AH KOW<br>(donald dude)<br>AH KOW @ YAP AH KOW<br>(Willam Lee)<br>AH KOW @ YAP AH KOW<br>(John Doe)<br>BENE NAME<br>(sdfs234/@#\$%)                  | Beneficiary email<br>donalddude@yahoo.com<br>-<br>abc@yahoo.com<br>.john@host.net<br>Delete Add |
| Account<br>number<br>01102002086<br>11111111111111<br>20282010<br>23423432432432424                         | Beneficiary bank AFFIN BANK BERHAD AFFIN BANK BERHAD EON BANK BERHAD AFFIN BANK BERHAD                                                               | Beneficiary holder name<br>(Beneficiary nickname)<br>AH KOW @ YAP AH KOW<br>(donald dude)<br>AH KOW @ YAP AH KOW<br>(William Lee)<br>AH KOW @ YAP AH KOW<br>(John Doe)<br>BENE NAME<br>(sdfs234'@#\$%)                 | Beneficiary email<br>donalddude@yahoo.com<br>-<br>abc@yahoo.com<br>.john@host.net<br>Delete Add |
| 01102002086<br>1111111111111<br>20282010<br>23423432432424                                                  | AFFIN BANK BERHAD<br>AFFIN BANK BERHAD<br>EON BANK BERHAD<br>AFFIN BANK BERHAD                                                                       | AH KOW @ YAP AH KOW<br>(donald dude)<br>AH KOW @ YAP AH KOW<br>(William Lee)<br>AH KOW @ YAP AH KOW<br>(John Doe)<br>BENE NAME<br>(sdfs234(@#\$%)                                                                      | donalddude@yahoo.com<br>-<br>abc@yahoo.com<br>.john@host.net<br>Delete Add                      |
| 11111111111111<br>20282010<br>23423432432422                                                                | AFFN BANK BERHAD<br>EON BANK BERHAD<br>AFFN BANK BERHAD                                                                                              | AH KOW @ YAP AH KOW<br>(William Lee)<br>AH KOW @ YAP AH KOW<br>(John Doe)<br>BENE NAME<br>(sdfs234/@#\$%)                                                                                                    | -<br>abc@yaho0.com<br>.john@host.net<br>Delete Add                                              |
| 20282010<br>23423432432424                                                                                  | EON BANK BERHAD                                                                                                    | AH KOW @ YAP AH KOW<br>(John Doe)<br>BENE NAINE<br>(sdfs234/@#\$%)                                                                                                    | abc@yahoo.com<br>.john@host.net<br>Delete Add                                                   |
| 23423432432424                                                                                              | AFFN BANK BERHAD                                                                                                    | BENE NAME<br>(sdfs234(@#\$%)                                                                                                    | .john@host.net                                                                                  |
|                                                                                                    |                                                                                                    |                                                                                                    | Delete Add                                                                                      |
|                                                                                                    |                                                                                                    |                                                                                                    |                                                                                                 |
|                                                                                                    | & Conditions Of Acce                                                                                                    | & Conditions Of Access - Disclaimer                                                                                                    | & Conditions Of Access Disclaimer Copyright © Kuwait Finance House (Mai                         |

Figure 2.21: Edit Beneficiary Account Detail Screen

#### Step1: Edit page

- Fields are allowed to change: Beneficiary nickname and Beneficiary email.
- After making the changes, click Next to proceed to next page

| Monday, 15 November 2010 12:06                                                          | 235                                                  | Log Out You are currently in a secured site.                                         |
|-----------------------------------------------------------------------------------------|------------------------------------------------------|--------------------------------------------------------------------------------------|
| Kuwait Finance House (<br>بیت التمویل الکویتی                                           |                                                      | Consumer Banking                                                                     |
| Home                                                                                    | Beneficiary IBFT Account                             | Maintenance                                                                          |
| Account Enquiry                                                                         | Edit IBFT beneficiary account                        |                                                                                      |
| Funds Transfer                                                                          |                                                      |                                                                                      |
| Own Account Transfer Own Account Transfer                                               | Notes<br>IBFTEDIT 1                                  |                                                                                      |
| 3rd Party Account Transfer                                                              |                                                      |                                                                                      |
| <ul> <li>Registered Transfer</li> </ul>                                                 |                                                      | Step 1/3                                                                             |
| <ul> <li>One-time Transfer</li> <li>Beneficiary Account</li> <li>Maintenance</li> </ul> | Account number:                                      | 20282010                                                                             |
| Interbank Account Transfer                                                              | beneficiary bank:                                    |                                                                                      |
| Registered Interbank<br>Transfer                                                        | Beneficiary holder name:<br>Beneficiary nickname*:   | AH KOW @ YAP AH KOW                                                                  |
| One-time Interbank Transfer                                                             |                                                      |                                                                                      |
| Beneficiary Interbank     Account Maintenance                                           | Beneficiary email:                                   | abc@yahoo.com                                                                        |
| IBFT Transfer                                                                           |                                                      |                                                                                      |
| Registered IBFT Transfer                                                                |                                                      |                                                                                      |
| Open iBFT Transfer                                                                      |                                                      | Clear Back Next                                                                      |
| Beneficiary IBFT Account<br>Maintenance                                                 |                                                      |                                                                                      |
| Foreign Telegraphic Transfer<br>(FTT)                                                   |                                                      |                                                                                      |
| <ul> <li>Open Ftt</li> </ul>                                                            |                                                      |                                                                                      |
| Registered Ftt     Beneficiary FTT Account     Maintenance                              |                                                      |                                                                                      |
|                                                                                         |                                                      |                                                                                      |
| Others                                                                                  |                                                      |                                                                                      |
| <ul> <li>Transfer Limit</li> </ul>                                                      |                                                      |                                                                                      |
| Bill Payment                                                                            |                                                      |                                                                                      |
| Investment Account                                                                      |                                                      |                                                                                      |
| Utility Services                                                                        |                                                      |                                                                                      |
| Profile Maintenance                                                                     |                                                      |                                                                                      |
| Standing Instructions                                                                   |                                                      |                                                                                      |
| Secure Mailbox                                                                          |                                                      |                                                                                      |
| Remittance Application                                                                  |                                                      |                                                                                      |
| Client Charter Privacy & Securit                                                        | y Terms & Conditions Of Access Disclaimer            | ⊂ Copyright ® Kuwait Finance House (Malaysia) Berhad 2009-2010. All rights reserved. |
|                                                                                         | his watering is part viewall with Internet Evaluater | 7.0 or binbar, Mozilla Firafox @ 2.0 or binbar or an uvalant browser software        |

Figure 2.22: Edit Beneficiary Account Edit Screen

#### Step2: Confirmation page

- Verify the changes made.
- Click Confirm to confirm the changes.

| Monday, 15 November 2010 12:0<br>Kuwait Finance House<br>بیت التمویل الکویتی | esz Cogour V                                                                              | ou are currently in a secured site.                                                                                                    |
|------------------------------------------------------------------------------|-------------------------------------------------------------------------------------------|----------------------------------------------------------------------------------------------------|
| Home                                                                         | Beneficiary IBFT Account Maintenance                                                      |                                                                                                    |
| Account Enquiry                                                              | Edit IBFT beneficiary account                                                             |                                                                                                    |
| Funds Transfer                                                               |                                                                                           |                                                                                                    |
| Own Account Transfer Own Account Transfer                                    | Notes<br>INFTENT 2                                                                        |                                                                                                    |
| 3rd Party Account Transfer                                                   |                                                                                           |                                                                                                    |
| Registered Transfer                                                          |                                                                                           | Step 2/3                                                                                                    |
| One-time Transfer                                                            |                                                                                           | and a second second sec |
| Beneficiary Account<br>Maintenance                                           | Account number: 20282010<br>Beneficiary bank: EON BANK BERHAD                             |                                                                                                    |
| Interbank Account Transfer                                                   | Esseticiany holder name: AH KOW @ YAP AH KOW                                              |                                                                                                    |
| Registered Interbank<br>Transfer                                             | Beneficiary nickname: John Doe                                                            |                                                                                                    |
| One-time Interbank Transfer                                                  | Beneficiary email: abc@yaboo.com                                                          |                                                                                                    |
| Account Maintenance                                                          | Венельна у еглав. авищуатовлент                                                           |                                                                                                    |
| IBFT Transfer                                                                | Do you have a TAC ready? Enter TAC number: •••••• • Request TAC 😣 What's T                | TAC?                                                                                                    |
| Registered IBFT Transfer                                                     |                                                                                           |                                                                                                    |
| Open lor i transfer     Beneficiary IBET Account                             |                                                                                           | Back Contim                                                                                                    |
| Maintenance                                                                  |                                                                                           |                                                                                                    |
| Foreign Telegraphic Transfer<br>(FTT)                                        |                                                                                           |                                                                                                    |
| <ul> <li>Open Ftt</li> </ul>                                                 |                                                                                           |                                                                                                    |
| Registered Ftt     Beneficiary FTT Account     Maintenance                   |                                                                                           |                                                                                                    |
|                                                                              |                                                                                           |                                                                                                    |
| Transfer Limit                                                               |                                                                                           |                                                                                                    |
| Bill Payment                                                                 |                                                                                           |                                                                                                    |
| Investment Account                                                           |                                                                                           |                                                                                                    |
| Utility Services                                                             |                                                                                           |                                                                                                    |
| Profile Maintenance                                                          |                                                                                           |                                                                                                    |
| Standing Instructions                                                        |                                                                                           |                                                                                                    |
| Secure Mailbox                                                               |                                                                                           |                                                                                                    |
| Remittance Application                                                       |                                                                                           |                                                                                                    |
| Client Charter Privacy & Secur                                               | ity Terms & Conditions Of Access Disclaimer Copyright © Kuwait Finance House (Malaysia) B | erhad 2009-2010 All rights reserved                                                                                                    |

Figure 2.23: Edit Beneficiary Account Confirmation Screen

#### Step3: Result page

• The status of the transaction with other details displays upon completion of the transaction.

| Monday, 15 November 2010 12:                                             | 07:16                                              | Log Out You are currently in a secured site.                                       |
|--------------------------------------------------------------------------|----------------------------------------------------|------------------------------------------------------------------------------------|
| Kuwait Finance House<br>بيت التمويل الكويتي                              | Ø                                                  | Consumer Banking                                                                   |
| Home                                                                     | Beneficiary IBFT Accoun                            | nt Maintenance                                                                     |
| Account Enquiry                                                          | Edit IRET beneficiary account                      |                                                                                    |
| <ul> <li>Funds Transfer</li> </ul>                                       | cur ibr i benendary account                        |                                                                                    |
| Own Account Transfer  Own Account Transfer                               | Notes<br>IBETEDIT 3                                |                                                                                    |
| 3rd Party Account Transfer                                               |                                                    |                                                                                    |
| Registered Transfer                                                      |                                                    |                                                                                    |
| One-time Transfer                                                        |                                                    | Step 3/3                                                                           |
| Maintenance                                                              | Account number:                                    | 20282010                                                                           |
| Interbank Account Transfer                                               | Beneficiary bank:                                  | EON BANK BERHAD                                                                    |
| Registered Interbank<br>Transfer                                         | Beneficiary holder name:                           | AH KOW @ YAP AH KOW                                                                |
| One-time Interbank Transfer                                              | Beneficiary nickname:                              | John Doe                                                                           |
| Beneficiary Interbank<br>Account Maintenance                             | Beneficiary email:                                 | abc@yahoo.com                                                                      |
| IBFT Transfer                                                            | Status:                                            | Successful                                                                         |
| <ul> <li>Registered IBFT Transfer</li> </ul>                             | IB Reference No:                                   | 0000034708                                                                         |
| <ul> <li>Open IBFT Transfer</li> <li>Beneficiary IBFT Account</li> </ul> | Transaction date:                                  | 15 Nov 2010                                                                        |
| Maintenance                                                              | Transaction time:                                  | 12:07:16                                                                           |
| Foreign Telegraphic Transfer (FTT)                                       | Transactor inte                                    | Back to IBET Account Maintenance                                                   |
| <ul> <li>Open Ftt</li> </ul>                                             |                                                    |                                                                                    |
| Registered Ftt                                                           |                                                    |                                                                                    |
| Maintenance                                                              |                                                    |                                                                                    |
| Others <ul> <li>Transfer Limit</li> </ul>                                |                                                    |                                                                                    |
| Bill Payment                                                             |                                                    |                                                                                    |
| Investment Account                                                       |                                                    |                                                                                    |
| Utility Services                                                         |                                                    |                                                                                    |
| Profile Maintenance                                                      |                                                    |                                                                                    |
| Standing Instructions                                                    |                                                    |                                                                                    |
| Secure Mailbox                                                           |                                                    |                                                                                    |
| Remittance Application                                                   |                                                    |                                                                                    |
| Client Charter Privacy & Secu                                            | rity Terms & Conditions Of Access Disclaimer       | Copyright & Kuwait Finance House (Malaysia) Berhad 2009-2010. All rights reserved. |
|                                                                          | This website is best viewed with Internet Explorer | r 7.0 or higher, Mozilla Firefox © 3.0 or higher or equivalent browser software.   |
|                                                                          |                                                    |                                                                                    |

Figure 2.24: Edit Beneficiary Account Result Screen

### 2.2.3 Delete Beneficiary Account

### 2.2.3.1 Process Flow

Delete Beneficiary Account contains two (2) steps: Step1: Confirmation page Step2: Result page

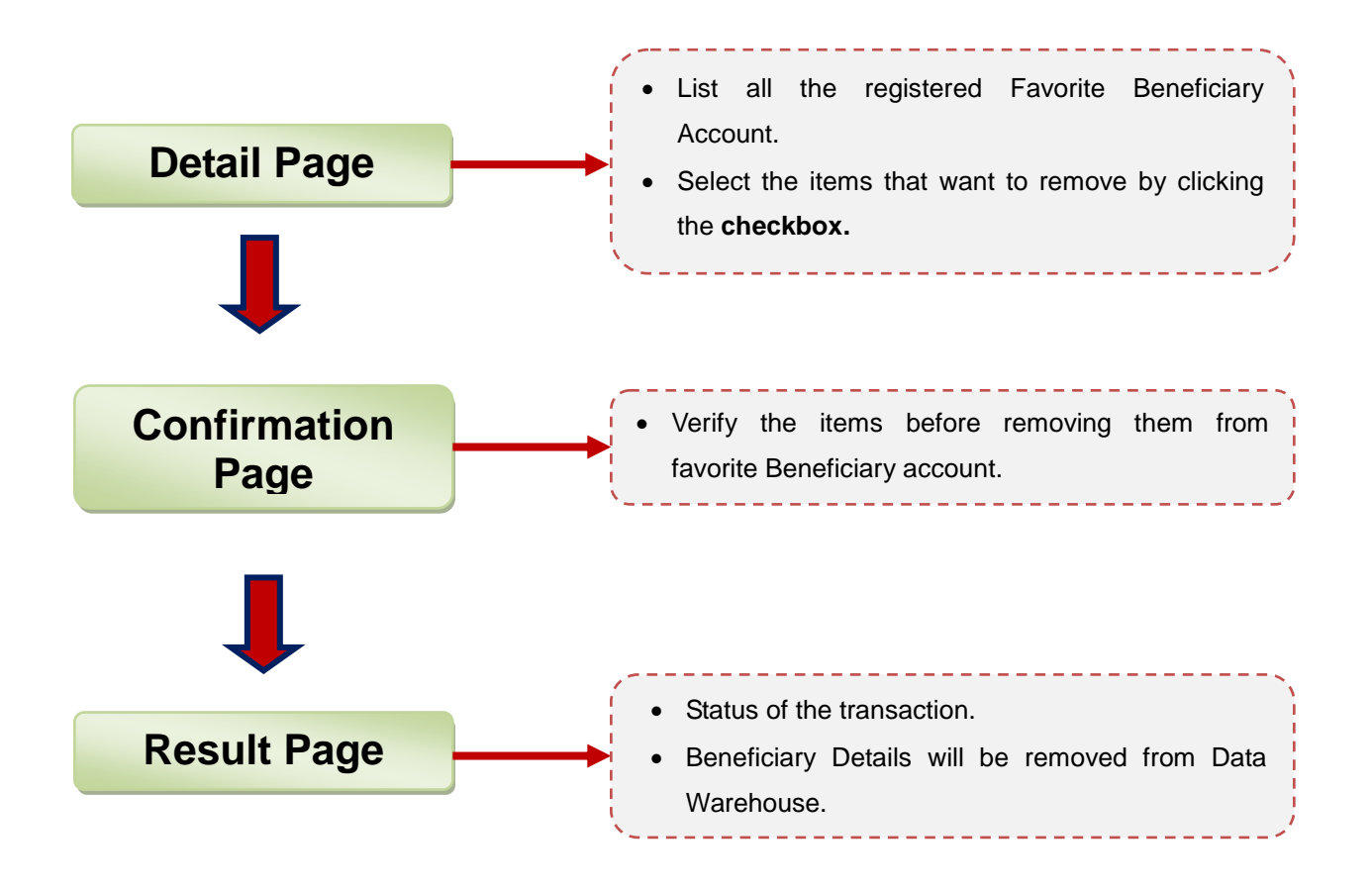

Figure 2.25: Delete Beneficiary Account Process Flow

### 2.2.3.2 Page Flow

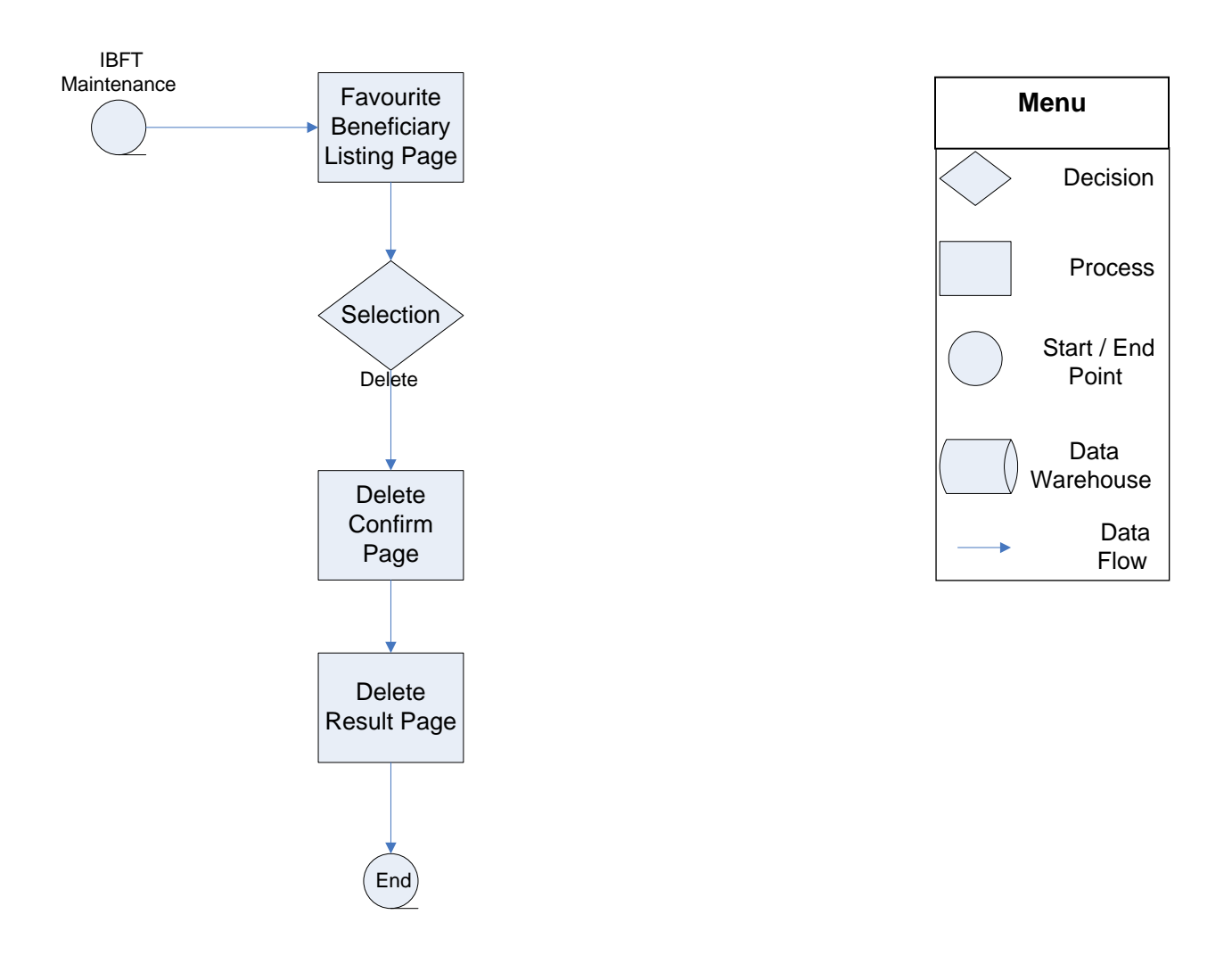

Figure 2.26: Delete Beneficiary Account Page Flow

### 2.2.3.3 Screen Flow

#### Detail page

- Click on Beneficiary IBFT Maintenance from the side navigation to view Favorite Beneficiary Detail page.
- A list of Favorite Beneficiary (if any) shows with details.
- There's a checkbox on the right hand side of every record. Select the record that need to remove by click on the checkbox.
- Click on button Delete at the bottom to proceed to next page.

| Kuwait Finance House                         |            |                       |                         | 100000                                                                                                    | MANANA                                      |
|----------------------------------------------|------------|-----------------------|-------------------------|----------------------------------------------------------------------------------------------------|---------------------------------------------|
| بيت التشويين الصويي                          |            |                       |                         | Section and the section of the section of the secti | Consumer Banking                            |
| Home                                         | Bene       | eficiary IBF1         | Account Maintena        | nce                                                                                                    |                                             |
| Account Enquiry                              | Renis      | ter or unregist       | er IBET beneficiary acc | ount                                                                                                    |                                             |
| Funds Transfer                               | negis      | ter of amegist        | er ibi i benendarj doo  |                                                                                                    |                                             |
| Own Account Transfer                         |            |                       |                         |                                                                                                    |                                             |
| Own Account Transfer                         | Notes      | 3.<br>El 1            |                         |                                                                                                    |                                             |
| 3rd Party Account Transfer                   |            |                       |                         |                                                                                                    |                                             |
| <ul> <li>Registered Transfer</li> </ul>      | 1000       | Account               | Beneficiary bank        | Beneficiary holder name                                                                                                    | Beneficiary email                           |
| One-time Transfer     Bosoficiany Account    | A COLOR    | number                |                         | (Beneficiary nickname)                                                                                                    |                                             |
| Maintenance                                  |            | 01102002086           | AFFIN BANK BERHAD       | AH KOW @ YAP AH KOW<br>(donald dude)                                                                                                    | donalddude@yahoo.com                        |
| Interbank Account Transfer                   |            | 111111111111111       | AFFIN BANK BERHAD       | AH KOW @ YAP AH KOW<br>(William Lee)                                                                                                    | 18-0                                        |
| Cransfer     One-time Interbank Transfer     | <b>V</b>   | 20282010              | EON BANK BERHAD         | AH KOW @ YAP AH KOW<br>(John Doe)                                                                                                    | abc@yahoo.com                               |
| Beneficiary Interbank<br>Account Maintenance |            | 23423432432424        | AFFIN BANK BERHAD       | BENE NAME<br>(sdfs234!@#\$%)                                                                                                    | .john@host.net                              |
| IBFT Transfer                                |            |                       |                         |                                                                                                    |                                             |
| Registered IBFT Transfer                     |            |                       |                         |                                                                                                    |                                             |
| Open iBFT Transfer                           |            |                       |                         |                                                                                                    |                                             |
| Beneficiary IBFT Account<br>Maintenance      |            |                       |                         |                                                                                                    |                                             |
| Foreign Telegraphic Transfer<br>(FTT)        |            |                       |                         |                                                                                                    |                                             |
| <ul> <li>Open Ftt</li> </ul>                 |            |                       |                         |                                                                                                    |                                             |
| <ul> <li>Registered Ftt</li> </ul>           |            |                       |                         |                                                                                                    |                                             |
| Maintenance                                  |            |                       |                         |                                                                                                    |                                             |
| Others                                       |            |                       |                         |                                                                                                    |                                             |
| <ul> <li>Transfer Limit</li> </ul>           |            |                       |                         |                                                                                                    |                                             |
| Bill Payment                                 |            |                       |                         |                                                                                                    |                                             |
| Investment Account                           |            |                       |                         |                                                                                                    |                                             |
| Utility Services                             |            |                       |                         |                                                                                                    |                                             |
| Profile Maintenance                          |            |                       |                         |                                                                                                    |                                             |
| Standing Instructions                        |            |                       |                         |                                                                                                    |                                             |
| Secure Mailbox                               |            |                       |                         |                                                                                                    |                                             |
| Remittance Application                       |            |                       |                         |                                                                                                    |                                             |
| Client Charter Privacy & Sec.                | rity Terms | & Conditions Of Acces | ss Disclaimer           | Copyright © Kuwait Finance House (Mal                                                                                                    | aysia) Berhad 2009-2010. All rights reserve |
|                                              |            |                       |                         |                                                                                                    |                                             |

Figure 2.27: Delete Beneficiary Account Detail Screen

#### Step1: Confirmation page

• Click Confirm to remove the selected record.

| Monday, 15 November 2010 12:                                                             | 17:25                                             |                               | Log Out                                           | You are currently in a secured site. 🔒   |
|------------------------------------------------------------------------------------------|---------------------------------------------------|-------------------------------|---------------------------------------------------|------------------------------------------|
| Kuwait Finance House<br>بيت التمويل الكويتي                                              |                                                   |                               |                                                   | Consumer Banking                         |
| Home                                                                                     | Beneficiar                                        | y IBFT Account Mainten        | ance                                              |                                          |
| Account Enquiry                                                                          | Upredister be                                     | anaficiany account            |                                                   |                                          |
| Funds Transfer                                                                           | omegister be                                      | enericiary account            |                                                   |                                          |
| Own Account Transfer Own Account Transfer                                                | Notes<br>IBFTDEL 2                                |                               |                                                   |                                          |
| 3rd Party Account Transfer  Registered Transfer                                          | ,                                                 |                               |                                                   | Step 1/2                                 |
| Beneficiary Account<br>Maintenance                                                       | Account numb                                      | er Beneficiary bank           | Beneficiary holder name<br>(Beneficiary nickname) | Beneficiary email                        |
| Interbank Account Transfer                                                               | 20282010                                          | EON BANK BERHAD               | AH KOW @ YAP AH KOW<br>(John Doe)                 | abc@yahoo.com                            |
| One-time Interbank Transfer                                                              | Do you hav                                        | e a TAC ready? Enter TAC numb | er: ••••• • Request TAC 🔗 What                    | it's TAC?                                |
| Beneficiary Interbank<br>Account Maintenance                                             | -                                                 |                               |                                                   | Back Confirm                             |
| IBFT Transfer                                                                            | С наластикана на на на на на на на на на на на на |                               |                                                   |                                          |
| Registered IBFT Transfer     Open IBFT Transfer                                          |                                                   |                               |                                                   |                                          |
| Beneficiary IBFT Account<br>Maintenance                                                  |                                                   |                               |                                                   |                                          |
| Foreign Telegraphic Transfer<br>(FTT)                                                    |                                                   |                               |                                                   |                                          |
| <ul> <li>Open Ftt</li> </ul>                                                             |                                                   |                               |                                                   |                                          |
| <ul> <li>Registered Ftt</li> <li>Beneficiary FTT Account</li> <li>Maintenance</li> </ul> |                                                   |                               |                                                   |                                          |
| Others  Transfer Limit                                                                   |                                                   |                               |                                                   |                                          |
| Bill Payment                                                                             |                                                   |                               |                                                   |                                          |
| Investment Account                                                                       |                                                   |                               |                                                   |                                          |
| Utility Services                                                                         |                                                   |                               |                                                   |                                          |
| Profile Maintenance                                                                      |                                                   |                               |                                                   |                                          |
| Standing Instructions                                                                    |                                                   |                               |                                                   |                                          |
| Secure Mailbox                                                                           |                                                   |                               |                                                   |                                          |
| Remittance Application                                                                   |                                                   |                               |                                                   |                                          |
|                                                                                          |                                                   | ns Of Amess Disclaimer        |                                                   | ia) Berhad 2009-2010 All rights reserved |
| Client Charter Privacy & Secu                                                            | rity Terms & Condition                            |                               | Copyright © Kuwait Finance House IMalavs          |                                          |

Figure 2.28: Delete Beneficiary Account Confirmation Screen

#### Step2: Result page

• The status of the transaction with other details displays upon completion of the transaction.

| Monday, 15 November 2010 12:1                                                                               | 17:53                    |                             |                  |                                                   | Log Out   You are          | currently in a secured site.    |
|----------------------------------------------------------------------------------------------------|--------------------------|-----------------------------|------------------|---------------------------------------------------|----------------------------|---------------------------------|
| Kuwait Finance House<br>بیت التمویل الکویتي                                                                 |                          |                             |                  |                                                   | Cons                       | umer Banking                    |
| Home<br>Account Enguiry                                                                                     | Beneficiar               | y IBFT Accoun               | t Mainter        | nance                                             |                            |                                 |
| <ul> <li>Funds Transfer</li> </ul>                                                                          | Unregister IE            | BFT beneficiary acc         | count            |                                                   |                            |                                 |
| Own Account Transfer Own Account Transfer                                                                   | Notes<br>IBFTDEL 2       |                             |                  |                                                   |                            |                                 |
| 3rd Party Account Transfer  Registered Transfer  One-time Transfer                                          |                          |                             |                  |                                                   |                            | Step 2/2                        |
| Beneficiary Account<br>Maintenance                                                                          | Account<br>number        | Beneficiary I:              | oank             | Beneficiary holder name<br>(Beneficiary nickname) | Beneficiary<br>email       | Deleted                         |
| Interbank Account Transfer<br>Registered Interbank<br>Transfer                                              | 20282010                 | EON BANK BERHAD             |                  | AH KOW @ YAP AH KOW<br>(John Doe)                 | abc@yahoo.com              | Successful                      |
| <ul> <li>One-time Interbank Transfer</li> <li>Beneficiary Interbank</li> <li>Account Maintenance</li> </ul> |                          | Status:                     | Successful       |                                                   |                            |                                 |
| IBFT Transfer<br>► Registered IBFT Transfer                                                                 |                          | Transaction date:           | 15 Nov 2010      |                                                   |                            |                                 |
| Open IBFT Transfer     Beneficiary IBFT Account     Maintenance                                             |                          | Transaction time:           | 12:17:53         |                                                   | Back to IBFT Account Ma    | aintenance                      |
| Foreign Telegraphic Transfer<br>(FTT)                                                                       |                          |                             |                  |                                                   |                            |                                 |
| Open Ftt                                                                                                    |                          |                             |                  |                                                   |                            |                                 |
| <ul> <li>Registered Fit</li> <li>Beneficiary FTT Account</li> <li>Maintenance</li> </ul>                    |                          |                             |                  |                                                   |                            |                                 |
| Others <ul> <li>Transfer Limit</li> </ul>                                                                   |                          |                             |                  |                                                   |                            |                                 |
| Bill Payment                                                                                                |                          |                             |                  |                                                   |                            |                                 |
| Investment Account                                                                                          |                          |                             |                  |                                                   |                            |                                 |
| Utility Services                                                                                            |                          |                             |                  |                                                   |                            |                                 |
| Profile Maintenance                                                                                         |                          |                             |                  |                                                   |                            |                                 |
| Standing Instructions                                                                                       |                          |                             |                  |                                                   |                            |                                 |
| Secure Mailbox                                                                                              |                          |                             |                  |                                                   |                            |                                 |
| Remittance Application                                                                                      |                          |                             |                  |                                                   |                            |                                 |
| Client Charter Privacy & Secur                                                                              | rity Terms & Conditio    | ons Of Access Disclaimer    |                  | Copyright © Kuwait Finance                        | House (Malaysia) Berhad 3  | 2009-2010. All rights reserved. |
|                                                                                                    | This website is best vie | ewed with Internet Explorer | 7.0 or higher, N | lozilla Firefox ® 3.0 or higher or eq             | uivalent browser software. |                                 |

Figure 2.29: Delete Beneficiary Account Result Screen

### 2.3 Transfer Limit

Transfer Limit is to control IBFT by per transaction. Open & Registered IBFT Transfer can be set their Transfer Limit so that every transaction made is limits to a certain amount.

#### 2.3.1. Process Flow

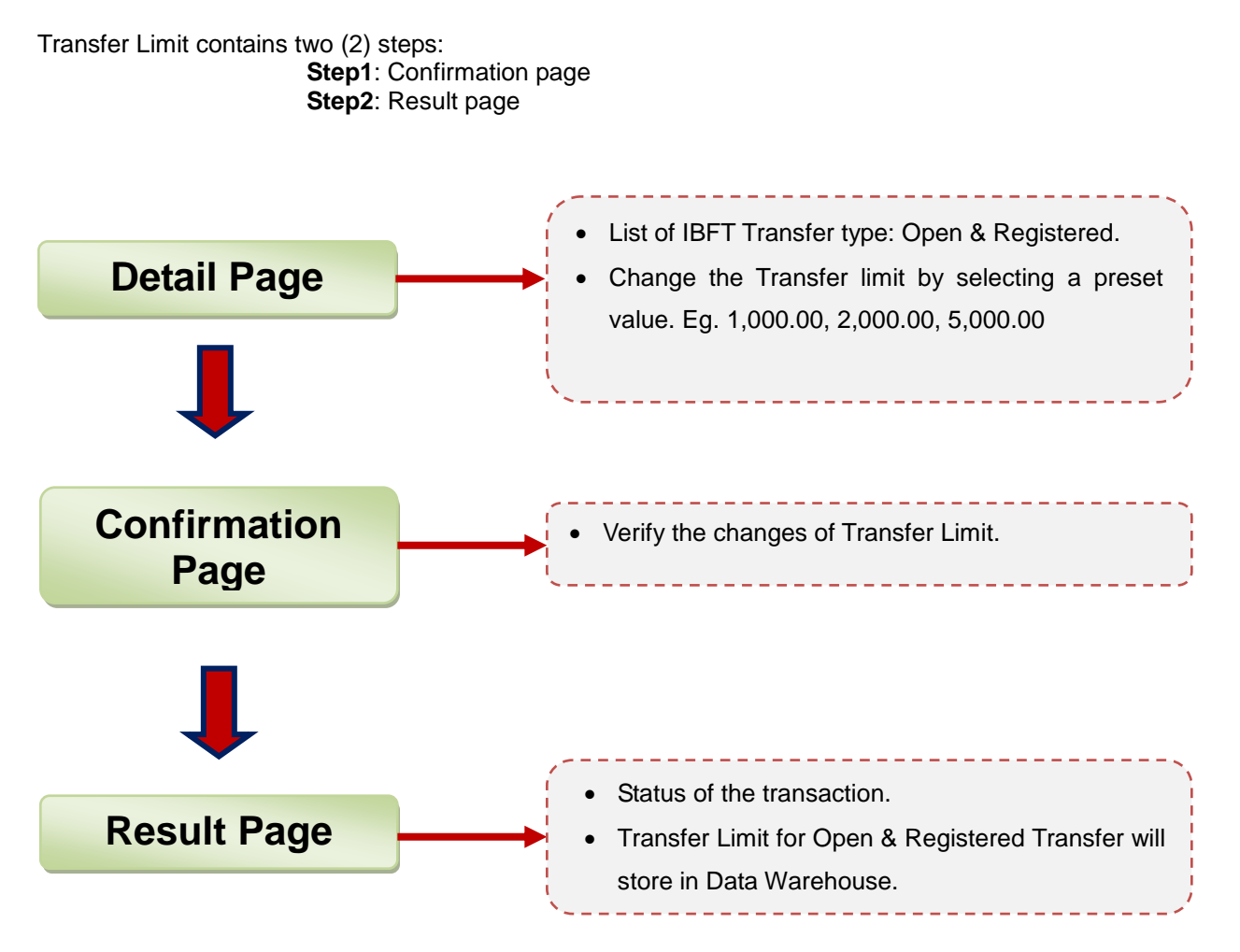

Figure 2.30: Transfer Limit Process Flow

# 2.3.2 Page Flow

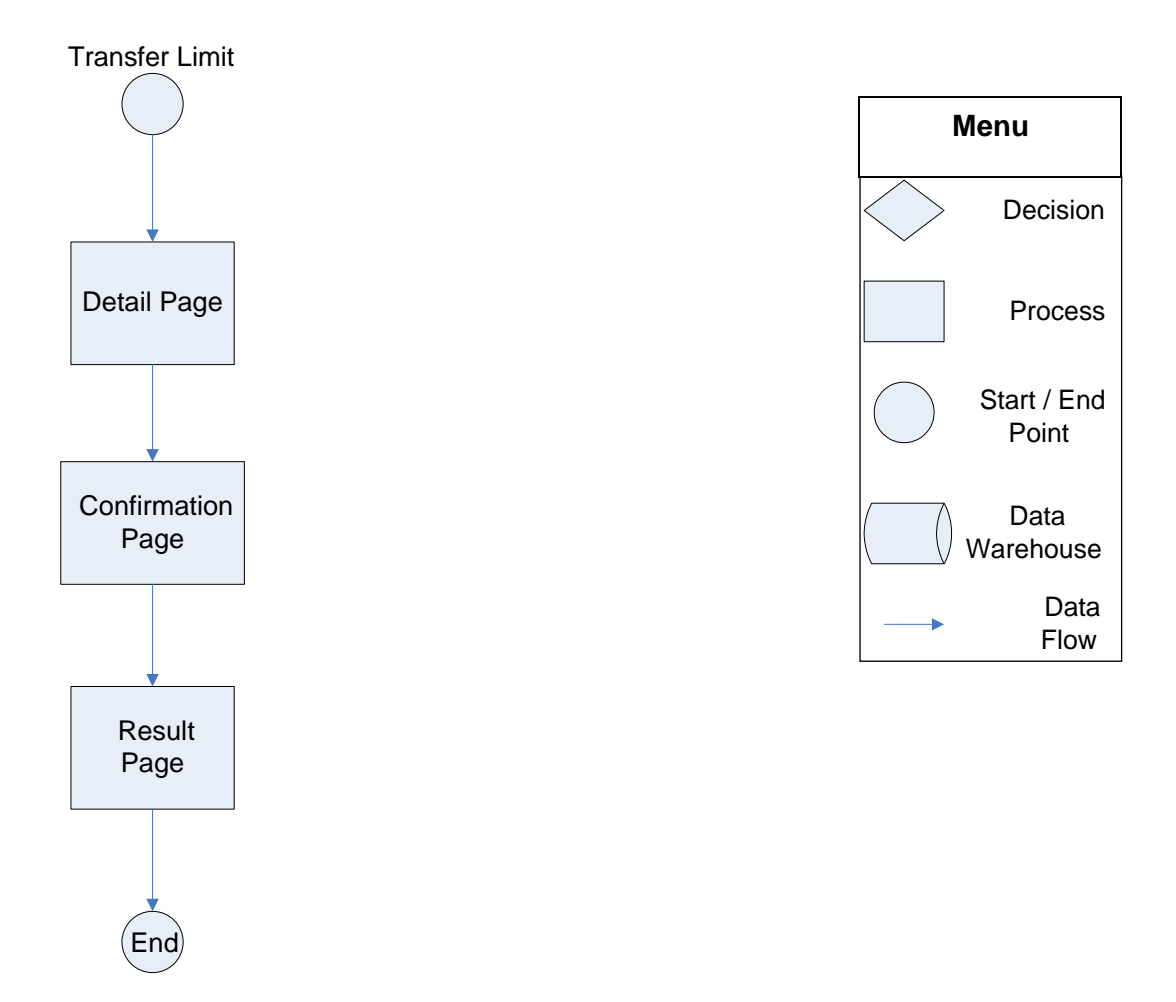

Figure 2.31: Transfer Limit Page Flow

### 2.3.3 Screen Flow

#### Detail page

- Click on Transfer Limit on the side navigation to view Transfer Limit detail page.
- A list of Fund Transfer displays with a limit tight to every Fund Transfer type.
- The New Limit column is to set new Limit.
- Select a value from the dropdown and click Next to proceed to next page.

| Wednesday, 27 October 2010 2                                                                | 3:29:43                                                                                                    | Log C                                                | ut)   You are currently in a secured site. 🔒 |
|---------------------------------------------------------------------------------------------|----------------------------------------------------------------------------------------------------|------------------------------------------------------|----------------------------------------------|
| Kuwait Finance House<br>بیت التمویل الکویتی                                                 |                                                                                                    | NO SASA                                              | Consumer Banking                             |
| Home                                                                                        | Transfer Limit                                                                                                    |                                                      |                                              |
| Funds Transfer                                                                              | Select transfer new limit                                                                                                    |                                                      |                                              |
| Own Account Transfer  Own Account Transfer  3rd Party Account Transfer  Registered Transfer | Notes 1. Current Limit showing the existing/latest funds transfer limit 2. You may update the limit according to your preference. Howe 3. The new updated limit will be displayed in the Current Limit col | t.<br>ver, it cannot be more than the amount<br>umn. | specified by KFH.                            |
| One-time Transfer                                                                           | Last updated on Tuesday, 17 February 2010, 10:16:36                                                                                                    |                                                      |                                              |
| Maintenance                                                                                 | Service Name                                                                                                    | Current Limit                                        | New Limit                                    |
| Interbank Account Transfer                                                                  | Open IBFT Transfer                                                                                                    | RM1,000.00                                           | RM5,000.00                                   |
| Registered Interbank<br>Transfer                                                            | Registered IBFT Transfer                                                                                                    | RM3,000.00                                           | Select new limit 💌                           |
| <ul> <li>One-time Interbank Transfer</li> <li>Beneficiary Interbank</li> </ul>              |                                                                                                    |                                                      | Clear Next                                   |

Figure 2.32: Transfer Limit Detail Screen

#### **Confirmation page**

• Click Confirm to confirm the new Limit.

| Wednesday, 27 October 2010 2                | 3:31:48                                                                                | Log Out   You are currently in a secured site. 🔒 |  |  |
|---------------------------------------------|----------------------------------------------------------------------------------------|--------------------------------------------------|--|--|
| Kuwait Finance House<br>بيت التمويل الكويتي |                                                                                        | Consumer Banking                                 |  |  |
| Home                                        | Transfer Limit                                                                         |                                                  |  |  |
| Account Enquiry                             | Confirm the details or go back to make changes                                         |                                                  |  |  |
| ▼ Funds Transfer                            | Sommin the details of go back to make changes                                          |                                                  |  |  |
| Own Account Transfer  Own Account Transfer  | Notes 1 Please ensure the details of the request are correct before confirming the re- | nuest                                            |  |  |
| 3rd Party Account Transfer                  |                                                                                        |                                                  |  |  |
| Registered Transfer                         | Service Name                                                                           | New Limit                                        |  |  |
| One-time Transfer                           | Open IBFT Transfer                                                                     | RM5.000.00                                       |  |  |
| Beneficiary Account<br>Maintenance          | Do you have a TAC ready? Enter TAC number: •••••••                                     | Request TAC 💡 What's TAC?                        |  |  |
| Interbank Account Transfer                  |                                                                                        |                                                  |  |  |
| Registered Interbank<br>Transfer            |                                                                                        | Back [Confirm]                                   |  |  |

Figure 2.33: Transfer Limit Confirmation Screen

#### Result page

• The status of the transaction with other details displays upon completion of the transaction.

| Wednesday, 27 October 2010                                         | 23:33:25                                                                                                    | Log Out You are currently in a secured site.                |  |  |
|--------------------------------------------------------------------|----------------------------------------------------------------------------------------------------|-------------------------------------------------------------|--|--|
| Kuwait Finance Hous<br>یت التمویل الکویتی                          | e De la constante de la constante de | Consumer Banking                                            |  |  |
| Home                                                               | Transfer Limit                                                                                                    |                                                             |  |  |
| Funds Transfer                                                     | View results                                                                                                    |                                                             |  |  |
| Own Account Transfer Own Account Transfer                          | Notes<br>1. Please take note on the reference number for your future r                                                                                                    | eference and record keeping.                                |  |  |
| 3rd Party Account Transfer                                         |                                                                                                    |                                                             |  |  |
| <ul> <li>Registered Transfer</li> <li>One-time Transfer</li> </ul> | Service Name: Open IBFT Transfer                                                                                                    | Status: Successful<br>IB Reference No: 0000011471           |  |  |
| Beneficiary Account<br>Maintenance                                 | New Limit: RM5,000.00                                                                                                    | Transaction date: 18 Oct 2010<br>Transaction time: 12:22:56 |  |  |

Figure 2.34: Transfer Limit Result Screen

### **3 Integration**

### 3.1 Integration with PowerCard (OC4J)

Two (2) functions in PowerCard that used perform an IBFT Transaction:

- 1. IB Account Enquiry function to retrieve Beneficiary Name
- 2. Confirm Transfer function to transfer fund to Beneficiary Account.

These functions will called by services from Internet Banking (IB) when initiate IBFT Transaction.

### 3.2 Overview flow of System integration

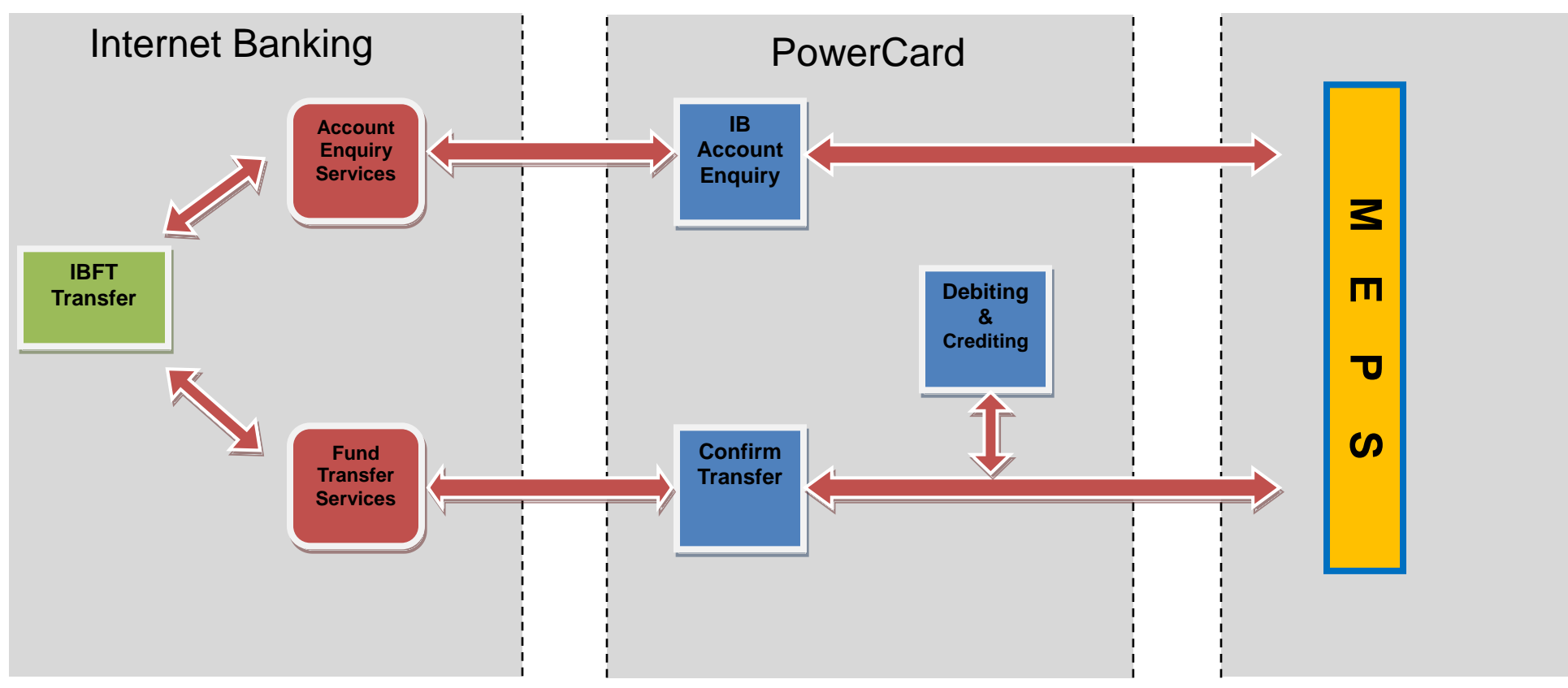

Figure 3.1: Components of IBFT System Integration

As reference to figure 3.1, below is the description of the components.

| System                | No | Component                | Description                                                                               |
|-----------------------|----|--------------------------|-------------------------------------------------------------------------------------------|
|                       | 1  | IBFT Transfer            | Initiate IBFT Transfer : Open / Registered                                                |
| Internet Banking (IB) | 2  | Account Enquiry Services | Send Beneficiary Details to PowerCard to retrieve Beneficiary Name.                       |
|                       | 3  | Fund Transfer Services   | Send Beneficiary Details to PowerCard to Transfer Fund                                    |
|                       | 1  | IB Account Enquiry       | Retrieve Account Enquiry request from IB. Forward request to MEPS to retrieve Beneficiary |
| PowerCard             |    |                          | Name.                                                                                     |
|                       | 2  | Confirm Transfer         | Retrieve Fund Transfer request from IB. Perform Debiting & Crediting process and forward  |
|                       |    |                          | request to MEPS for Crediting to Beneficiary Account.                                     |
|                       | 3  | Debiting & Crediting     | Debit fund from Sender's Account and Credit into MEPS' Collection Account.                |

#### Table 3.1: Description of Component

### **3.3 Beneficiary Account Enquiry**

As reference to figure 3.1, below are the details of **IB Account Enquiry** function:

- 1. Initiate IBFT Transaction from IB.
- 2. Invoke Account Enquiry Services to capture Beneficiary details and call to IB Account Enquiry function in PowerCard.
- 3. **IB Account Enquiry** function grabs the Beneficiary details and sends to **MEPS** to retrieve Beneficiary Name. The response from **MEPS** will sends back to IB.
- 4. Beneficiary Name verification done in IB.

### **3.4 IBFT Credit Instruction**

As reference to figure 3.1, below are the details of **Confirm Transfer** function:

- 1. Invoke Fund Transfer Services to capture Beneficiary details and call to Confirm Transfer function in PowerCard.
- 2. Before sends the Beneficiary details to MEPS, it will perform Debiting and Crediting process: Debit from Sender Account and Credit into MEPS Collection Account.
- 3. Once successfully done the process, Beneficiary details will send to MEPS for crediting into Beneficiary Account. The response from MEPS will send back to IB.

### 4 BVMC

### 4.1 Service configuration

#### **Create Navigation**

- IBFT navigation in BVMC configured at: IBConsumer > Funds Transfer
- Create new channel under Fund Transfer for IBFT: IBFT Transfer

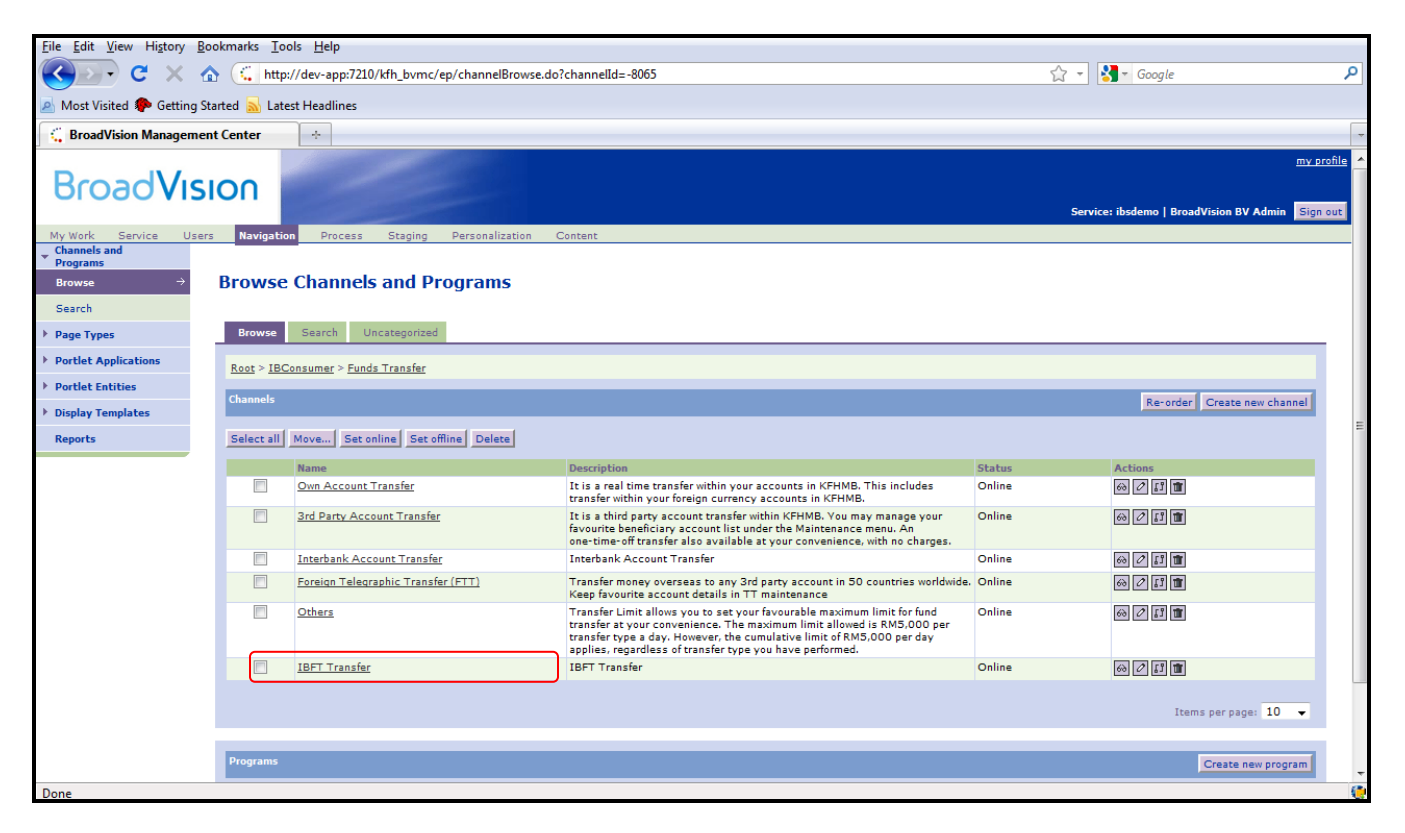

Figure 4.1: Configure Navigation

Within IBFT Transfer Channel three (3) programs to be created:

- Open IBFT Transfer
- Registered IBFT Transfer
- Beneficiary IBFT Maintenance

| <u>File Edit View History Bo</u>                                   | kmarks <u>T</u> ools <u>H</u> elp                                                  |                                                          |         |                                                                             |  |  |  |
|--------------------------------------------------------------------|------------------------------------------------------------------------------------|----------------------------------------------------------|---------|-----------------------------------------------------------------------------|--|--|--|
| 🔇 💽 - C 🗙 🙆                                                        | 🔉 🕻 http://dev-app:7210/kfh_bvmc/ep/channelBrowse.do?channelId=-11159 😭 v 🚺 Google |                                                          |         |                                                                             |  |  |  |
| Most Visited P Getting Sta                                         | rted 🔜 Latest Headlines                                                            |                                                          |         |                                                                             |  |  |  |
| BroadVision Managemen                                              | Center ÷                                                                           |                                                          |         |                                                                             |  |  |  |
| BroadVisi                                                          | on                                                                                 |                                                          | Service | <u>my profile</u><br>: ibsdemo   BroadVision BV Admin <mark>Sign out</mark> |  |  |  |
| My Work Service Users<br>Channels and                              | Navigation Process Staging Personalization                                         | Content                                                  |         |                                                                             |  |  |  |
| ▼ Programs<br>Browse →<br>Search                                   | Browse Channels and Programs                                                       |                                                          |         |                                                                             |  |  |  |
| Page Types                                                         | Browse Search Uncategorized                                                        |                                                          |         |                                                                             |  |  |  |
| <ul> <li>Portlet Applications</li> <li>Portlet Entities</li> </ul> | Root > IBConsumer > Funds Transfer > IBFT Transfer                                 |                                                          |         |                                                                             |  |  |  |
| Display Templates                                                  | Channels                                                                           |                                                          |         | Create new channel                                                          |  |  |  |
| Reports                                                            | Name                                                                               | Description<br>No child channels exist for this channel. | Status  | Actions                                                                     |  |  |  |
|                                                                    |                                                                                    |                                                          |         |                                                                             |  |  |  |
|                                                                    | Programs                                                                           |                                                          |         | Re-order Create new program                                                 |  |  |  |
|                                                                    | Select all Move Set online Set offline Delete                                      |                                                          |         |                                                                             |  |  |  |
|                                                                    | Name                                                                               | Description                                              | Status  | Actions                                                                     |  |  |  |
|                                                                    | Open IBFT Transfer                                                                 | Open IBFT Transfer                                       | Online  | 2 17 1                                                                      |  |  |  |
|                                                                    | Registered IBFT Transfer                                                           | Registered IBFT Transfer                                 | Online  |                                                                             |  |  |  |
|                                                                    | Beneficiary IBFT Maintenance                                                       | Beneficiary IBFT Maintenance                             | Online  |                                                                             |  |  |  |
|                                                                    |                                                                                    |                                                          |         | Items per page: 10 👻                                                        |  |  |  |

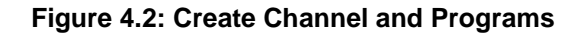

#### **Service Info Setting**

- Service Info that related to the IBFT, are set at 'IB Service Info' content.
- In this service info, user have to set the notes for IB page, maximum limit, TAC availability, SMS alert and charges for sender and beneficiary, and service operation hour.
- Below table list the content name and the description for the IBFT service module.

| Content name | Description                                          |
|--------------|------------------------------------------------------|
| IBFTOPEN     | Service Info for Open IBFT Transfer                  |
| IBFTFAV      | Service Info for Registered IBFT transfer            |
| IBFTEDIT     | Service Info for Edit Beneficiary IBFT Maintenance   |
| IBFTADD      | Service Info for Add Beneficiary IBFT Maintenance    |
| IBFTDEL      | Service Info for Delete Beneficiary IBFT Maintenance |
|              |                                                      |
|              |                                                      |

#### Table 4.1: Service Info Declaration

# 4.2 HPS/MEPS IBFT member banks' details maintenance

- IBFT member banks' details maintenance is set at IB Interbank List content.
- In this content, user has to set the IBFT via SAN flag, IBFT member id and IBFT member name.

| ← → C ③ dev-app:7210/k | fh_bvmc/cm/pageFlowContainer.do?_process_co | ntent=/formJsp/forms/CreateUpdateIB_INTERBANK_LISTFor/zf.jsp&has_asci_string=true&flow.ctxID=128806281 😭 🤻 |
|------------------------|---------------------------------------------|----------------------------------------------------------------------------------------------------|
| IB Interbank List Pub  | ishing Form                                 |                                                                                                    |
| Bank Code*:            | AFBQMYKL                                    |                                                                                                    |
| Status*:               | On-line 🔻                                   |                                                                                                    |
| Bank Full Name*:       | ASIAN FINANCE BANK                          |                                                                                                    |
| Rentas*:               | Yes 🔻                                       |                                                                                                    |
| Rentas Member Code:    | AFBQMYKL                                    |                                                                                                    |
| Rentas Member ID:      | 0352                                        |                                                                                                    |
| Rentas Member Name:    | ASIAN FINANCE BANK                          |                                                                                                    |
| IBG*:                  | No 🔻                                        |                                                                                                    |
| IBG Member ID:         |                                             |                                                                                                    |
| IBG Member Name:       |                                             |                                                                                                    |
| IBFT via SAN*:         | Yes 🔻                                       |                                                                                                    |
| IBFT Member ID         | 0110                                        |                                                                                                    |
| IBFT Member Name:      | ASIAN FINANCE BANK                          |                                                                                                    |
|                        |                                             | Cancel Continue                                                                                            |

Figure 4.3: Register IBFT Member Bank

### 4.3 Limit Maintenance

Limit Maintenance is set at the IB Service Info content named IBFTLIM.

• This content user has to set the daily maximum transfer limit.

IBFTLIM - Service Info for Daily IBFT Transfer Limit

| → C S dev-app:7210/kfh_bvm                 | c/cm/pageFlowContainer.do?_process_content=/formJsp/forms/ViewIB_SERVICE_INFOForm/zf.jsp&has_ascii_string=true&flow.ctxID=1288063938015+ |
|--------------------------------------------|----------------------------------------------------------------------------------------------------|
| B Service Info Publishing F                | orm                                                                                                    |
|                                            |                                                                                                    |
| Service Code:                              | IBFTLIM                                                                                                    |
| Status:                                    | On-line                                                                                                    |
| Service Name:                              | Daily Realtime Interbank Transfer Limit                                                                                                  |
| Service Type:                              | IBFTLIM                                                                                                    |
| Main Note1:                                | IBFTLIM 1                                                                                                    |
| fain Note2:                                | IBFTLIM 2                                                                                                    |
| Main Note3:                                | IBFTLIM 3                                                                                                    |
| lain Note4:                                | IBFTLIM 4                                                                                                    |
| lain Note5:                                | IBFTLIM 5                                                                                                    |
| fain Note6:                                | IBFTLIM 6                                                                                                    |
| laximum Transfer Limit:                    | 0                                                                                                    |
| linimum Transfer Limit:                    | 0                                                                                                    |
| ransfer Limit Denominator:                 | 0                                                                                                    |
| uture Transaction Flag:                    | No                                                                                                    |
| Charges:                                   | 0                                                                                                    |
| fac Required:                              | Ves                                                                                                    |
| MS alerts Yes or No:                       | No                                                                                                    |
| MS Charges for sending alerts:             | 0                                                                                                    |
| eneficiary SMS alerts Yes or No:           | No                                                                                                    |
| eneficiary SMS Charges for sending alerts: | 0                                                                                                    |
| Operation Hour:                            | No                                                                                                    |
| Operation Start Time:                      |                                                                                                    |
| Operation End Time:                        |                                                                                                    |
| Veekend:                                   | Ves                                                                                                    |
| able Limit:                                |                                                                                                    |
| Other 1:                                   |                                                                                                    |
| Other 2:                                   |                                                                                                    |
| Other 3:                                   |                                                                                                    |
| Other 4:                                   |                                                                                                    |
| Other 5:                                   |                                                                                                    |
|                                            |                                                                                                    |
|                                            | Cancell Co                                                                                                    |

Figure 4.4: Limit Maintenance

### 4.4 Reports

KFHMB User can access to reports under IB Report module of BVMC, the user just need to select the appropriate report type, File Type as Text (\*.txt) or CSV (\*.csv), Month and Year to download the report in CSV or Text format.

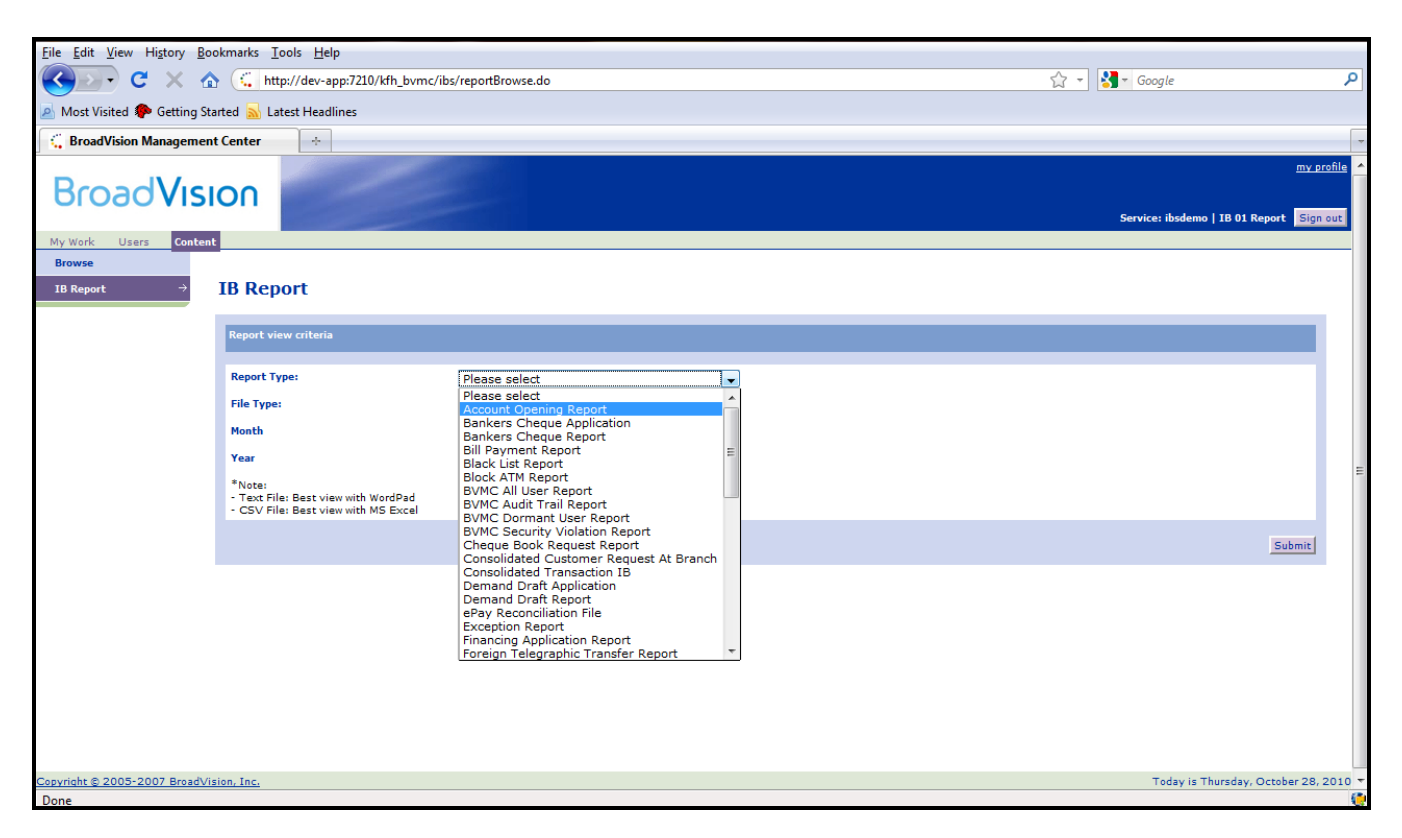

Figure 4.5: Retrieve Report

The following are reports related to IBFT

- Internet Transaction Report
  - Add on IBFT Transaction
- User Activity
  - Add on IBFT Transaction
- Daily Consolidated Transaction Report
   Add on IBFT Transaction
- Monthly Consolidated Transaction Report
   Add on IBFT Transaction
- IBFT Transfer Daily Report

Below attached sample reports in both formats: text file and CSV file.

### 4.4.1 Sample Reports

### 4.4.1.1 Internet Transaction Report

### Text file (txt format)

| File  | e Edit View Settings ?<br>D □ □ □ □ □ □ □ □ □ □ □ □ □ □ □ □ □ □ □                                                                                                    |          |                           |                        |                     |                          |  |  |  |  |  |  |  |  |  |
|-------|----------------------------------------------------------------------------------------------------|----------|---------------------------|------------------------|---------------------|--------------------------|--|--|--|--|--|--|--|--|--|
|       | 🚰 🖌 🤊 (° 🖌 🖬                                                                                                    | <b>1</b> | eta   🛃 🔍 🔍 🖃 🕍 脖         |                        |                     |                          |  |  |  |  |  |  |  |  |  |
| 1     | Kuwait Finance House Re                                                                                                    | port     |                           |                        |                     |                          |  |  |  |  |  |  |  |  |  |
| 2     | Report Name: Internet T                                                                                                    | ransact  | ion Report                |                        |                     |                          |  |  |  |  |  |  |  |  |  |
| 3     | Report ID: 201010260358                                                                                                    | 62       |                           |                        |                     |                          |  |  |  |  |  |  |  |  |  |
| 4 1   | Report Cycle: DAILY                                                                                                    |          |                           |                        |                     |                          |  |  |  |  |  |  |  |  |  |
| 5     | Reporting Date: 25/10/2                                                                                                    | 010      |                           |                        |                     |                          |  |  |  |  |  |  |  |  |  |
| 6     | 6 Report Generated Date: 26/10/2010<br>7                                                                                                    |          |                           |                        |                     |                          |  |  |  |  |  |  |  |  |  |
| 7     | 7<br>8 Date RIM # Username Customer Name IB Transaction ID Transaction Type                                                                                                    |          |                           |                        |                     |                          |  |  |  |  |  |  |  |  |  |
| 8     | Date                                                                                                    | RIM #    | Username                  | Customer Name          | IB Transaction ID   | Transaction Type         |  |  |  |  |  |  |  |  |  |
| 9 -   |                                                                                                    |          |                           |                        | 20101025 0000022055 |                          |  |  |  |  |  |  |  |  |  |
| 10    | 25/10/2010 09:51:20                                                                                                    | 968      | paulchun                  | 968                    | 20101025-0000032965 | Own Account Transfer     |  |  |  |  |  |  |  |  |  |
| 11    | 25/10/2010 10:19:35                                                                                                    | 908      | paulchun                  | 908                    | 20101025-0000032967 | Own Account Transfer     |  |  |  |  |  |  |  |  |  |
| 12    | 25/10/2010 10:22:13                                                                                                    | 908      | paulchun                  | 908                    | 20101025-0000032968 | own Account Transfer     |  |  |  |  |  |  |  |  |  |
| 13    | 25/10/2010 10:27:40                                                                                                    | 908      | paul chun                 | 908                    | 20101025-00000329/0 | Own Account Transfer     |  |  |  |  |  |  |  |  |  |
| 14    | 25/10/2010 10:52:45                                                                                                    | 908      | paulchun                  | 908                    | 20101025-00000329/1 | Own Account Transfer     |  |  |  |  |  |  |  |  |  |
| 15    | 25/10/2010 11:19:52                                                                                                    | 908      | paulchup                  | 968                    | 20101025-0000032975 | Own Account Transfer     |  |  |  |  |  |  |  |  |  |
| 17    | 16         25/10/2010         11:23:23         968         paulchun         968         20101025-0000032975         Own Account Transfer           2         2/10/2010         11:29:45         968         paulchun         968         20101025-0000032978         Own Account Transfer |          |                           |                        |                     |                          |  |  |  |  |  |  |  |  |  |
| 19    | 25/10/2010 11:57:49                                                                                                    | 968      | naulchun                  | 968                    | 20100617-0000030380 | Registered TRET Transfer |  |  |  |  |  |  |  |  |  |
| 10    | 25/10/2010 12:40:36                                                                                                    | 900      | naulchun                  | 968                    | 20100017-0000030380 | Own Account Transfer     |  |  |  |  |  |  |  |  |  |
| 20    | 25/10/2010 15:36:31                                                                                                    | 968      | naulchun                  | 968                    | 20100629-000031215  | Registered TBET Transfer |  |  |  |  |  |  |  |  |  |
| 21    | 25/10/2010 16:57:43                                                                                                    | 968      | paulchun                  | 968                    | 20090603-0000018744 | Open TRET Transfer       |  |  |  |  |  |  |  |  |  |
| 22    | 25/10/2010 17:48:13                                                                                                    | 968      | paulchun                  | 968                    | 20101025-0000033040 | Own Account Transfer     |  |  |  |  |  |  |  |  |  |
| 23    | 25/10/2010 19:50:31                                                                                                    | 968      | paulchun                  | 968                    | 20100311-0000024604 | Open IBET Transfer       |  |  |  |  |  |  |  |  |  |
| 24    |                                                                                                    |          |                           |                        |                     |                          |  |  |  |  |  |  |  |  |  |
| 25    |                                                                                                    |          |                           |                        |                     |                          |  |  |  |  |  |  |  |  |  |
| 26    | Total Records: 14                                                                                                    |          |                           |                        |                     |                          |  |  |  |  |  |  |  |  |  |
| 27    | 1                                                                                                    |          |                           |                        |                     |                          |  |  |  |  |  |  |  |  |  |
| 28    | **** Grand Total Succes                                                                                                    | sful/Ac  | cepted transfer = 10      |                        |                     |                          |  |  |  |  |  |  |  |  |  |
| 29    | **** Grand Total Unsucc                                                                                                    | essful   | transfer = 4              |                        |                     |                          |  |  |  |  |  |  |  |  |  |
| 30 1  | Below information is on                                                                                                    | ly for   | Successful/Accepted trans | action                 |                     |                          |  |  |  |  |  |  |  |  |  |
| 31 (  | Grand Total:-                                                                                                    | -        | •                         |                        |                     |                          |  |  |  |  |  |  |  |  |  |
| 32    | MYR = 10.00                                                                                                    |          |                           |                        |                     |                          |  |  |  |  |  |  |  |  |  |
| 33    |                                                                                                    |          |                           |                        |                     |                          |  |  |  |  |  |  |  |  |  |
|       |                                                                                                    |          |                           |                        |                     |                          |  |  |  |  |  |  |  |  |  |
|       |                                                                                                    |          |                           |                        |                     |                          |  |  |  |  |  |  |  |  |  |
|       |                                                                                                    |          |                           |                        |                     |                          |  |  |  |  |  |  |  |  |  |
|       |                                                                                                    |          |                           |                        |                     |                          |  |  |  |  |  |  |  |  |  |
|       |                                                                                                    |          |                           |                        |                     |                          |  |  |  |  |  |  |  |  |  |
| •     | III                                                                                                    |          |                           |                        |                     | 4                        |  |  |  |  |  |  |  |  |  |
| Ln 26 | : 33 Col 18 Sel 0                                                                                                    |          | 8.75 KB ANSI              | CR+LF INS Default Text |                     |                          |  |  |  |  |  |  |  |  |  |

# Excel file (CSV format)

| Home Insert Page Layout Formulas Data Revie                                                                                                    | w V                  | iew      |                            |                                       |                         |                                                      |              |                                | 0                                                      | - • ×         |  |  |  |  |
|----------------------------------------------------------------------------------------------------|----------------------|----------|----------------------------|---------------------------------------|-------------------------|------------------------------------------------------|--------------|--------------------------------|--------------------------------------------------------|---------------|--|--|--|--|
| $\checkmark$ Cut       Calibri $\checkmark$ 11 $\land$ $\land$ $\square$ Copy       Paste $\checkmark$ Format Painter $\blacksquare$ $\blacksquare$ $\blacksquare$ $\blacksquare$ $\blacksquare$ $\blacksquare$ Clipboard $\square$ Font $\square$ $\blacksquare$ | Normal States (1997) | Wrap     | Text Ge<br>e & Center + \$ | neral ▼<br>▼ % ♥ ♥.00 .00<br>Number ☞ | Condition<br>Formatting | hal Format Cell<br>g * as Table * Styles *<br>Styles | Cells        | Σ AutoSun<br>Fill →<br>Clear → | n * Zr ind<br>Sort & Find<br>Filter * Selec<br>Editing | å<br>&<br>t → |  |  |  |  |
| F35 - <i>f</i> x                                                                                                    |                      |          |                            | ^                                     |                         |                                                      | ^            |                                |                                                        | ×             |  |  |  |  |
| A                                                                                                    | В                    | С        | D                          | E                                     |                         | F                                                    | G            | Н                              | 1                                                      | J =           |  |  |  |  |
| 1 Kuwait Finance House Report                                                                                                    |                      |          |                            |                                       |                         |                                                      |              |                                |                                                        |               |  |  |  |  |
| 2 Report Name: Internet Transaction Report                                                                                                    |                      |          |                            |                                       |                         |                                                      |              |                                |                                                        |               |  |  |  |  |
| 3 Report ID: 20101027036289                                                                                                    |                      |          |                            |                                       |                         |                                                      |              |                                |                                                        |               |  |  |  |  |
| 4 Report Cycle: DAILY                                                                                                    |                      |          |                            |                                       |                         |                                                      |              |                                |                                                        |               |  |  |  |  |
| 5 Reporting Date: 26/10/2010                                                                                                    |                      |          |                            |                                       |                         |                                                      |              |                                |                                                        |               |  |  |  |  |
| 6 Report Generated Date: 27/10/2010                                                                                                    |                      |          |                            |                                       |                         |                                                      |              |                                |                                                        |               |  |  |  |  |
| 7                                                                                                    |                      |          |                            |                                       |                         |                                                      |              |                                |                                                        |               |  |  |  |  |
| 8 Date                                                                                                    | RIM #                | Username | Customer Nam               | e IB Transaction ID                   | Tra                     | ansaction Type                                       | From Account | From CY                        | To Account                                             | To CY         |  |  |  |  |
| 9 26/10/2010 16:43:23                                                                                                    | 968                  | paulchun | 968                        | 20101026-000003                       | 3157 Ow                 | vn Account Transfer                                  | 001105005475 | MYR                            | 001105005444                                           | MYR =         |  |  |  |  |
| 10 26/10/2010 16:43:38                                                                                                    | 968                  | paulchun | 968                        | 20101026-000003                       | 3162 Reg                | gistered Intrabank Transfer                          | 001105005475 | MYR                            | 011020002086                                           | MYR           |  |  |  |  |
| 11 26/10/2010 16:44:56                                                                                                    | 968                  | paulchun | 968                        | 20101026-000003                       | 3164 Ow                 | vn Account Transfer                                  | 001105005475 | MYR                            | 001105005718                                           | MYR           |  |  |  |  |
| 12 26/10/2010 16:56:11                                                                                                    | 968                  | paulchun | 968                        | 20101026-000003                       | 3168 Ow                 | vn Account Transfer                                  | 001105005475 | MYR                            | 001105005718                                           | MYR           |  |  |  |  |
| 13 26/10/2010 17:24:03                                                                                                    | 968                  | paulchun | 968                        | 20101026-000003                       | 3175 Reg                | gistered Intrabank Transfer                          | 001105005475 | MYR                            | 011020002086                                           | MYR           |  |  |  |  |
| 14 26/10/2010 19:02:40                                                                                                    | 968                  | paulchun | 968                        | 20101026-000003                       | 3182 Ow                 | vn Account Transfer                                  | 001105005475 | MYR                            | 001105005444                                           | MYR           |  |  |  |  |
| 15 26/10/2010 19:13:03                                                                                                    | 968                  | paulchun | 968                        | 20101026-000003                       | 3186 Ow                 | vn Account Transfer                                  | 001105005475 | MYR                            | 001105005718                                           | MYR           |  |  |  |  |
| 16 <mark>26/10/2010 19:22:24</mark>                                                                                                    | 968                  | paulchun | 968                        | 20101026-000003                       | 3192 Reg                | gistered IBFT Transfer                               | 001105005444 | MYR                            | 001105005475                                           | MYR           |  |  |  |  |
| 17                                                                                                    |                      |          |                            |                                       |                         |                                                      |              |                                |                                                        |               |  |  |  |  |
| 18                                                                                                    |                      |          |                            |                                       |                         |                                                      |              |                                |                                                        |               |  |  |  |  |
| 19 Total Records:                                                                                                    | 24                   |          |                            |                                       |                         |                                                      |              |                                |                                                        |               |  |  |  |  |
|                                                                                                    |                      |          |                            |                                       |                         |                                                      |              |                                |                                                        |               |  |  |  |  |
| 21 **** Grand Total Successful/Accepted transfer                                                                                                    | 22                   |          |                            |                                       |                         |                                                      |              |                                |                                                        |               |  |  |  |  |
| 22 **** Grand Total Unsuccessful transfer                                                                                                    | 2                    |          |                            |                                       |                         |                                                      |              |                                |                                                        |               |  |  |  |  |
| 23 Below Information is only for Successful/Accepted transaction                                                                                                    |                      |          |                            |                                       |                         |                                                      |              |                                |                                                        |               |  |  |  |  |
| 24 Grand Total:-                                                                                                    | Grand Total:-        |          |                            |                                       |                         |                                                      |              |                                |                                                        |               |  |  |  |  |
| MYR 1271.00                                                                                                    |                      |          |                            |                                       |                         |                                                      |              |                                |                                                        |               |  |  |  |  |
| 20                                                                                                    |                      |          |                            |                                       |                         |                                                      |              |                                |                                                        |               |  |  |  |  |
| H + + H Chart1 InternetTransactionReport_DAILY                                                                                                    |                      |          |                            |                                       |                         |                                                      |              |                                |                                                        |               |  |  |  |  |
| Ready                                                                                                    |                      |          |                            |                                       |                         |                                                      |              | 100%                           |                                                        |               |  |  |  |  |

\*IBFT records highlighted in YELLOW

Figure 4.7: Internet Transaction Report (CSV file)

# 4.4.1.2 User Activity

# Text file (txt format)

| File Edit View Settings ?                                                                                                    |                                         |                                              |         |                          |              |                                                                                         |                                                                       |
|----------------------------------------------------------------------------------------------------|-----------------------------------------|----------------------------------------------|---------|--------------------------|--------------|-----------------------------------------------------------------------------------------|-----------------------------------------------------------------------|
| 🗋 💕 🗔 🔙 🔊 (° 🖌 🛍                                                                                                    | B A                                     | ab 🗐 🍕 🤤                                     | . 🖃 🔛 📭 |                          |              |                                                                                         |                                                                       |
| 1 Kuwait Finance House Re<br>2 Report Name: User Activ<br>3 Report ID: 201010270360<br>4 Report Cycle: DAILY<br>5 Reporting Date: 27/10/2<br>6 Report Generated Date:                                 | port<br>ities R<br>35<br>010<br>27/10/2 | eport                                        |         |                          |              |                                                                                         |                                                                       |
| 7                                                                                                    | 21/20/2                                 | 010                                          |         |                          |              |                                                                                         |                                                                       |
| 8 Date                                                                                                    | RIM #                                   | Username                                     |         | Customer Nam             | e<br>        | <br>IB Transaction ID                                                                   | Activity Type                                                         |
| 10 27/10/2010 09:14:04<br>11 27/10/2010 09:28:51<br>12 27/10/2010 09:29:39<br>13 27/10/2010 12:33:43<br>14<br>15<br>16 Total Records: 3<br>17<br>18 Total Successful = 3<br>19 Total Unsuccessful = 0 | 968<br>968<br>968<br>968                | paulchun<br>paulchun<br>paulchun<br>paulchun |         | 968<br>968<br>968<br>968 |              | 20101027-000033196<br>20101027-0000033198<br>20101027-0000033198<br>20101027-0000033198 | Login<br>Beneficiary IBFT Maintenance<br>Beneficiary IBFT Maintenance |
| 4                                                                                                    |                                         |                                              |         |                          |              |                                                                                         |                                                                       |
| Ln1:19 Col1 Sel0                                                                                                    |                                         | 2.08 KB                                      | ANSI    | CR+LF INS                | Default Text |                                                                                         |                                                                       |

\*IBFT records highlighted in GREEN

Figure 4.8: User Activities Report (text file)

# Excel file (CSV format)

|     | Home Insert Page Layout                                                                                                    | Formu | las Data | Review | View                |                              |             |                   |               |           | 🔞 – 📼 🗙                               |  |  |  |  |
|-----|----------------------------------------------------------------------------------------------------|-------|----------|--------|---------------------|------------------------------|-------------|-------------------|---------------|-----------|---------------------------------------|--|--|--|--|
| Pa  | Calibri                                                                                                    | 11 •  | A A      |        | Wrap Text           | General •                    | onditional  | Format Cell       | Insert Dele   | te Format | Σ AutoSum ·<br>Fill · Sort & Find &   |  |  |  |  |
|     | - V Format Painter                                                                                                    |       |          |        |                     | F(                           | ormatting * | as Table * Styles |               | <b>*</b>  | Clear * Filter * Select *             |  |  |  |  |
|     | Clipboard 🖻 Font                                                                                                    |       |          |        | Alignment           | 🖼 Number 🖼                   |             | Styles            | Cel           | ls        | Editing                               |  |  |  |  |
|     | F33 ▼ ( <i>f</i> <sub>*</sub>                                                                                                    |       |          |        |                     |                              |             |                   |               |           | *                                     |  |  |  |  |
|     | A                                                                                                    | В     | С        | D      | E                   | F                            | G           | Н                 | l.            | J         | K                                     |  |  |  |  |
| 1   | Kuwait Finance House Report                                                                                                    |       |          |        |                     |                              |             |                   |               |           |                                       |  |  |  |  |
| 2   | Report Name: User Activities Report                                                                                                    |       |          |        |                     |                              |             |                   |               |           |                                       |  |  |  |  |
| 3   | Report ID: 20101027036250                                                                                                    |       |          |        |                     |                              |             |                   |               |           |                                       |  |  |  |  |
| 4   | Report Cycle: DAILY                                                                                                    |       |          |        |                     |                              |             |                   |               |           |                                       |  |  |  |  |
| 5   | Reporting Date: 26/10/2010                                                                                                    |       |          |        |                     |                              |             |                   |               |           |                                       |  |  |  |  |
| 6   | Report Generated Date: 27/10/2010                                                                                                    |       |          |        |                     |                              |             |                   |               |           |                                       |  |  |  |  |
| 7   | 8 Date RIM # Username Customer IB Transaction ID Activity Type ATM/Cr Status Remote IP Reference Activity Details                                                                                                    |       |          |        |                     |                              |             |                   |               |           |                                       |  |  |  |  |
| 8   | B         Date         RIM #         Username         Customer         IB Transaction ID         Activity Type         ATM/Cr Status         Remote IP         Reference         Activity Details           9         26/10/2010 10:55:02         968         paulchun         968         20101026-0000033080         Request TAC         Successful         192.168.1.103         NIL         Request TAC                                                                                                    |       |          |        |                     |                              |             |                   |               |           |                                       |  |  |  |  |
| 9   | 3         26/10/2010 10:55:02         968         paulchun         968         20101026-0000033080         Request TAC         Successful         192.168.1.103         NIL         Request TAC           0         26/10/2010 13:56:34         0         -         20101026-0000033109         Login         Unsuccessful         192.168.1.107         NIL         You have enter wrong usernam                                                                                                    |       |          |        |                     |                              |             |                   |               |           |                                       |  |  |  |  |
| 10  | 20/10/2010 13:56:34         560         2010102-0000033000         Request Rec         Successful         152:100:1103         NiL         Request Rec           10         26/10/2010 13:56:34         0         -         20101026-0000033100         Login         Unsuccessful         152:100:1103         NiL         You have enter wrong usernam           12         26/10/2010 13:56:34         0         -         20101026-0000033100         Login         Unsuccessful         152:100:1103         NiL         You have enter wrong usernam |       |          |        |                     |                              |             |                   |               |           |                                       |  |  |  |  |
| 11  | 26/10/2010 15:49:37                                                                                                    | 968   | paulchun | 968    | 20101026-0000033121 | Request TAC                  |             | Successful        | 192.168.1.110 | NIL       | Request TAC                           |  |  |  |  |
| 12  | 26/10/2010 16:40:05                                                                                                    | 968   | paulchun | 968    | 20101026-0000033153 | Request TAC                  |             | Successful        | 192.168.1.110 | NIL       | Request TAC                           |  |  |  |  |
| 13  | 26/10/2010 16:42:17                                                                                                    | 968   | paulchun | 968    | 20101026-0000033155 | Login                        |             | Successful        | 192.168.1.107 | NIL       | Login Security question and ans       |  |  |  |  |
| 14  | 26/10/2010 16:43:00                                                                                                    | 968   | paulchun | 968    | 20101026-0000033156 | Login                        |             | Successful        | 192.168.1.110 | NIL       | Login Security question and ans       |  |  |  |  |
| 15  | 26/10/2010 16:43:30                                                                                                    | 968   | paulchun | 968    | 20101026-0000033161 | Beneficiary IBFT Maintenance |             | Successful        | 192.168.1.110 | NIL       | Add beneficiary account : 00110       |  |  |  |  |
| 10  | 26/10/2010 17:23:53                                                                                                    | 908   | paulchun | 908    | 20101020-0000033174 | Beneficiary IBFT Maintenance |             | Successful        | 192.108.1.110 | NIL       | Delete beneficiary account : 00.      |  |  |  |  |
| 10  |                                                                                                    |       |          |        |                     |                              |             |                   |               |           |                                       |  |  |  |  |
| 10  | Total Records:                                                                                                    | Q     |          |        |                     |                              |             |                   |               |           |                                       |  |  |  |  |
| 20  | Total necolus.                                                                                                    | 0     |          |        |                     |                              |             |                   |               |           |                                       |  |  |  |  |
| 21  | Total Successful                                                                                                    | 8     |          |        |                     |                              |             |                   |               |           |                                       |  |  |  |  |
| 22  | Total Unsuccessful                                                                                                    | 0     |          |        |                     |                              |             |                   |               |           |                                       |  |  |  |  |
| 23  |                                                                                                    |       |          |        |                     |                              |             |                   |               |           |                                       |  |  |  |  |
| 24  |                                                                                                    |       |          |        |                     |                              |             |                   |               |           |                                       |  |  |  |  |
| 25  |                                                                                                    |       |          |        |                     |                              |             |                   |               |           |                                       |  |  |  |  |
| 26  |                                                                                                    |       |          |        |                     |                              |             |                   |               |           |                                       |  |  |  |  |
| 27  |                                                                                                    |       |          |        |                     |                              |             |                   |               |           | · · · · · · · · · · · · · · · · · · · |  |  |  |  |
| 14  | UserActivitiesReport_DAILY_2                                                                                                    | 010 🦯 | 2        |        |                     |                              |             |                   |               |           |                                       |  |  |  |  |
| Rea | idy                                                                                                    |       |          |        |                     |                              |             |                   |               |           |                                       |  |  |  |  |

\*IBFT records highlighted in YELLOW

Figure 4.9: User Activities Report (CSV file)

# 4.4.1.3 Daily Consolidated Transaction Repot

# Text file (txt format)

| <u>File Edit View Settings ?</u> |                |       |          |                  |      |       |       |       |      |      |      |
|----------------------------------|----------------|-------|----------|------------------|------|-------|-------|-------|------|------|------|
|                                  | 👬 🎂 📃 🔍 🖯      | 2 🗉 🔟 | <b>P</b> |                  |      |       |       |       |      |      |      |
| 1 Kuwait Finance House Report    |                |       |          |                  |      |       |       |       |      |      |      |
| 2 Report Name: Consolidated T    | ransaction IB  |       |          |                  |      |       |       |       |      |      |      |
| 3 Report ID: 20101026035762      |                |       |          |                  |      |       |       |       |      |      |      |
| 4 Report Cycle: DAILY            |                |       |          |                  |      |       |       |       |      |      |      |
| 5 Reporting Date: 25/10/2010     |                |       |          |                  |      |       |       |       |      |      |      |
| 6 Report Generated Date: 26/1    | 0/2010         |       |          |                  |      |       |       |       |      |      |      |
| 7                                | ,              |       |          |                  |      |       |       |       |      |      |      |
| 8 Transaction Type               | Num Record MYR |       | AED A    | UD BI            | HD   | CHF ( | CNY I | окк і | EUR  | GBP  | нкр  |
| 10 IB Registration               | 0              |       |          |                  |      |       |       |       |      |      |      |
| 11 Cheque Book Request           | 0              |       |          |                  |      |       |       |       |      |      |      |
| 12 Stop Cheque                   | 0              |       |          |                  |      |       |       |       |      |      |      |
| 13 Statement Request             | 0              |       |          |                  |      |       |       |       |      |      |      |
| 14 Block ATM                     | 0              |       |          |                  |      |       |       |       |      |      |      |
| 15 New Account Application       | 0              |       |          |                  |      |       |       |       |      |      |      |
| 16 Financing Application         | 0              |       |          |                  |      |       |       |       |      |      |      |
| 17 TCD Placement                 | 0              | 0.00  |          |                  |      |       |       |       |      |      |      |
| 18 TCD Upliftment                | 0              | 0.00  |          |                  |      |       |       |       |      |      |      |
| 19 Mobile Reload                 | 0              | 0.00  |          |                  |      |       |       |       |      |      |      |
| 20 TAC                           | 0              |       |          |                  |      |       |       |       |      |      |      |
| 21 SMS                           | 0              | 0.00  |          |                  |      |       |       |       |      |      |      |
| 22 Bill Payment                  | 0              | 0.00  |          |                  |      |       |       |       |      |      |      |
| 23 Bill Payment (SI)             | 0              | 0.00  |          |                  |      |       |       |       |      |      |      |
| 24 Own Account Transfer          | 10             | 10.00 | 0.00     | 0.00             | 0.00 | 0.00  | 0.00  | 0.00  | 0.00 | 0.00 | 0.0  |
| 25 Own Account Transfer (SI)     | 0              | 0.00  |          |                  |      |       |       |       |      |      |      |
| 26 Intrabank Transfer            | 0              | 0.00  | 0.00     | 0.00             | 0.00 | 0.00  | 0.00  | 0.00  | 0.00 | 0.00 | 0.0  |
| 27 Intrabank Transfer (SI)       | 0              | 0.00  |          |                  |      |       |       |       |      |      |      |
| 28 FTT Transfer                  | 0              | 0.00  | 0.00     | 0.00             | 0.00 | 0.00  | 0.00  | 0.00  | 0.00 | 0.00 | 0.0  |
| 29 FTT Transfer (SI)             | 0              | 0.00  | 0.00     | 0.00             | 0.00 | 0.00  | 0.00  | 0.00  | 0.00 | 0.00 | 0.0  |
| 30 Interbank Transfer            | 0              | 0.00  | 0.00     | 0.00             | 0.00 | 0.00  | 0.00  | 0.00  | 0.00 | 0.00 | 0.0  |
| 31 Interbank Transfer (SI)       | 0              | 0.00  |          |                  |      |       |       |       |      |      |      |
| 32 IBFT Transfer 4               | 4.00           | 0.00  | 3.00     | 0.00             | 0.00 | 0.00  | 0.00  | 0.00  | 0.00 | 0.00 | 0.00 |
| 33 Banker's Cheque Application   | ı 0            |       |          |                  |      |       |       |       |      |      |      |
| 34 Demand Draft Application      | 0              |       |          |                  |      |       |       |       |      |      |      |
| 35                               |                |       |          |                  |      |       |       |       |      |      |      |
| 36 Grand Total                   | 10             | 14.00 | 0.00     | 3.00             | 0.00 | 0.00  | 0.00  | 0.00  | 0.00 | 0.00 | 0.0  |
| 37                               |                |       |          |                  |      |       |       |       |      |      |      |
|                                  |                |       |          |                  |      |       |       |       |      |      |      |
| •                                |                | 1     |          |                  |      |       |       |       |      |      | •    |
| Ln 25 : 37 Col 52 Sel 0          | 3.77 KB        | ANSI  | CR+LF    | INS Default Text |      |       |       |       |      |      |      |

\*IBFT records highlighted in GREEN

#### Figure 4.10: Daily Consolidated Transaction Report (text file)

# Excel file (CSV format)

| Home Insert Page Layo                      | ut Formulas     | Data                            | Review         | Viev      | 1             |             |          |          |                    |        |                      |        |                  |        |        |        |                |                |          | - 🕥    | o x      |
|--------------------------------------------|-----------------|---------------------------------|----------------|-----------|---------------|-------------|----------|----------|--------------------|--------|----------------------|--------|------------------|--------|--------|--------|----------------|----------------|----------|--------|----------|
| Calibri                                    | * 11 * <i>[</i> | A <sup>*</sup> A <sup>*</sup> ≡ | = = =          | ≫,-       | 📑 Wrap Te     | ext         | Genera   | al .     | •                  |        |                      |        |                  | +      |        |        | Σ Au<br>J Fill | toSum +<br>I + | 2        | ñ      |          |
| Paste J Format Painter                     | - 🔛 - 🖄 -       | <u>A</u> -                      | ĒĒĒ            | *         | 🔤 Merge 8     | & Center 👻  | \$ -     | %,       | €.0 .00<br>.00 →.0 | Cor    | nditional<br>matting | Format | Cell<br>Styles T | Insert | Delete | Format |                | ar -           | Sort & I | Find & |          |
| Clipboard 5                                | Font            | 5                               |                | Alianm    | ent           | 5           |          | lumber   | 5                  | 101    | matting              | Styles | Styles           |        | Cells  |        | - <u>-</u>     | Edi            | ting.    | Select |          |
|                                            |                 |                                 |                | , ingitin | ene           |             |          | turno er |                    |        |                      | Styles |                  |        | cens   | ,      | <u> </u>       | 2.01           | g        |        |          |
| AE52 - ( )                                 | f <sub>x</sub>  |                                 |                |           |               |             |          |          |                    |        |                      |        |                  |        |        |        |                |                |          |        | ≈        |
| A                                          | B (             | D E                             | F G            | ΗI        | J K L         | M N         | O P      | Q        | R S 1              | r u    | V                    | W      | х                | Y      | Z      | AA     | AB             | AC             | AD       | AE     |          |
| 1 Kuwait Finance House Report              |                 |                                 |                |           |               |             |          |          |                    |        |                      |        |                  |        |        |        |                |                |          |        |          |
| 2 Report Name: Consolidated Transaction IB |                 |                                 |                |           |               |             |          |          |                    |        |                      |        |                  |        |        |        |                |                |          |        |          |
| 3 Report ID: 20101027036288                |                 |                                 |                |           |               |             |          |          |                    |        |                      |        |                  |        |        |        |                |                |          |        |          |
| 4 Report Cycle: DAILY                      |                 |                                 |                |           |               |             |          |          |                    |        |                      |        |                  |        |        |        |                |                |          |        |          |
| 5 Reporting Date: 26/10/2010               |                 |                                 |                |           |               |             |          |          |                    |        |                      |        |                  |        |        |        |                |                |          |        |          |
| 6 Report Generated Date: 27/10/2010        |                 |                                 |                |           |               |             |          |          |                    |        |                      |        |                  |        |        |        |                |                |          |        |          |
| 7                                          |                 |                                 |                |           |               |             |          |          |                    |        |                      |        |                  |        |        |        |                |                |          |        |          |
| 8 Transaction Type                         | Num Record MYR  | AED AU                          | ID BHD CHF     | CNY DKK   | EUR GBP HK    | D JPY KWD   | NOK NZC  | SAR S    | GD THB TW          | VD US  | D ZAR                |        |                  |        |        |        |                |                |          |        |          |
| 9 IB Registration                          | 0               |                                 |                |           |               |             |          |          |                    |        |                      |        |                  |        |        |        |                |                |          |        |          |
| 10 Cheque Book Request                     | 0               |                                 |                |           |               |             |          |          |                    |        |                      |        |                  |        |        |        |                |                |          |        |          |
| 11 Stop Cheque                             | 0               |                                 |                |           |               |             |          |          |                    |        |                      |        |                  |        |        |        |                |                |          |        |          |
| 12 Statement Request                       | 0               |                                 |                |           |               |             |          |          |                    |        |                      |        |                  |        |        |        |                |                |          |        |          |
| 13 Block ATM                               | 0               |                                 |                |           |               |             |          |          |                    |        |                      |        |                  |        |        |        |                |                |          |        |          |
| 14 New Account Application                 | 0               |                                 |                |           |               |             |          |          |                    |        |                      |        |                  |        |        |        |                |                |          |        |          |
| 15 Financing Application                   | 0               |                                 |                |           |               |             |          |          |                    |        |                      |        |                  |        |        |        |                |                |          |        |          |
| 16 TCD Placement                           | 0.00            | )                               |                |           |               |             |          |          |                    |        |                      |        |                  |        |        |        |                |                |          |        |          |
| 17 TCD Upliftment                          | 0.00            | )                               |                |           |               |             |          |          |                    |        |                      |        |                  |        |        |        |                |                |          |        | =        |
| 18 Mobile Reload                           | 0.00            | )                               |                |           |               |             |          |          |                    |        |                      |        |                  |        |        |        |                |                |          |        |          |
| 19 TAC                                     | 0               |                                 |                |           |               |             |          |          |                    |        |                      |        |                  |        |        |        |                |                |          |        |          |
| 20 SMS                                     | 0.00            | )                               |                |           |               |             |          |          |                    |        |                      |        |                  |        |        |        |                |                |          |        |          |
| 21 Bill Payment                            | 0.00            | )                               |                |           |               |             |          |          |                    |        |                      |        |                  |        |        |        |                |                |          |        |          |
| 22 Bill Payment (SI)                       | 0.00            | )                               |                |           |               |             |          |          |                    |        |                      |        |                  |        |        |        |                |                |          |        |          |
| 23 Own Account Transfer                    | 15 176          | 3.00 0.00 0.0                   | 00.0 0.00 0.00 | 0.00 0.00 | 0.00 0.00 0.0 | 0.00 0.00   | 0.00 0.0 | 0 00.0 0 | 00 0.00 0.0        | 0.0    | 00.00                |        |                  |        |        |        |                |                |          |        |          |
| 24 Own Account Transfer (SI)               | 0.00            | )                               |                |           |               |             |          |          |                    |        |                      |        |                  |        |        |        |                |                |          |        |          |
| 25 Intrabank Transfer                      | 8 8.00          | 0.00 0.0                        | 00.0 0.00 0.00 | 0.00 0.00 | 0.00 0.00 0.0 | 0.00 0.00   | 0.00 0.0 | 0 00.0 0 | 00 0.00 0.0        | 0.0    | 00.00                |        |                  |        |        |        |                |                |          |        |          |
| 26 Intrabank Transfer (SI)                 | 0 0.00          | )                               |                |           |               |             |          |          |                    |        |                      |        |                  |        |        |        |                |                |          |        |          |
| 27 FTT Transfer                            | 0 0.00          | 0.00 0.0                        | 00.0 0.00 0.00 | 0.00 0.00 | 0.00 0.00 0.0 | 0.00 0.00   | 0.00 0.0 | 0 00.0 0 | 00 0.00 0.0        | 0.0    | 00.00                |        |                  |        |        |        |                |                |          |        |          |
| 28 FTT Transfer (SI)                       | 0 0.00          | 0.00 0.0                        | 00.0 0.00 0.00 | 0.00 0.00 | 0.00 0.00 0.0 | 0.00 0.00   | 0.00 0.0 | 0 00.0 0 | 00 0.00 0.0        | 0.0    | 00.00                |        |                  |        |        |        |                |                |          |        |          |
| 29 Interbank Transfer                      | 0.00            | 0.00 0.0                        | 00.0 0.00 0.00 | 0.00 0.00 | 0.00 0.00 0.0 | 0.00 0.00   | 0.00 0.0 | 0 00.0 0 | 00 0.00 0.0        | 0.0    | 00.00                |        |                  |        |        |        |                |                |          |        |          |
| 30 Interbank Transfer (SI)                 | 0.00            | )                               |                |           |               |             |          |          |                    |        |                      |        |                  |        |        |        |                |                |          |        |          |
| 31 IBFT Transfer                           | 2 2.00          | 0.00 0.0                        | 00.00 0.00     | 0.00 0.00 | 0.00 0.00 0.0 | 0 0.00 0.00 | 0.00 0.0 | 0 0.00 0 | .00 0.00 0.0       | 00 0.0 | 00.00                |        |                  |        |        |        |                |                |          |        |          |
| 32 Banker's Cheque Application             | 0               |                                 |                |           |               |             |          |          |                    |        |                      |        |                  |        |        |        |                |                |          |        |          |
| 33 Demand Draft Application                | 0               |                                 |                |           |               |             |          |          |                    |        |                      |        |                  |        |        |        |                |                |          |        |          |
| 34 Grand Total                             | 25 177          | 3.00 0.00 0.0                   | 00.0 0.00 0.00 | 0.00 0.00 | 0.00 0.00 0.0 | 0.00 0.00   | 0.00 0.0 | 0 00.0 0 | 00 0.00 0.0        | 0.0    | 00.00                |        |                  |        |        |        |                |                |          |        |          |
| 35                                         |                 |                                 |                |           |               |             |          |          |                    |        |                      |        |                  |        |        |        |                |                |          |        |          |
| 36                                         |                 |                                 |                |           |               |             |          |          |                    |        |                      |        |                  |        |        |        |                |                |          |        | <b>Y</b> |
| ConsolidatedTransactionF                   | Report_D 🦯 🖏    | 1                               |                |           |               |             |          |          |                    | 1      | •                    | _      |                  | _      |        |        |                | _              | _        |        |          |
| Ready                                      |                 |                                 |                |           |               |             |          |          |                    |        |                      |        |                  |        |        |        |                | 76% (-         | )0       | ]      | -+       |

\*IBFT records highlighted in YELLOW

Figure 4.11: Daily Consolidated Transaction Report (CSV file)

# 4.4.1.4 Monthly Consolidated Transaction Report

# Text file (txt format)

| <u>File Edit View Settings ?</u> |                |         |           |              |      |      |      |      |      |      |     |
|----------------------------------|----------------|---------|-----------|--------------|------|------|------|------|------|------|-----|
| 🗋 🖆 🖬 🤊 (° 🖌 🖬 🏙                 | 👫 🎂 🗐 🔍 G      | ) 🗉 🔟 📭 |           |              |      |      |      |      |      |      |     |
| 1 Kuwait Finance House Report    |                |         |           |              |      |      |      |      |      |      |     |
| 2 Report Name: Consolidated T    | ransaction IB  |         |           |              |      |      |      |      |      |      |     |
| 3 Report ID: 20101026035750      |                |         |           |              |      |      |      |      |      |      |     |
| 4 Report Cycle: MONTHLY          |                |         |           |              |      |      |      |      |      |      |     |
| 5 Reporting Date: 9/2010         |                |         |           |              |      |      |      |      |      |      |     |
| 6 Report Generated Date: 26/1    | 0/2010         |         |           |              |      |      |      |      |      |      |     |
| 7                                |                |         |           |              |      |      |      |      |      |      |     |
| <sup>8</sup> Transaction Type    | Num Record MYR | AED     | AUD       | BHD          | CHF  | CNY  | DKK  | EUR  | GBP  | нка  | 0   |
| 10 IB Registration               | 0              |         |           |              |      |      |      |      |      |      |     |
| 11 Cheque Book Request           | 0              |         |           |              |      |      |      |      |      |      |     |
| 12 Stop Cheque                   | 0              |         |           |              |      |      |      |      |      |      |     |
| 13 Statement Request             | 0              |         |           |              |      |      |      |      |      |      |     |
| 14 Block ATM                     | 0              |         |           |              |      |      |      |      |      |      |     |
| 15 New Account Application       | 0              |         |           |              |      |      |      |      |      |      |     |
| 16 Financing Application         | 0              |         |           |              |      |      |      |      |      |      |     |
| 17 TCD Placement                 | 0              | 0.00    |           |              |      |      |      |      |      |      |     |
| 18 TCD Upliftment                | 0              | 0.00    |           |              |      |      |      |      |      |      |     |
| 19 Mobile Reload                 | 0              | 0.00    |           |              |      |      |      |      |      |      |     |
| 20 TAC                           | 0              |         |           |              |      |      |      |      |      |      |     |
| 21 SMS                           | 0              | 0.00    |           |              |      |      |      |      |      |      |     |
| 22 Bill Payment                  | 0              | 0.00    |           |              |      |      |      |      |      |      |     |
| 23 Bill Payment (SI)             | 0              | 0.00    |           |              |      |      |      |      |      |      |     |
| 24 Own Account Transfer          | 0              | 0.00    | 0.00      | 0.00         | 0.00 | 0.00 | 0.00 | 0.00 | 0.00 | 0.00 | 0.0 |
| 25 Own Account Transfer (SI)     | 0              | 0.00    |           |              |      |      |      |      |      |      |     |
| 26 Intrabank Transfer            | 0              | 0.00    | 0.00      | 0.00         | 0.00 | 0.00 | 0.00 | 0.00 | 0.00 | 0.00 | 0.0 |
| 27 Intrabank Transfer (SI)       | 0              | 0.00    |           |              |      |      |      |      |      |      |     |
| 28 FTT Transfer                  | 0              | 0.00    | 0.00      | 0.00         | 0.00 | 0.00 | 0.00 | 0.00 | 0.00 | 0.00 | 0.0 |
| 29 FTT Transfer (SI)             | 0              | 0.00    | 0.00      | 0.00         | 0.00 | 0.00 | 0.00 | 0.00 | 0.00 | 0.00 | 0.0 |
| 30 Interbank Transfer            | 0              | 0.00    | 0.00      | 0.00         | 0.00 | 0.00 | 0.00 | 0.00 | 0.00 | 0.00 | 0.0 |
| 31 Interbank Transfer (SI)       | 0              | 0.00    |           |              |      |      |      |      |      |      |     |
| 32 IBFT Transfer                 | 12             | 0.00    | 0.00      | 102.00       | 0.00 | 0.00 | 0.00 | 0.00 | 0.00 | 0.00 | 0.0 |
| 33 Banker's Cheque Application   | ı 26           |         |           |              |      |      |      |      |      |      |     |
| 34 Demand Draft Application      | 12             |         |           |              |      |      |      |      |      |      |     |
| 35                               |                |         |           |              |      |      |      |      |      |      |     |
| 36 Grand Total                   | 38             | 3059.00 | 0.00      | 102.00       | 0.00 | 0.00 | 0.00 | 0.00 | 0.00 | 0.00 | 0.0 |
| 37                               |                |         |           |              |      |      |      |      |      |      |     |
|                                  |                |         |           |              |      |      |      |      |      |      |     |
| •                                | "              |         |           |              |      |      |      |      |      |      | Þ   |
| Ln 21 : 37 Col 51 Sel 0          | 3.78 KB        | ANSI    | CR+LF INS | Default Text |      |      |      |      |      |      |     |

\*IBFT records highlighted in GREEN

#### Figure 4.12: Monthly Consolidated Transaction Report (text file)

# Excel file (CSV format)

|     | y     | Home                      | Insert        | Page       | Layout     | Formu         | las    | Da         | ata      | Re     | view    | ٧            | /iew   |      |        |       |        |       |         |       |         |                |      |             |        |        |       |        |           |      |                  |        | 0 -      | • × |
|-----|-------|---------------------------|---------------|------------|------------|---------------|--------|------------|----------|--------|---------|--------------|--------|------|--------|-------|--------|-------|---------|-------|---------|----------------|------|-------------|--------|--------|-------|--------|-----------|------|------------------|--------|----------|-----|
|     |       | 🔏 Cut                     | 1             | Calibri    | Ŧ          | 11 -          | A      | Ă          | =        | ≡      | =       | ≫~-          |        | - W  | rap Te | ext   |        | Ge    | neral   |       |         | *              |      | <u>≤</u> \$ |        |        | + I   | •      |           | Σ A  | utoSum +<br>II + | Ż      | æ        |     |
| P   | Paste | I Form                    | nat Painter   | BI         | <u>u</u> - | <u>-</u>    🕭 | - 4    | <b>\</b> - | ≣        | ≣      | =       | * <b>*</b> * |        | a- M | erge ( | & Cen | ter 👻  | \$    | - °     | 6     | , *     | 00. 0<br>0.¢ 0 | C    | onditional  | Forma  | t Cell | Inser | t Dele | te Format |      | ear 🛪            | Sort & | Find &   |     |
|     |       | Clinboard                 | 5             |            | Font       |               |        | 5          |          |        |         | Alia         | nmer   | nt   |        |       | Di la  |       | N       | umb   | er      | D.             |      | ormatting · | Styles | Styles |       | Cell   | c         | 02.5 | Ed               | iting  | Select - |     |
|     |       | ciipbourd                 |               | 6          | c l        |               |        | )          |          |        |         | Ang          | inner  |      |        |       | -      |       |         | anno  |         |                |      |             | Styles |        |       | cen    | ,         |      | 20               | iting  |          |     |
|     |       | A35                       | •             | 0          | Ĵ≈         |               |        |            |          |        |         |              |        |      |        |       |        |       |         |       |         |                |      |             |        |        |       |        |           |      |                  |        |          | ×   |
| -   |       |                           | A             |            | В          | С             | D      | E          | F        | G      | H I     | J            | K      | L    | М      | Ν     | 0      | P     | Q F     | 2 2   | S T     | U              | ۷    | W           | Х      | Y      | Z     | AA     | AB        | AC   | AD               | AE     | AF       | A   |
| 1   | Kuv   | vait Finance              | e House Repo  | ort        |            |               |        |            |          |        |         | _            | _      |      |        |       |        |       | _       | _     | _       | _              |      |             |        |        |       |        |           |      |                  |        |          |     |
| 2   | Rep   | ort Name: N               | Monthly Tran  | saction IB |            |               |        |            |          |        |         | _            | _      |      |        |       |        |       |         | _     | _       | _              |      |             |        |        |       |        |           |      |                  |        |          |     |
| 3   | Rep   | ort ID: 2010              | 0102703628    | 8          |            |               |        |            |          |        | _       | _            | _      |      |        |       |        |       | _       | _     | _       |                |      |             |        |        |       |        |           |      |                  |        |          |     |
| 4   | Rep   | ort Cycle: M              | IONTHLY       |            |            |               |        |            |          |        |         |              |        |      |        |       |        |       |         | _     |         |                |      |             |        |        |       |        |           |      |                  |        |          |     |
| 5   | Rep   | orting Date               | : 9/2010      | 100/2010   |            |               |        |            |          |        |         | _            | _      |      |        |       |        |       |         | _     | _       | _              |      |             |        |        |       |        |           |      |                  |        |          |     |
| 5   | кер   | ort Generat               | ted Date: 30/ | /09/2010   |            |               |        |            |          |        | _       | _            |        |      |        |       |        |       | _       | -     | _       |                |      |             |        |        |       |        |           |      |                  |        |          |     |
| · · | Tra   |                           |               |            | Num Pecer  |               | AED    | AUD        |          |        |         |              | CDD    | цир  | IDV    | NMD   |        | 170 6 |         | р ть  |         |                | 740  |             |        |        |       |        |           |      |                  |        |          |     |
| 0   | 10.0  | oristration               | pe            |            | Num Record |               | ALD    | AUD        | вно с    | In C   |         | IN EUR       |        | HKD  | 161    | NVVD  |        | 20 3  | An ad   |       | 10 1 10 | 030            | ZAN  |             |        |        |       |        |           |      |                  |        |          |     |
| 10  | Che   | aue Book Re               | equest        |            |            | 1             |        |            |          |        |         |              |        |      |        |       |        |       |         |       | _       |                |      |             |        |        |       |        |           |      |                  |        |          |     |
| 11  | Sto   | n Cheque                  | equest        |            |            | 2             |        |            |          | _      |         | -            |        |      |        |       |        | _     |         | -     |         | -              |      |             |        |        |       |        |           |      |                  |        |          |     |
| 12  | Stat  | tement Regi               | uest          |            | 50         | 5             |        |            |          |        |         |              |        |      |        |       |        |       |         |       |         |                |      |             |        |        |       |        |           |      |                  |        |          |     |
| 13  | Blo   | k ATM                     |               |            |            | 5             |        |            |          |        |         |              |        |      |        |       |        |       |         | -     |         |                |      |             |        |        |       |        |           |      |                  |        |          |     |
| 14  | Nev   | v Account Ap              | pplication    |            | 4          | 4             |        |            |          |        |         |              |        |      |        |       |        |       |         | -     |         |                |      |             |        |        |       |        |           |      |                  |        |          |     |
| 15  | Fina  | ancing Appli              | ication       |            | 0          | )             |        |            |          |        |         |              |        |      |        |       |        |       |         |       |         |                |      |             |        |        |       |        |           |      |                  |        |          |     |
| 16  | TCD   | Placement                 |               |            | 0          | 0.00          |        |            |          |        |         |              |        |      |        |       |        |       |         |       |         |                |      |             |        |        |       |        |           |      |                  |        |          |     |
| 17  | TCD   | Upliftment                |               |            | C          | 0.00          |        |            |          |        |         |              |        |      |        |       |        |       |         |       |         |                |      |             |        |        |       |        |           |      |                  |        |          | =   |
| 18  | Mo    | bile Reload               |               |            | 100        | 0.00          |        |            |          |        |         |              |        |      |        |       |        |       |         |       |         |                |      |             |        |        |       |        |           |      |                  |        |          |     |
| 19  | TAC   |                           |               |            | C          | )             |        |            |          |        |         |              |        |      |        |       |        |       |         |       |         |                |      |             |        |        |       |        |           |      |                  |        |          |     |
| 20  | SMS   | 6                         |               |            | 52         | 2 0.00        |        |            |          |        |         |              |        |      |        |       |        |       |         |       |         |                |      |             |        |        |       |        |           |      |                  |        |          |     |
| 21  | Bill  | Payment                   |               |            | 0          | 0.00          |        |            |          |        |         |              |        |      |        |       |        |       |         |       |         |                |      |             |        |        |       |        |           |      |                  |        |          |     |
| 22  | Bill  | Payment (SI               | I)            |            | 0          | 0.00          |        |            |          |        |         |              |        |      |        |       |        |       |         |       |         |                |      |             |        |        |       |        |           |      |                  |        |          |     |
| 23  | Ow    | n Account Tr              | ransfer       |            | 15         | 5 1763.0      | ( 0.00 | 0.00       | 0.00 0   | .00 0  | .00 0.0 | 00 0.0       | 0 0.00 | 0.00 | 0.00   | 0.00  | 0.00 0 | .00 0 | .00 0.0 | 00 0. | 0.0 0.0 | 0.00           | 0.00 | D           |        |        |       |        |           |      |                  |        |          |     |
| 24  | Ow    | n Account Tr              | ransfer (SI)  |            | C          | 0.00          |        |            |          |        |         |              |        |      |        |       |        |       |         |       |         |                |      |             |        |        |       |        |           |      |                  |        |          |     |
| 25  | Intr  | abank Trans               | sfer          |            | 8          | 3 8.00        | 0.00   | 0.00       | 0.00 0   | .00 0  | .00 0.0 | 00 0.0       | 0 0.00 | 0.00 | 0.00   | 0.00  | 0.00 0 | .00 0 | .00 0.0 | 00 0. | 00 0.0  | 0.00           | 0.00 | D           |        |        |       |        |           |      |                  |        |          |     |
| 26  | Intr  | abankTrans                | sfer (SI)     |            | C          | 0.00          |        |            |          |        |         |              |        |      |        |       |        |       |         |       |         | _              |      |             |        |        |       |        |           |      |                  |        |          |     |
| 27  | FTT   | Transfer                  |               |            | C          | 0.00          | 0.00   | 0.00       | 0.00 0   | .00 0  | .00 0.0 | 00 0.0       | 0 0.00 | 0.00 | 0.00   | 0.00  | 0.00 0 | .00 0 | .00 0.0 | 00 0. | 00 0.0  | 0 0.00         | 0.00 | 0           |        |        |       |        |           |      |                  |        |          |     |
| 28  | FTT   | Transfer (SI)             | )             |            | 0          | 0.00          | 0.00   | 0.00       | 0.00 0   | .00 0  | .00 0.0 | 00 0.0       | 0 0.00 | 0.00 | 0.00   | 0.00  | 0.00 0 | .00 0 | .00 0.0 | 00 0. | 00 0.0  | 0 0.00         | 0.00 |             |        |        |       |        |           |      |                  |        |          |     |
| 29  | Inte  | erbank Trans              | sfer          |            | 0          | 0.00          | 0.00   | 0.00       | 0.00 0   | 0.00 0 | .00 0.0 | 00 0.0       | 0 0.00 | 0.00 | 0.00   | 0.00  | 0.00 0 | .00 0 | .00 0.0 | 00 0. | .00 0.0 | 0 0.00         | 0.00 | 0           |        |        |       |        |           |      |                  |        |          |     |
| 30  | Inte  | erbank Irans              | ster (SI)     |            | 0          | 0.00          |        |            | <u></u>  |        |         |              |        |      |        |       |        |       |         |       |         |                |      | _           |        |        |       |        |           |      |                  |        |          |     |
| 31  | IBF   | Transfer                  | A 10 10       |            | 2          | 2 2.00        | 0.00   | 0.00       | 0.00 0   | 0000   | .00 0.0 | 00 0.0       | 0 0.00 | 0.00 | 0.00   | 0.00  | 0.00 0 | .00 0 | .00 0.0 | 00 0. | 0.0 0.0 | 0 0.00         | 0.00 |             |        |        |       |        |           |      |                  |        |          |     |
| 32  | Ban   | ker's Chequ               | e Applicatio  | n          |            |               |        |            |          |        | _       | _            | -      |      |        |       |        |       | _       | _     | _       |                |      |             |        |        |       |        |           |      |                  |        |          |     |
| 33  | Der   | nano Dratt A<br>a d Tatal | Application   |            | 225        | 1772.0        |        | 0.00       |          |        |         |              | 0.00   | 0.00 | 0.00   | 0.00  |        |       | 00.0    |       |         | 0 0 00         | 0.00 |             |        |        |       |        |           |      |                  |        |          |     |
| 25  | Gra   | nu total                  |               |            | 235        | 1//5.0        | 0.00   | 0.00       | 0.000    |        | .00 0.0 | 00 0.0       | 0.00   | 0.00 | 0.00   | 0.00  | 0.00 0 |       | .00 0.0 | .00   |         | 0.00           | 0.00 |             |        |        |       |        |           |      |                  |        |          |     |
| 36  |       |                           |               |            |            |               |        |            |          |        |         | _            | -      |      |        |       |        | _     |         | -     |         | -              |      |             |        |        |       |        |           |      |                  |        |          | -   |
| 14  | + +   | H Chai                    | rt1 Con       | solidate   | dTransact  | tionRe        | port   | D 4        | <b>*</b> | Z -    |         |              |        |      |        |       |        |       |         |       |         |                | Ī    | 4           |        |        |       |        |           |      |                  |        |          |     |
| D-  | a du  |                           |               | sonaute    | arransaci  | aonine        | port   |            |          |        |         |              |        | _    |        |       |        |       |         |       |         |                | ,    |             |        |        |       |        |           |      | 749/ (           |        |          |     |
| ĸe  | auy   |                           |               |            |            |               |        |            |          |        |         |              |        |      |        |       |        |       |         |       |         |                |      |             |        |        |       |        |           |      | 7470             | 9      |          | J   |

\*IBFT records highlighted in YELLOW

Figure 4.13: Monthly Consolidated Transaction Report (CSV file)

# 4.4.1.5 IBFT Transfer Daily Report

# Text file (txt format)

| <u>F</u> ile | e <u>E</u> dit <u>V</u> iew <u>S</u> ettings <u>?</u> |         |           |       |                   |       |                     |              |              |
|--------------|-------------------------------------------------------|---------|-----------|-------|-------------------|-------|---------------------|--------------|--------------|
|              | 🔓 🗔 🚽 ୬ ୯ 👗 🗈 🕻                                       | 1 AA e  | bac 🛃 🥹 🔍 | 🗉 🔟 📭 |                   |       |                     |              |              |
| 1            | Kuwait Finance House Repo                             | ort     |           |       |                   |       |                     |              |              |
| 2            | Report Name: IBFT Transf                              | er Repo | ort       |       |                   |       |                     |              |              |
| З            | Transaction Type: IBFT T                              | ansfer  |           |       |                   |       |                     |              |              |
| 4            | Report ID: 20101026035/69                             | 9       |           |       |                   |       |                     |              |              |
| -            | Report Cycle: DAILY                                   | 10      |           |       |                   |       |                     |              |              |
| 7            | Report Generated Date: 20                             | 5/10/20 | 10        |       |                   |       |                     |              |              |
| ε            | 3                                                     |         |           |       |                   |       |                     |              |              |
| s            | Date                                                  | RIM #   | Username  |       | Customer Name     |       | IB Transaction ID   | From Account | From Acct. C |
| 10           | )                                                     |         |           |       |                   |       |                     |              |              |
| 11           | 25/10/2010 09:51:20                                   | 968     | paulchun  |       | 968               |       | 20101025-0000032965 | 001105005475 | 8/2/2007     |
| 12           | 23/10/2010 13:31:20                                   | 908     | paurchun  |       | 900               |       | 20101023-0000032970 | 001103003473 | 0/2/2007     |
|              |                                                       |         |           |       |                   |       |                     |              |              |
|              |                                                       |         |           |       |                   |       |                     |              |              |
|              |                                                       |         |           |       |                   |       |                     |              |              |
|              |                                                       |         |           |       |                   |       |                     |              |              |
|              |                                                       |         |           |       |                   |       |                     |              |              |
|              |                                                       |         |           |       |                   |       |                     |              |              |
|              |                                                       |         |           |       |                   |       |                     |              |              |
|              |                                                       |         |           |       |                   |       |                     |              |              |
|              |                                                       |         |           |       |                   |       |                     |              |              |
|              |                                                       |         |           |       |                   |       |                     |              |              |
|              |                                                       |         |           |       |                   |       |                     |              |              |
|              |                                                       |         |           |       |                   |       |                     |              |              |
|              |                                                       |         |           |       |                   |       |                     |              |              |
|              |                                                       |         |           |       |                   |       |                     |              |              |
|              |                                                       |         |           |       |                   |       |                     |              |              |
|              |                                                       |         |           |       |                   |       |                     |              |              |
|              |                                                       |         |           |       |                   |       |                     |              |              |
|              |                                                       |         |           |       |                   |       |                     |              |              |
|              |                                                       |         |           |       |                   |       |                     |              |              |
|              |                                                       |         |           |       |                   |       |                     |              |              |
|              |                                                       |         |           |       |                   |       |                     |              |              |
|              |                                                       |         |           |       |                   |       |                     |              |              |
| 4            |                                                       |         |           |       |                   |       |                     |              | h            |
| ln1          | 2:12 Col 755 Sel 0                                    |         | 2 22 KB   | ANSI  | CR+LE INS Default | Tevt  |                     |              | P.           |
| LU 1         | 12:12 C01733 3810                                     |         | 2.22 ND   | AINDI | CR+LF INS Default | I CAL |                     |              |              |

\*IBFT records highlighted in GREEN

Figure 4.14: IBFT Transfer Report (text file)

# Excel file (CSV format)

| Home Insert Page Layout Formulas Data Revie                                                                                                    | w View              |               |                   |                                       |                                                                                                    |                       |         |       | (                       | 🖉 – 🗖 🗙 |
|----------------------------------------------------------------------------------------------------|---------------------|---------------|-------------------|---------------------------------------|----------------------------------------------------------------------------------------------------|-----------------------|---------|-------|-------------------------|---------|
| A $A$ $A$ $A$ $A$ $A$ $A$ $A$ $A$ $A$ $A$ $A$ $A$ $B$ $I$ $U$ $I$ $I$ | Wrap Text           | :<br>Center • | General<br>\$ - % | • • • • • • • • • • • • • • • • • • • | Conditional Format                                                                                                    | Cell Insert Delete    | Format  | Σ Aut | oSum - ZT (<br>Sort & F | nd &    |
| Clipboard S Font S                                                                                                    | Alianment           | G.            | Num               | nber 😡                                | Formatting * as lable<br>Styles                                                                                                    | Styles Cells          | Ť       | 2 00  | Editing                 | elect * |
|                                                                                                    |                     |               |                   |                                       |                                                                                                    |                       |         |       |                         |         |
|                                                                                                    | D                   | C             | D                 | E                                     | F                                                                                                    | C                     | Ц       | 1     |                         |         |
| 1 Kuwait Finance House Report                                                                                                    | b                   | C             | U                 | L                                     | E Contraction of the second second se | 0                     |         |       |                         |         |
| 2 Report Name: IBFT Transfer Report                                                                                                    |                     |               |                   |                                       |                                                                                                    |                       |         |       |                         |         |
| 3 Transaction Type: IBFT Transfer                                                                                                    |                     |               |                   |                                       |                                                                                                    |                       |         |       |                         |         |
| 4 Report ID: 20101027036287                                                                                                    |                     |               |                   |                                       |                                                                                                    |                       |         |       |                         |         |
| 5 Report Cycle: DAILY                                                                                                    |                     |               |                   |                                       |                                                                                                    |                       |         |       |                         |         |
| 6 Reporting Date: 26/10/2010                                                                                                    |                     |               |                   |                                       |                                                                                                    |                       |         |       |                         |         |
| 7 Report Generated Date: 27/10/2010                                                                                                    |                     |               |                   |                                       |                                                                                                    |                       |         |       |                         |         |
| 8                                                                                                    |                     |               |                   |                                       |                                                                                                    |                       |         |       |                         |         |
| 9 IB Transaction ID                                                                                                    | Date                | RIM #         | Username          | Customer Na                           | me From Account                                                                                                    | Beneficiary Account # | From CY | To CY | From Acct. Crt.         | Date Am |
| 10 20101027-0000034567                                                                                                    | 26/10/2010 18:08:02 | 968           | paulchun          | 968                                   | 001105005475                                                                                                    | 3444444444            | MYR     | MYR   | NIL                     | 1.0     |
| 11 20101027-0000031699                                                                                                    | 26/10/2010 18:08:02 | 968           | paulchun          | 968                                   | 001105005475                                                                                                    | 123123123123          | MYR     | MYR   | NIL                     | 1.0     |
| 12                                                                                                    |                     |               |                   |                                       |                                                                                                    |                       |         |       |                         |         |
| 13<br>14 Total Basarda                                                                                                    | 2                   |               |                   |                                       |                                                                                                    |                       |         |       |                         |         |
| 14 Total Records:                                                                                                    | 2                   |               |                   |                                       |                                                                                                    |                       |         |       |                         |         |
| 16 Total Successful/Accented Transfer:                                                                                                    | 0                   |               |                   |                                       |                                                                                                    |                       |         |       |                         |         |
| 17 Total Unsuccessful Transfer:                                                                                                    | 2                   |               |                   |                                       |                                                                                                    |                       |         |       |                         |         |
| 18 Below information is only for Successful/Accepted transaction                                                                                                    |                     |               |                   |                                       |                                                                                                    |                       |         |       |                         |         |
| 19 Currency Total:-                                                                                                    |                     |               |                   |                                       |                                                                                                    |                       |         |       |                         |         |
| 20                                                                                                    |                     |               |                   |                                       |                                                                                                    |                       |         |       |                         |         |
| 21                                                                                                    |                     |               |                   |                                       |                                                                                                    |                       |         |       |                         |         |
| 22                                                                                                    |                     |               |                   |                                       |                                                                                                    |                       |         |       |                         |         |
| 23                                                                                                    |                     |               |                   |                                       |                                                                                                    |                       |         |       |                         |         |
| 24                                                                                                    |                     |               |                   |                                       |                                                                                                    |                       |         |       |                         |         |
| 25                                                                                                    |                     |               |                   |                                       |                                                                                                    |                       |         |       |                         |         |
| 26                                                                                                    |                     |               |                   |                                       |                                                                                                    |                       |         |       |                         |         |
| 27       IBFTTransferReport_DAILY_201010                                                                                                    |                     |               |                   |                                       |                                                                                                    |                       |         |       |                         | ▶ 1     |
| Ready 100% 🔾 🗸 🕀                                                                                                    |                     |               |                   |                                       |                                                                                                    |                       |         |       |                         |         |

\*IBFT records highlighted in YELLOW

Figure 4.15: IBFT Transfer Report (CSV file)